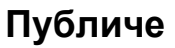

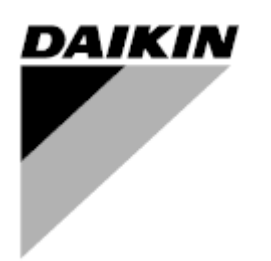

| Ред.     | 04                   |
|----------|----------------------|
| Дата     | 10-2024-r.           |
| Заменена | D-EOMAC01801-23_03BG |

### НАРЪЧНИК ПО ЕКСПЛОАТАЦИЯ НА ПАНЕЛ ЗА УПРАВЛЕНИЕ D-EOMAC01801-23\_04BG

### Чилър с въздушно охлаждане с scroll компресори

EWAT-B-C EWFT-B-C EWAT-M-C

### СЪДЪРЖАНИЕ

| 1 | СЪОБРАЖЕНИЯ ЗА БЕЗОПАСНОСТ                                                                | 5       |
|---|-------------------------------------------------------------------------------------------|---------|
|   | 1.1 Общи части                                                                            | 5       |
|   | 1.2 Преди включване на агрегата                                                           | 5       |
|   | 1.3 Избягване на токов удар                                                               | 5       |
| 2 | ОБЩО ОПИСАНИЕ                                                                             | 6       |
|   | 2.1 Основна информация                                                                    | 6       |
|   | 2.2 Използвани съкращения                                                                 | 6       |
|   | 2.3 Работни граници на контролера                                                         | 6       |
|   | 2.4 Архитектура на контролера                                                             |         |
| _ | 2.5 Комуникационни модули                                                                 |         |
| 3 | ИЗПОЛЗВАНЕ НА КОНТРОЛЕРА                                                                  |         |
|   | 3.1 Навигация                                                                             | 8<br>0  |
|   | 3.3 Репаутилаце                                                                           | 9       |
|   | 3.4 Мобилно приложение НМІ                                                                | 9<br>9  |
|   | 3.5 Лиагностика на Основна контролна система                                              |         |
|   | 3.6 Поддръжка на контролера                                                               |         |
|   | 3.7 Дистанционен потребителски интерфейс в опция                                          |         |
|   | 3.8 Вграден уеб интерфейс                                                                 | 12      |
| 4 | РАБОТА С ТОЗИ АГРЕГАТ                                                                     | 14      |
|   | 4.1 Включване/изключване на охладителя (Chiller On/Off)                                   | 14      |
|   | 4.1.1 Kevpad On/Off (Включване/изключване на клавиатурата)                                |         |
|   | 4.1.2 Управляваща програма Scheduler и функция за тих режим                               |         |
|   | 4.1.3 Network On/Off (Включване/изключване на мрежата)                                    | 16      |
|   | 4.2 Зададени стойности за водата                                                          |         |
|   | 4.3 Unit Mode (Режим на устройството)                                                     |         |
|   | 4.3.1 Превключване отопление/охлаждане (само за термопомпа)                               |         |
|   | 4.3.2 Режим на пестене на енергия (Energy Saving mode)                                    |         |
|   | 44 Състояние на устройството                                                              | 19      |
|   | 4.5 Мрежово управление                                                                    |         |
|   | 4.6 Термостатично управление                                                              |         |
|   | 4.7 Date/Time (Дата/час)                                                                  |         |
|   | 4.8 Pumps (Помпи)                                                                         |         |
|   | 4.9 External Alarm (Външна аларма)                                                        | 23      |
|   | 4.10 Power Conservation (Запазване на мощност)                                            | 24      |
|   | 4.10.1 Demand Limit (Лимит на потребление)                                                | 24      |
|   | 4.10.2 Setpoint Reset (Нулиране на зададената стойност)                                   | 25      |
|   | 4.10.2.1 Нулиране на зададената стойност от ОАТ (само А/С модули)                         | 25      |
|   | 4.10.2.2 Нулиране на зададената стойност чрез външен сигнал 4-20Ма                        | 26      |
|   | 4.10.2.3 Нулиране на зададената стойност от DT                                            |         |
|   | 4.11 Electrical Data (Електрически данни)                                                 |         |
|   | 4.12 Controller IP Setup (Настроика на IP на контролера)                                  |         |
|   | 4.13 Daikin On Site                                                                       |         |
|   | 4.15 Бързо рестартиране (Rapid Restart)                                                   |         |
|   | 4.16 FreeCooling Хидронен (само за охлаждане)                                             |         |
|   | 4.16.1 Без гликол Freecoling                                                              | 33      |
|   |                                                                                           |         |
|   | 4.17 Патревател против замръзване                                                         |         |
|   | 4.19 Software Options                                                                     |         |
|   |                                                                                           | 35      |
|   | 4.19.2 Въвежлане на паропата в резервен контролер                                         |         |
|   | 4.19.3 Софтуерна опция Modbus MSTP                                                        |         |
|   | 4.19.4 BACNET MSTP                                                                        |         |
|   | 4.19.5 BACNET IP                                                                          |         |
|   | 4.19.6 PERFORMANCE MONITORING (МОНИТОРИНГ НА ПРОИЗВОДИТЕЛНОСТТА)                          |         |
| 5 | АЛАРМИ И ОТСТРАНЯВАНЕ НА НЕИЗПРАВНОСТИ                                                    |         |
|   | 5.1 Сигнали на агрегата                                                                   | 41      |
|   | 5.1.1 BadLWTReset - Неправилен входен сигнал за Нулиране на температурата на изходящата и | вода 41 |
|   | 5.1.2 EnergyMeterComm - Неуспешна комуникация с електромера                               | 41      |
|   | 5.1.3 EvapPump1Fault - Грешка Помпа № 1 на изпарителя                                     |         |
|   | 5.1.4 BadDemandLimit - Неправилен входен сигнал за лимит на потребление                   |         |
|   | 5.1.5 Еvарнump2нашт - Грешка помпа № 2 на изпарителя                                      |         |

| 5.1.6<br>5.1.7   | SwitchBoxTHi - Висока температура на кутия за свързване на електрически проводници<br>SwitchBoxTSen - Неизправност на температурния сензор на кутията за свързване на електриче | 43<br>ски |
|------------------|----------------------------------------------------------------------------------------------------|-----------|
| прово            | дници                                                                                                    | 43        |
| 5.1.8            | ExternalEvent - Външно събитие                                                                                                    | 44        |
| 5.1.9            | HeatRec EntWTempSen - Грешка на сензора за температурата на входящата вода при регенерира                                                                                       | не        |
| на тог           | лина                                                                                                    | 44        |
| 5.1.10           | <ul> <li>Неаткес Lvgvv I етръеп - Грешка на сензора за температурата на изходящата вода при регенерира<br/>зачира.</li> </ul>                                                   | ане       |
| Ha 101<br>5 1 11 | υμημα<br>Ηροτίδος Εισοσσοδία - Διασιώσ να χομιματό στι χρώνης χρομό μο ρότατο χο ποιομομούου μα τοπιτικμό                                                                       | 44        |
| 5 1 12           | Оption1BoardCommEail – Неуспецина комуникация с опционална платка 1                                                                                                    | 45        |
| 5.1.13           | UnitOff DLTModuleCommFail – Грешка в комуникацията на модула DLT                                                                                                    | 46        |
| 5.1.14           | EvapPDSen – Неизправност на сензора за спад на налягането на изпарителя                                                                                                    | 46        |
| 5.1.15           | LoadPDSen – Неизправност на сензора за спад на налягането на натоварване                                                                                                    | 46        |
| 5.1.16           | ы Изтекло време на паролата (Password Over Time)                                                                                                    | 47        |
| 5.1.17           | / Unit HRInvAl – Температура на водата за регенериране на топлина инвертирана                                                                                                   | 47        |
| 5.1.18           | Повреда на сензора за температурата на изтичащата вода за гликол                                                                                                    | 48        |
| 5.1.19           | о трешка на сензора за температурата на пликола във водата<br>Науспошир комуникация с молупа са спикол                                                                          | 48        |
| 5 1 21           | Неуспешна комуникация с подула за пликол                                                                                                    | 40        |
| 5.1.22           | 1 суспешна комуникация с помпата за пликоп                                                                                                    | 49        |
| 52 Un            | it Dumpdown Alarms (Адарми за спираце на агрегата)                                                                                                    | 50        |
| 5.2 01           |                                                                                                    | 50        |
| 5.2.1<br>(EWT)   | Оптоп Evpentivi TempSen - Грешка в датчика за температурата на входящата вода в изпарите<br>) 50<br>                                                                            | яЛя       |
| 5.2.2<br>изпар   | UnitOffEvapLvgWTempSen - Повреда на сензора за температурата на изходящата водата<br>ителя (LWT)                                                                                | от<br>50  |
| 5.2.3            | UnitOffAmbienTempSen - Аларма за грешка на сензора за температурата на външния въздух                                                                                           | 51        |
| 5.2.4            | OAT:Lockout - Блокиране на температурата на външния въздух (OAT)                                                                                                    | 51        |
| 5.2.5            | UnitUnitEvpvv i empinvrta – i емпература на водата за регенериране на топлина инвертирана                                                                                       | 51        |
| 5.2.0            |                                                                                                    | 52        |
| 5.3 AJI          | арми за обрзо спиране на агрегата                                                                                                    | 52        |
| 5.3.1            | Power Failure - Прекъсване на електрозахранването (само за агрегати с опция UPS)                                                                                                | 52        |
| 5.3.2            | UnitOff EvapFreeze - Аларма за замръзване на течността в изпарителя                                                                                                    | 53        |
| 5.3.3<br>5.3.4   | UnitOff D\/M - D\/M адарма                                                                                                    | 53        |
| 535              | UnitOff EvapWaterElow - Апарма за отсъствие на поток в изпарителя                                                                                                    | 54        |
| 5.3.6            | UnitOff MainContrCommFail – Грешка в комуникацията на главния контролер                                                                                                    | 54        |
| 5.3.7            | UnitOff CC1CommFail - Верига 1 – Грешка в комуникацията на СС1                                                                                                    | 55        |
| 5.3.8            | UnitOff CC2CommFail - Верига 2 - Грешка в комуникацията на СС2                                                                                                    | 55        |
| 5.3.9            | UnitOffEmergency Stop – Авариен стоп                                                                                                    | 55        |
| 5.3.10           | Аларма за замръзване на вода с гликол                                                                                                    | 56        |
| 5.4 Ал           | арми за кръговете                                                                                                    | 56        |
| 5.4.1            | Сх CompXStartFail – Събитие на отказ при стартиране на компресора                                                                                                    | 56        |
| 5.4.2            | Cx DischTempUnload – Събитие на разтоварване при висока температура на разтоварване                                                                                             | 56        |
| 5.4.3            | Сх EvapPressUnload – Събитие на разтоварване при ниско налягане на изпарителя                                                                                                   | 57        |
| 5.4.4            | Сх CondPressUnload – Събитие на разтоварване при високо налягане на кондензатора                                                                                                | 57        |
| 5.4.5            | Сх HighPressPd – Високо налягане по време на събитие на изпомпване                                                                                                    | 58        |
| 5.4.6            | Сх Fan Error - Грешка на вентилатора Сх                                                                                                    | 58        |
| 5.4.7            | I решка в комуникацията на вентилаторите Сх                                                                                                    | 58        |
| 540              | Сх вентипатор под V                                                                                                    | 59        |
| 5.4.10           | Сх StartFail - Отказ при стартиране                                                                                                    | 59        |
| 55 Dn            |                                                                                                    | 60        |
| 5.5 HP           | CmpV Drotootion CompV aquiuto                                                                                                    | 60        |
| 5.5.1            | Compx Protection – Compx 3aщи1a                                                                                                    | 60        |
| 0.0.Z            | оопрлон оюнтнир оопрлости – повреда на сензора за температурата на разтоварване<br>ресова                                                                                       | па<br>60  |
| 5.5.3            | Cx Off LiquidTempSen - Повреда на сензора за температура на течността                                                                                                    | 61        |
| 56 4             |                                                                                                    | 61        |
| 5.5 7.1          |                                                                                                    | 64        |
| 5.6.1<br>5.6.2   | ох он oiscnimpsen - грешка на датчика за температурата при нагнетяване                                                                                                    | 60<br>60  |
| 562              | Схон опростепроен - грешка на датчика за температура при вомукване<br>Схон базі вакаде - Неизправност - изтичане на газ                                                         | 62        |
| 5.0.5            |                                                                                                    | 602       |
| э. <i>г</i> Ал   | арми за обрзо спиране на крыа                                                                                                    | 02        |
| 5.7.1            | СхОт CondPressSen - Грешка на датчика за налягане в кондензатора                                                                                                    | 62        |
| 5.7.2            | Схоп EvapPressSen - Грешка на датчика за налягане в изпарителя                                                                                                    | 63        |
| 5.7.3            | Схон изсптирниди - Аларма за висока темп. при осворождаване                                                                                                    | 64        |
| 575              | СхОп Сопот тезы пут – Аларма за високо кондензационно налятане<br>СхОff EvapPressLow - Аларма за ниско напагане                                                                 | 6/        |
| 0.7.0            |                                                                                                    | 57        |

| 5.7.6  | CxOff RestartFault – Неизправност при рестартиране                                 | 65 |
|--------|------------------------------------------------------------------------------------|----|
| 5.7.7  | CxOff MechHighPress - Аларма за механично високо налягане                          | 65 |
| 5.7.8  | CxOff NoPressChgStart - Аларма за липса на промяна на налягането при за стартиране | 66 |
| 5.7.9  | CompXAlm - Сигнал за отказ при стартиране на компресора                            | 66 |
| 5.7.10 | Сх FailedPumpdown - Неуспешна процедура на изпомпване                              | 66 |
| 5.7.11 | СхОff LowPrRatio - Аларма за коефициента на ниско налягане                         | 67 |
| 5.7.12 | Fan Fault (Грешка на вентилатора)                                                  | 67 |
| 5.7.13 | Вентилатори Неуспешна комуникация с Modbus                                         | 68 |
| 5.7.14 | СхОff Low DSH - DSH е твърде ниска                                                 | 68 |
| 5.7.15 | СхОff Drift Sucr temp -Температура на въздуха                                      | 68 |
|        |                                                                                    |    |

### 1 СЪОБРАЖЕНИЯ ЗА БЕЗОПАСНОСТ

### 1.1 Общи части

Инсталирането, пускането в експлоатация и обслужването на оборудването може да бъде опасно, ако не се вземат предвид някои специфични за инсталацията фактори: работно налягане, наличие на електрически компоненти и напрежения и място на инсталиране (повдигнати цокли и изградени конструкции). Само надлежно квалифицирани инсталационни инженери и висококвалифицирани монтажници и техници, напълно обучени за продукта, са оторизирани да инсталират и пускат в експлоатация оборудването по безопасен начин.

По време на всички операции по обслужването трябва да се прочетат, разберат и спазват всички инструкции и препоръки, които са посочени в инструкциите за монтаж и обслужване на продукта, както и на етикетите, които са поставени на оборудването, компонентите и придружаващите ги части, доставени отделно.

Прилагайте всички стандартни правила и практики за безопасност.

Носете предпазни очила и ръкавици.

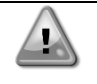

Не работете с повреден вентилатор, помпа или компресор, преди да е изключен главният прекъсвач. Защитата от превишаване на температурата се нулира автоматично, поради което защитеният компонент може да се рестартира автоматично, ако температурните условия го позволяват.

При някои агрегати на вратата на тяхното електрическо табло е поставен бутон. Бутонът е подчертан с червен цвят на жълт фон. Ръчното натискане на бутона за аварийно спиране предизвиква спиране на ротацията на всички зареждания, като по този начин се предотвратява възникване на евентуален инцидент. Алармен сигнал се генерира и от контролера на агрегата. Освобождаването на бутона за аварийно спиране активира агрегата, който може да се стартира отново само след като алармата е изтрита от контролера.

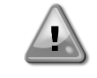

Аварийното спиране води до спиране на всички мотори, но не изключва захранването на агрегата. Не обслужвайте и не работете с агрегата, без да сте изключили главния прекъсвач.

### 1.2 Преди включване на агрегата

Преди да включите агрегата, прочетете следните препоръки:

- Когато всички операции и настройки са извършени, затворете всички панели на кутията за свързване на електрически проводници (разпределителна кутия)
- Панелите на разпределителната кутия могат да се отварят само от обучен персонал
- Когато трябва да се осъществява чест достъп до UC, силно се препоръчва инсталирането на отдалечен интерфейс
- LCD дисплеят на контролера на агрегата може да се повреди от изключително ниски температури (вижте глава 2.4). Поради тази причина силно се препоръчва никога да не изключвате агрегата през зимата, особено при студен климат.

### 1.3 Избягване на токов удар

изключен.

Достъп до електрическите компоненти може да има само персонал, квалифициран в съответствие с препоръките на IEC (Международната електротехническа комисия). Особено препоръчително е всички източници на електричество към агрегата да бъдат изключени преди започване на работа. Изключете основното захранване с електричество от главния прекъсвач или изолатор.

ВАЖНО: Това оборудване използва и излъчва електромагнитни сигнали. Тестовете показват, че оборудването отговаря на всички приложими норми по отношение на електромагнитната съвместимост.

Директната намеса по електрозахранването може да доведе до токов удар, изгаряния или дори смърт. Това действие трябва да се извършва само от обучени лица.

РИСК ОТ ТОКОВ УДАР: Дори когато главният прекъсвач или изолатор е изключен, някои вериги могат да продължат да бъдат под напрежение, тъй като могат да бъдат свързани към отделен източник на захранване. РИСК ОТ ИЗГАРЯНИЯ: Електрическите токове причиняват временно или постоянно

електрическите кабели и тръбопроводи, капаците на клемните кутии и рамките на моторите. Вентилаторите могат да се почистват периодично, в зависимост от условията на работа. Вентилаторът може да се задейства по всяко време, дори ако агрегатът е бил

нагряване на компонентите. Работете много внимателно със захранващия кабел,

### 2 ОБЩО ОПИСАНИЕ

### 2.1 Основна информация

Microtech® е система за управление на еднокръгови или двукръгови агрегати на течности с въздушно/водно охлаждане. Microtech® управлява пускането на компресора, необходим за поддържане на желаната температура на изходящата водата от топлообменника. При всеки режим на работа на агрегата тя управлява работата на кондензаторите, за да се поддържа правилният процес на кондензация във всеки кръг.

Устройствата за безопасност се мониторират постоянно от Microtech®, за да се гарантира тяхната безопасна работа. Microtech® също така дава достъп до тестова процедура, обхващаща всички входове и изходи.

### 2.2 Използвани съкращения

В това ръководство охладителните кръгове се наричат кръг #1 и кръг #2. Компресорът в кръг #1 е обозначен като Стр1. Другият компресор, в кръг #2, е обозначен като Стр2. Използват се следните съкращения:

- А/С С въздушно охлаждане
- СЕЖТ Температура на входящата вода в кондензатора
- СLWT Температура на изходящата вода от кондензатора
- СР Кондензационно налягане
- **CSRT** Температура на кондензация на наситения хладилен агент
- **DSH** Прегряване при нагнетяване
- **DT** Температура на изхода
- Е/М Модул за измерване на енергия
- **ЕЕWT** Температура на входящата вода в изпарителя
- **ELWT** Температура на изходящата вода от изпарителя
- ЕР Налягане на изпаряване
- ESRT Температура на изпаряване на наситения хладилен агент
- **EXV** Електронен разширителен шибър
- НМІ Интерфейс човек-машина
- МОР Максимално работно налягане
- **SSH** Прегряване при всмукване
- **ST** Температура на всмукване
- UC Контролер на агрегата (Microtech)
- **W/C** С водно охлаждане

### 2.3 Работни граници на контролера

- Функциониране (IEC 721-3-3):
  - Температура -40...+70°С
  - Ограничаване LCD -20... +60°С
  - Ограничаване Process-Bus -25... +70°С
  - Влажност <90% относителна влажност (*Relative humidity*, r.h.) (без кондензация)
  - Налягане на въздуха мин. 700 hPa, съответстващо на макс. 3000 м над морското равнище

Транспортиране (IEC 721-3-2):

- Температура -40...+70°С
- Влажност <95% относителна влажност (*Relative humidity*, r.h.) (без кондензация)
- Минимално налягане на въздуха 260 hPa, съответстващо на макс. 10 000 m над морското равнище.

### 2.4 Архитектура на контролера

Общата архитектура на контролера е следната:

- Един главен контролер Microtech
- Разширения входове/изходи, ако е необходимо, в зависимост от конфигурацията на агрегата
- Избрани комуникационен/комуникационни интерфейс(и)
- Периферното устройство Bus се използва за свързване на входно-изходни разширения към главния контролер.

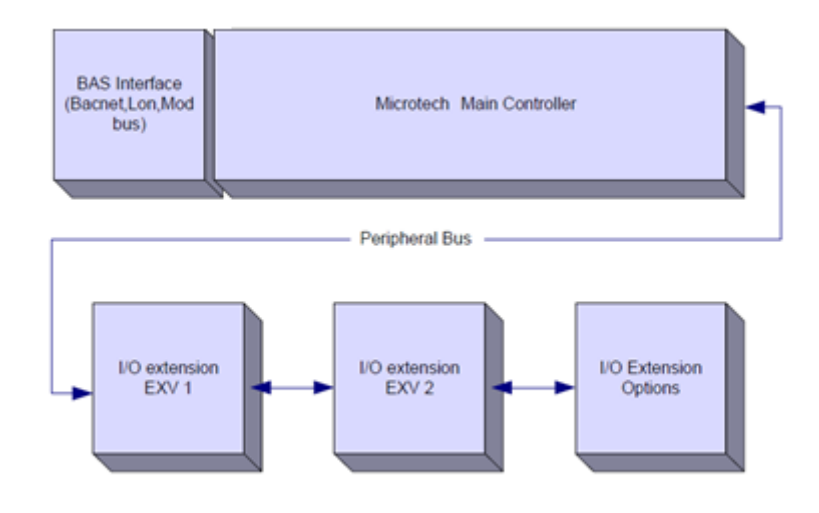

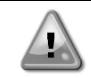

Спазвайте правилния поляритет, когато свързвате захранването към платките, в противен случай комуникацията с периферната шина няма да работи и платките могат да се повредят.

### 2.5 Комуникационни модули

Всеки от следните модули може да се свърже директно към лявата страна на главния контролер, за да позволи функционирането на BAS или друг дистанционен интерфейс. Към контролера могат да се свържат до три модула, всеки път. Контролерът трябва автоматично да се открие и да се конфигурира за нови модули след начално зареждане на системата. Премахването на модули от агрегата ще изисква ръчна промяна на конфигурацията.

| Модул       | Номер на компонент Siemens | Употреба |
|-------------|----------------------------|----------|
| BacNet/IP   | POL908.00/MCQ              | Optional |
| Lon         | POL906.00/MCQ              | Optional |
| Modbus      | POL902.00/MCQ              | Optional |
| BACnet/MSTP | POL904.00/MCQ              | Optional |

### 3 ИЗПОЛЗВАНЕ НА КОНТРОЛЕРА

Microtech 4 не разполага с интегриран HMI. Взаимодействието с контролера може да се осъществи с помощта на мобилно приложение, което може да се изтегли от магазина (Playstore за устройства с Android и Apple Store за устройства с iOS).

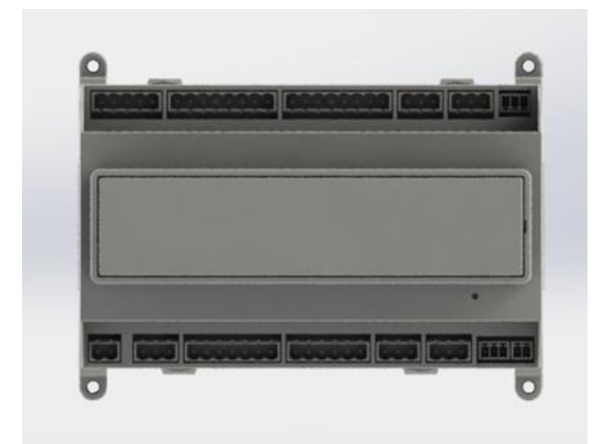

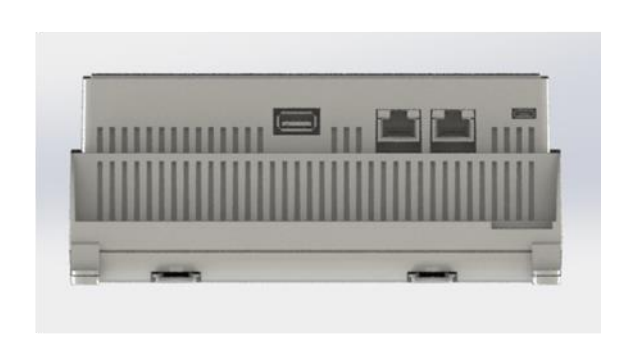

По желание може да се поръча дистанционен HMI, който може да се свърже към наличния CE+ CE- порт на контролера, разположен в долния ред конектори на контролера.

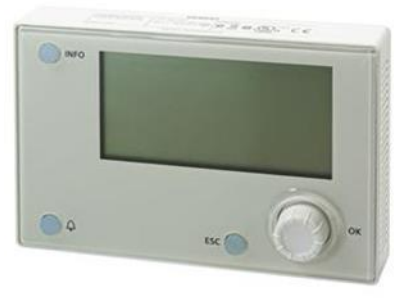

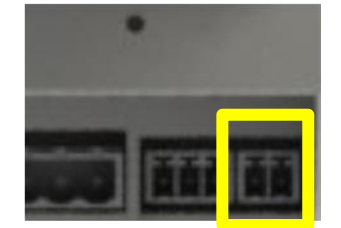

### 3.1 Навигация

Когато се подаде захранване към веригата за управление, екранът на контролера ще бъде активен и ще покаже началния екран, до който може да се стигне и чрез натискане на бутона Меню (Menu). Пример за екраните на HMI е показан на следващата снимка.

|   | М | а | i | n |   | Μ | е | n | и |   |   |   |   |
|---|---|---|---|---|---|---|---|---|---|---|---|---|---|
| Е | n | t | е | r |   | Ρ | а | S | S | W | 0 | r | d |
| U | n | i | t |   | S | t | а | t | u | s | = |   |   |
|   | 0 | f | f | : |   | U | n | i | t |   | S | W |   |
| А | с | t | i | v | е |   | S | е | t | р | t | = |   |

Звънене на камбанка в горния десен ъгъл означава активна аларма. Ако камбанката не се движи, това означава, че алармата е потвърдена, но не е изтрита, тъй като аларменото състояние не е премахнато. Светодиодът също така показва къде се намира алармата между агрегата или кръговете.

|   | М | а | i | n |   | М | е | n | u |   | - |   |   |
|---|---|---|---|---|---|---|---|---|---|---|---|---|---|
| Е | n | t | е | r |   | Ρ | а | S | S | W | 0 | r | d |
| U | n | i | t |   | S | t | a | t | u | S | = |   |   |
|   | 0 | f | f | : |   | U | n | i | t |   | S | W |   |
| А | С | t | i | v | е |   | S | е | t | р | t | = |   |

Активният елемент е подчертан в контраст, като в този пример елементът, подчертан в Главното меню (Main Menu), е връзка към друга страница. С натискане на бутона push'n'roll HMI ще премине към друга страница. В този случай HMI ще премине към страницата Въвеждане на парола (Enter Password).

|   | Ε | n | t | e | r |   | Ρ | a | s | S | W | 0 | r | d |   | 2 | 7 | 2 |
|---|---|---|---|---|---|---|---|---|---|---|---|---|---|---|---|---|---|---|
| Е | n | t | е | r |   | Ρ | W |   |   |   |   |   |   |   | * | * | * | * |
|   |   |   |   |   |   |   |   |   |   |   |   |   |   |   |   |   |   |   |

### 3.2 Пароли

Структурата на HMI се основава на нива на достъп, което означава, че всяка парола разкрива всички настройки и параметри, разрешени за това ниво на парола. Основната информация за състоянието е достъпна, без да е необходимо да се въвежда парола. Потребителският UC работи с две нива на пароли:

| ПОТРЕБИТЕЛ | USER        | 5321 |
|------------|-------------|------|
| ПОДДРЪЖКА  | MAINTENANCE | 2526 |

Следващата информация обхваща всички данни и настройки, достъпни с паролата за поддръжка.

В екрана за въвеждане на парола редът с полето за парола ще бъде подчертан, за да покаже, че полето вдясно може да бъде променено. Това представлява зададена стойност за контролера. С натискане на бутона push'n'roll отделното поле ще бъде подчертано, за да може лесно да се въведе цифровата парола.

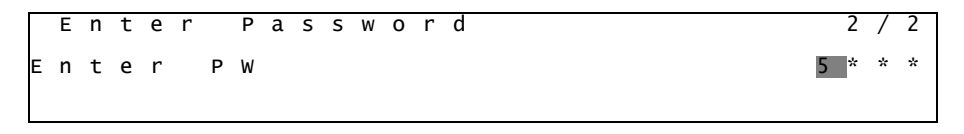

Паролата ще изтече след 10 минути, и се анулира, ако се въведе нова парола или схемите за управление останат без захранване. Въвеждането на невалидна парола има същият ефект като продължаване без парола То може да се променя между 3 и 30 минути от менюто за настройка на таймера в разширените менюта.

### 3.3 Редактиране

В режима за редактиране се влиза чрез натискане на бутона за навигация, докато показалецът сочи към ред, съдържащ поле, което позволява редактиране. Повторното натискане на бутона за навигация предизвиква записване на новата стойност, излизане на клавиатурата/дисплея от режима за редактиране и връщане към режима на навигация.

### 3.4 Мобилно приложение HMI

Мобилното приложение Daikin mAP HMI се предоставя безплатно и има за цел да опрости взаимодействието с този продукт на Daikin. Приложението може да бъде изтеглено от официалните магазини чрез следните връзки (сканирайте QR кода, за да получите директен достъп до страниците за изтегляне в магазините).

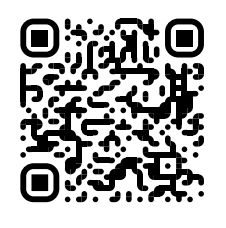

iOS

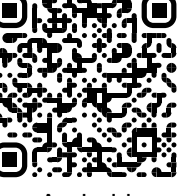

Android

За да използвате приложението, е необходимо предварително да регистрирате акаунт и да получите достъп до конкретното устройство за достъп. Достъпът се предоставя на основата за модул. Един потребител може да получи достъп до няколко модула, след като приложението-ползвател разреши този достъп. Процедурата за регистриране на акаунт е в приложението. Необходимо е да следвате връзката за влизане в приложението:

| sorlogin                                                                                             |                   |
|----------------------------------------------------------------------------------------------------|-------------------|
|                                                                                                    |                   |
| If you have a Diskin Applied Europe account you can use it to log in.<br>AUTHENTICATE WITH MICROSOFT | Are you a new use |
| Or log in with your Daikin mAP credentials                                                           |                   |
| PASSWORD<br>Forgot password?                                                                         | ٥                 |
|                                                                                                    | •                 |
|                                                                                                    |                   |

Мобилното приложение ще ви позволи да наблюдавате всички уместни данни, да променяте настройките, свързани с потребителя, да проследявате данните, да актуализирате софтуера на охладителя и още много други неща.

Оформлението на приложението ще се адаптира в зависимост от устройството, на което е стартирано приложението, и ще изглежда по следния начин:

| A 8                        |                              |                           | * 😎 🖄 🚔 8:58                                                                                  | 📲 vodatone IT 🗢 09:25 🖷 799    |
|----------------------------|------------------------------|---------------------------|-----------------------------------------------------------------------------------------------|--------------------------------|
| <b>DAIKIN</b><br>aikin mAP | EWYT-BA                      | + MORE INFO               | Parameters management                                                                         | Dashboard                      |
| T autour                   |                              |                           | Q Search parameter                                                                            |                                |
| Dashooard                  | U AUTO                       | * COOL                    |                                                                                               | 11                             |
| / Trend                    | Active setpoint<br>7 °C      | Unit actual capacity 27 % | CATEGORIS UNIT UNIT DATA CI DATA C2 DATA                                                      |                                |
| una<br>purrenta            | ٣                            |                           | CIRCUIT 1 ID CIRCUIT 2 ID CONFIGURATION<br>FEATURES SETUP UNITIO TEST UNIT                    | Active setpont.<br>7 °C        |
|                            | EVAPORATOR - Water temperate | Jre                       | UNMAPPED                                                                                      | HIGHLIGHT                      |
|                            | ENTERING<br>8 °C             | LEAVING<br>6 °C           |                                                                                               | EVAPORATOR - Water temperature |
|                            | EXTERNAL AIR                 |                           | FAVOURITES                                                                                    | 6.56743 °C 6.62539 °C          |
| DISCONNECT                 | TEMPERATURE                  |                           | Parameters that you consider most important are displayed here: for now the<br>list is empty. | EXTERNAL AIR                   |
| UTENTE FACTORY             | 210                          |                           | Select one of the categories from the top menu to browse the parameters, or use               | ■ ~ 苹 …                        |

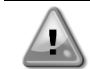

### За допълнителна информация вижте за справка "Краткото ръководство Daikin Map 1.0 → D-ЕРМАР00101-23\_ВG".

### 3.5 Диагностика на Основна контролна система

Контролерът Microtech, модулите за разширение и комуникационните модули са оборудвани с два светодиода за състоянието (BSP и BUS), които показват работното състояние на устройствата. Светодиодът на BUS показва състоянието на комуникацията с контролера. Значението на двата статуса на LED индикатора, е посочено по-долу.

### Главен контролер (UC)

| Режим                                                                        |
|------------------------------------------------------------------------------|
| Приложение в действие                                                        |
| Приложението е заредено, но не работи (*) или режимът за обновяване на BSP е |
| активен                                                                      |
| Грешка Хардуер (*)                                                           |
| Фаза на стартиране на BSP. Контролерът се нуждае от време за стартиране.     |
| Приложението не е заредено (*)                                               |
| Безопасен режим (в случай, че обновяването на BSP е прекъснато)              |
| Грешка на BSP (софтуерна грешка*)                                            |
| Актуализиране или инициализиране на приложението/BSP                         |
|                                                                              |

(\*) Контакт Обслужване.

### Модули за разширение

| BSP LED          | Режим                 | BUS LED | Режим                                          |  |
|------------------|-----------------------|---------|------------------------------------------------|--|
|                  | <b>ВСВ в пойстрио</b> | Плътно  | Комуникация в действие, работещ входно-изходен |  |
| постоянно зелен  | ВЗЕ в деиствие        | зелен   | модул                                          |  |
|                  |                       | Плътно  |                                                |  |
| постоянно червен | трешка лардуер ()     | червен  | Спад в комуникацията ()                        |  |
| Мигащ Червен     | BSP Грешка (*)        |         |                                                |  |
| Мигащ            | Режим на              | Плътно  | комуникацията рассти, но параметърът от        |  |
|                  | надграждане на        | жълт    | приложението е трешен или липсва, или има      |  |
| червен/зелен     | BSP                   |         | неправилно фаорично калиориране                |  |

### Комуникационни модули

### BSP LED (еднакъв за всички модули)

| BSP LED         | Режим                                            |  |
|-----------------|--------------------------------------------------|--|
| Постоянно зелен | BSP в действие, комуникация с контролера         |  |
| Постоянно жълт  | BSP в действие, няма комуникация с контролер (*) |  |
| Постоянно       | Грешка Хардуер (*)                               |  |
| червен          |                                                  |  |
| Мигащ Червен    | ВSP Грешка (*)                                   |  |
| Мигащ           |                                                  |  |
| Червен/Зелен    | приложение/актуализация на вор                   |  |
| (1) 14          |                                                  |  |

(\*) Контакт Обслужване.

| BUS LED             |                                                                                                    |                                                                                                    |                                                                                                    |                                                                                                    |
|---------------------|----------------------------------------------------------------------------------------------------|----------------------------------------------------------------------------------------------------|----------------------------------------------------------------------------------------------------|----------------------------------------------------------------------------------------------------|
| BUS LED             | LON                                                                                                    | Bacnet MSTP                                                                                                | Bacnet IP                                                                                                    | Modbus                                                                                                    |
| Постоянно<br>зелен  | Готов за комуникация.<br>(Всички параметри са<br>заредени, Neuron<br>конфигуриран). Не<br>показва комуникация<br>с други устройства. | Готов за комуникация.<br>Сървърът BACnet е<br>стартиран. Това не<br>означава активна<br>комуникация.       | Готов за комуникация.<br>Сървърът BACnet е<br>стартиран. Това не<br>означава активна<br>комуникация.                                                 | Всички комуникации<br>задействани                                                                                                    |
| Постоянно<br>жълт   | Стартиране                                                                                                    | Стартиране                                                                                                 | Стартиране.<br>Индикаторът LED<br>остава да свети в<br>жълто, докато<br>модулът получи IP<br>адрес, следователно<br>трябва да се установи<br>връзка. | Стартиране или един<br>конфигуриран канал<br>не комуникира с<br>Master                                                                                                    |
| Постоянно<br>червен | Липсва комуникация с<br>Neuron (вътрешна<br>грешка, може да бъде<br>разрешена чрез<br>инсталиране на ново<br>LON приложение).        | Връзка със сървъра<br>ВАСпеt разпадната.<br>Активирано е<br>автоматично<br>рестартиране след 3<br>секунди. | Връзка със сървъра<br>ВАСпеt разпадната.<br>Активирано е<br>автоматично<br>рестартиране след 3<br>секунди.                                           | Разпадане на всички<br>конфигурирани<br>комуникации.<br>Обозначава липсваща<br>комуникация с<br>главното устройство.<br>Изключването може<br>да бъде<br>конфигурирано. В<br>случай, че паузата е<br>нула, изчакването е<br>деактивирано. |
| Мигащ<br>Жълт       | Не е възможна<br>комуникацията с<br>Neuron. Neuron трябва<br>да бъде конфигуриран<br>и настроен онлайн<br>чрез LON модул.            |                                                                                                    |                                                                                                    |                                                                                                    |

### 3.6 Поддръжка на контролера

Контролерът изисква поддържане на инсталираната батерия. На всеки две години е необходимо да се подменя батерията. Моделът на батерията е: BR2032 и се произвежда от различни доставчици.

За да смените батерията, отстранете пластмасовия капак на дисплея на контролера с помощта на отвертка, както е показано на следващите снимки:

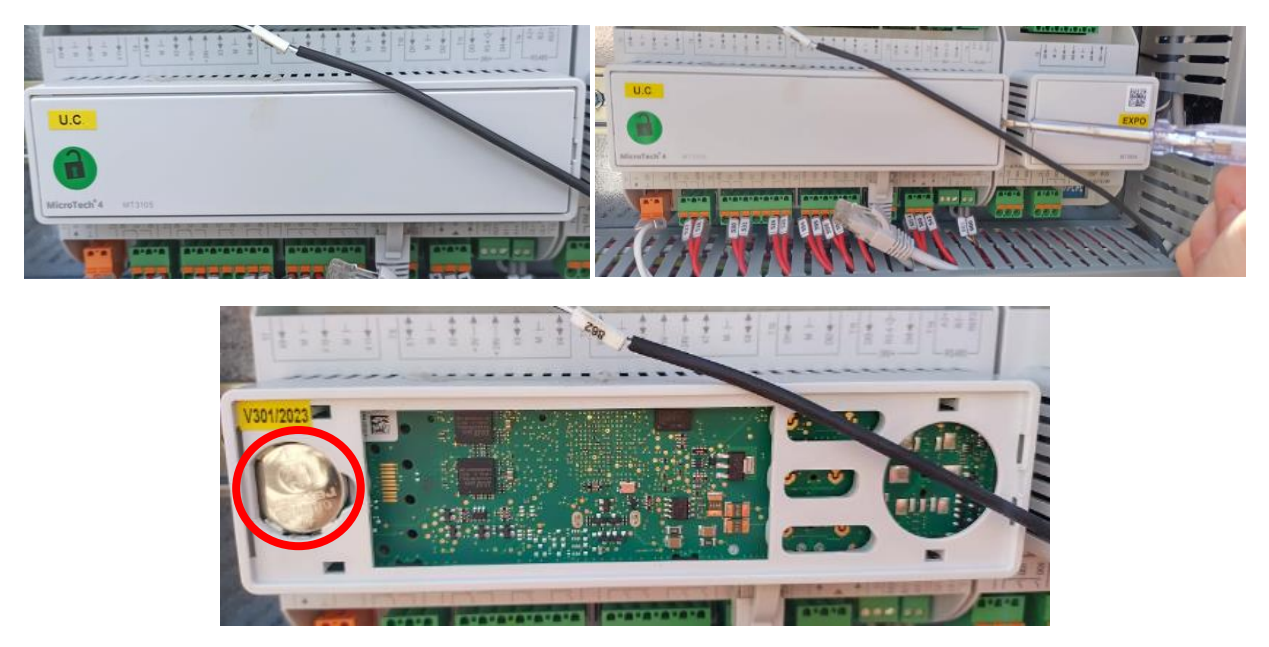

Бъдете внимателни, за да се избегнат повреди на пластмасовия капак. Новата батерия се поставя в подходящия държач за батерии, който е подчертан на снимката, като се спазват полярностите, посочени на самия държач.

### 3.7 Дистанционен потребителски интерфейс в опция

Като опция към UC може да се свърже външен дистанционен HMI. Дистанционният HMI предлага същите функции като вградения дисплей, като освен това индикацията за аларма се осъществява със светодиод, разположен под бутона на камбанката.

Всички възможности за наблюдение и настройки, предлагани от контролера на устройството, се предлагат и от дистанционния панел. Навигацията е идентична на тази на контролера на устройството, както е описано в това Ръководство.

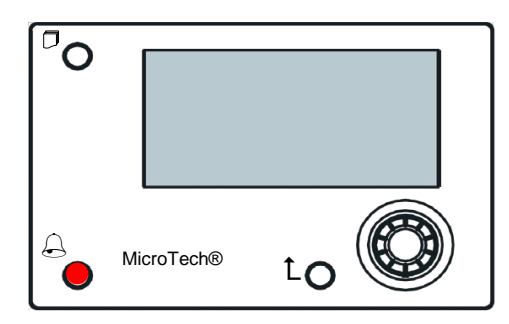

Дистанционният HMI може да бъде удължен до 700m, като се използва връзката с процесната шина, налична в UC. С верижна връзка, както е показано по-долу, един HMI може да бъде свързан с до 8 модула. За подробности вижте конкретното ръководство на HMI.

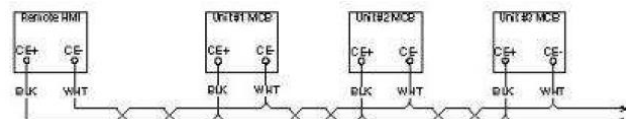

### 3.8 Вграден уеб интерфейс

Контролерът Microtech има вграден уеб интерфейс, който може да се използва за мониториране на агрегата, когато е свързан към локална мрежа. Възможно е да конфигурирате IP адресирането на Microtech като фиксиран IP или DHCP, в зависимост от конфигурацията на мрежата.

С помощта на обикновен уеб браузър компютърът може да се свърже с контролера на агрегата, като въведе IP адреса на контролера или името на хоста, които са видими на страницата "За чилъра" (About Chiller), достъпна без въвеждане на парола.

Когато се свържете, ще трябва да въведете потребителско име и парола. Въведете следното удостоверение, за да получите достъп до уеб интерфейса:

Потребителско име: Daikin

Парола: Daikin@Web

#### Esegui l'accesso per accedere a questo sito

| Autorizzazione richiesta da http://192.168.1.42<br>La tua connessione a questo sito non è sicura |        |        |         |
|--------------------------------------------------------------------------------------------------|--------|--------|---------|
| Nome utente                                                                                      | Daikin |        |         |
| Password                                                                                         | •••••• |        |         |
|                                                                                                  |        | Accedi | Annulla |

Ще се покаже страницата на главното меню. Страницата е копие на бордовия HMI и следва същите правила по отношение на нивата на достъп и структурата.

| Home | Refresh Show/Hide trend | Logout  | Stop trending                                                                                                    |
|------|-------------------------|---------|----------------------------------------------------------------------------------------------------|
| Info | 4 Main Menu             | •       | × Setpoint × Evaporator EWT                                                                                                    |
|      | Enter Password          | ۰ ۲     | Online trend                                                                                                    |
|      | View/Set Unit           | •       | 12                                                                                                    |
|      | View/Set Circuit        | •       |                                                                                                    |
|      | Unit Status             | ▶       | 10                                                                                                    |
|      | Off: Unit Switch        | •       |                                                                                                    |
|      | Setpoint                | 7.0°C 🕨 |                                                                                                    |
|      | Evaporator LWT          | 7.0°C 🕨 |                                                                                                    |
|      | Unit Capacity           | 0.0%    |                                                                                                    |
|      | ESC                     | ок      | 06.34.7 08.36.7 08.36.7 08.37 08.37 10 08.39.10 08.39.20 08.39.20 08.39.20 08.39.50 08.39.50 08.59.50 08.59.50 08.500 08.500 08.500 08.500 08.500 08.500 08.500 08.500 08.500 08.500 08.500 08.500 08.500 08.50000000000 |

Освен това тя позволява регистриране на тенденции (trend log) за максимум 5 различни количества. Необходимо е да щракнете върху стойността на количеството, което искате да наблюдавате, и ще се покаже следният допълнителен екран:

В зависимост от уеб браузъра и неговата версия функцията за регистриране на тенденциите може да не е видима. Необходим е уеб браузър, който поддържа HTML 5, като например:

- Microsoft Internet Explorer v.11,
- Google Chrome v.37,
- Mozilla Firefox v.32.

Тези софтуери са само пример за поддържаните браузъри и посочените версии трябва да се разглеждат като минимални версии.

### 4 РАБОТА С ТОЗИ АГРЕГАТ

### 4.1 Chiller On/Off (Включване/изключване на охладителя)

След фабричната настройка, агрегатът може да се управлява от потребителя с помощта на селектора **Q0**, разположен на електрическото табло, който може да превключва между три позиции: **0 - Локално (Local) - Дистанционно (Remote)**.

| QO | 0               | Агрегатът е изключен                                                                                                    |
|----|-----------------|----------------------------------------------------------------------------------------------------|
| Q0 | Loc<br>(Local)  | Агрегатът е включен за стартиране на компресорите                                                                                                    |
| Q0 | Rem<br>(Remote) | Включването/изключването на агрегата се управлява чрез физическия контакт<br>"Дистанционно включване/изключване" ("Remote On/Off").<br>Затворен контакт означава, че агрегатът е включен.<br>Отворен контакт означава, че агрегатът е изключен.<br>Вижте схемата на електрическото окабеляване, страница - Свързване на полево<br>окабеляване (Field Wiring Connection), за справка за контакта за дистанционно<br>включване/изключване. Обикновено този контакт се използва за извеждане от<br>електрическото табло на селектора за включване/изключване |

Контролерът на агрегата предоставя и допълнителни софтуерни функции за управление на пускането/спирането на агрегата, които по подразбиране са настроени да позволяват пускането на агрегата:

- 1. Keypad On/Off (Включване/изключване на клавиатурата)
- 2. Scheduler (програмирано време за включване/изключване)
- 3. Включване/изключване на мрежата (Network On/Off) (по избор с комуникационни модули)

### 4.1.1 Keypad On/Off (Включване/изключване на клавиатурата)

В главната страница превъртете надолу до менюто **Включване на агрегата (Unit Enable)**, където са налични всички настройки за управление на агрегата и пускане/спиране на кръговете.

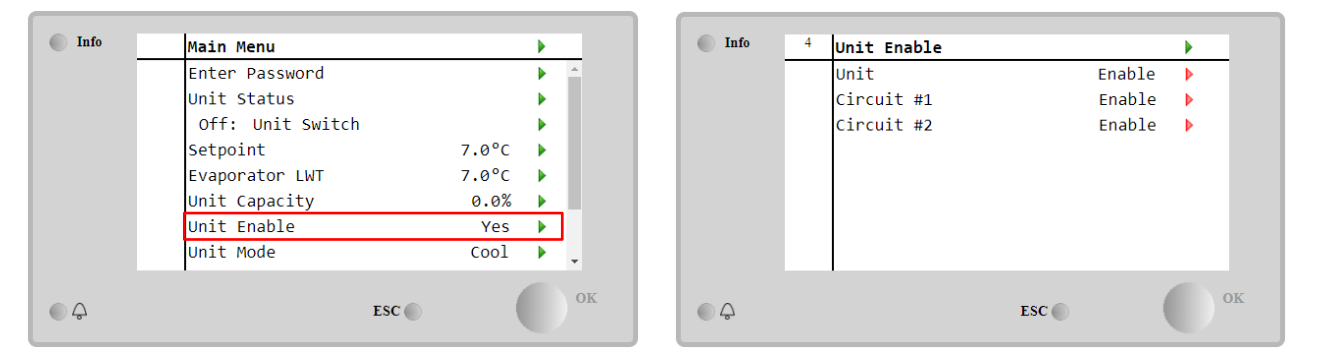

| Параметър                         | Обхват    | Описание                                                                   |
|-----------------------------------|-----------|----------------------------------------------------------------------------|
| Unit Disable Агрегатът е изключен |           | Агрегатът е изключен                                                       |
|                                   | Enable    | Агрегатът е включен                                                        |
|                                   | Scheduler | Пускането/спирането на агрегата може да се програмира за всеки ден от      |
|                                   |           | седмицата                                                                  |
| Circuit                           | Disable   | Кръгът #Х е изключен                                                       |
| #X                                | Enable    | Кръгът #Х е включен                                                        |
|                                   | Test      | Кръгът #Х в режим на изпитване. Тази функция трябва да се използва само от |
|                                   |           | обучено лице или сервиз на Daikin                                          |

| Unit        | Enable •  | Circuit #1  | Enable 🔹 |
|-------------|-----------|-------------|----------|
|             | Disable   |             | Disable  |
|             | Enable    |             | Enable   |
|             | Scheduler |             | Test     |
| Save Cancel |           | Save Cancel |          |

### 4.1.2 Управляваща програма Scheduler и функция за тих режим

Управляващата програма Scheduler може да се използва, когато е необходимо автоматично програмиране на пускането/спирането на агрегата.

За да използвате тази функция, следвайте следните инструкции:

- 1. Q0 selector = Local
- 2. Unit Enable = Scheduler
- 3. Правилно зададени дата и час на контролера

Програмирането на управляващата програма Scheduler е достъпно през менюто Main Page → View/Set Unit → Scheduler.

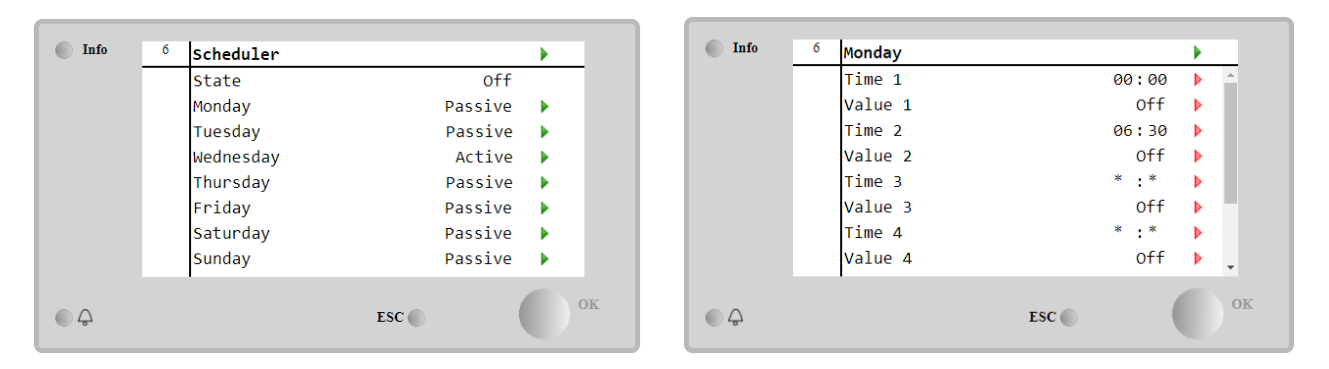

За всеки ден от седмицата могат да се програмират до шест времеви диапазона с определен режим на работа. Първият работен режим започва в Time 1, завършва в Time 2, когато ще започне вторият работен режим и така нататък до последния.

| Time 1   | 00 • | : 00 • | Value 1     | Off •         |
|----------|------|--------|-------------|---------------|
|          |      |        |             | off           |
|          |      |        |             | On 1          |
|          |      |        |             | On 2          |
|          |      |        |             | On 1 - Silent |
| Save Can | cel  |        | Save Cancel | On 2 - Silent |

В зависимост от типа на агрегата се предлагат различни режими на работа:

| Параметър | Обхват        | Описание                                                                  |
|-----------|---------------|---------------------------------------------------------------------------|
| Value 1   | off           | Агрегатът е изключен                                                      |
|           | On 1          | Агрегатът е включен - избрана е зададена стойност на водата 1             |
|           | On 2          | Агрегатът е включен - избрана е зададена стойност на водата 2             |
|           | On 1 - Silent | Агрегатът е включен - Избрана е зададена стойност на водата 1 - Активиран |
|           |               | е безшумен режим на вентилатора                                           |
|           | On 2 - Silent | Агрегатът е включен - Избрана е зададена стойност на водата 2 - Активиран |
|           |               | е безшумен режим на вентилатора                                           |

Когато е активирана функцията **Fan Silent Mode (Безшумен режим на вентилатора)**, нивото на шума на чилъра се намалява, като се намалява максималната разрешена скорост на вентилаторите. В следващата таблица е посочено с колко се намалява максималната скорост за различните типове модули.

| Клас на шума на модула | Нормална максимална<br>скорост на вентилатора<br>[rpm] | Максимална скорост на<br>вентилатора в безшумен<br>режим<br>[rpm] |
|------------------------|--------------------------------------------------------|-------------------------------------------------------------------|
| SS И XS                | 1100 или 950                                           | 720                                                               |
| SR                     | 810                                                    | 500                                                               |
| XR                     | 720                                                    | 500                                                               |

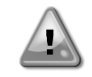

Всички данни, посочени в таблицата, ще бъдат спазени само ако чилърът работи в рамките на работните си граници.

Функцията за безшумен режим на вентилатора може да бъде активирана само за модули, оборудвани с VFD вентилатори в режим на охлаждане.

### 4.1.3 Network On/Off (Включване/изключване на мрежата)

Включването/изключването на агрегата може да се управлява и със сериен протокол, ако контролерът на агрегата е оборудван с един или повече комуникационни модули (BACNet, Modbus или LON). За да управлявате агрегата по мрежата, следвайте следните инструкции:

- 1. Q0 selector = Local
- 2. Unit Enable = Enable
- 3. Control Source = Network
- 4. Затворете контакта на превключвателя "Local/Network" (Локално/Мрежа), когато е необходимо!

### 4.2 Зададени стойности за водата

Предназначението на този агрегат е да охлажда или да загрява (при термопомпа) температурата на водата до зададената от потребителя стойност, която се показва на главната страница:

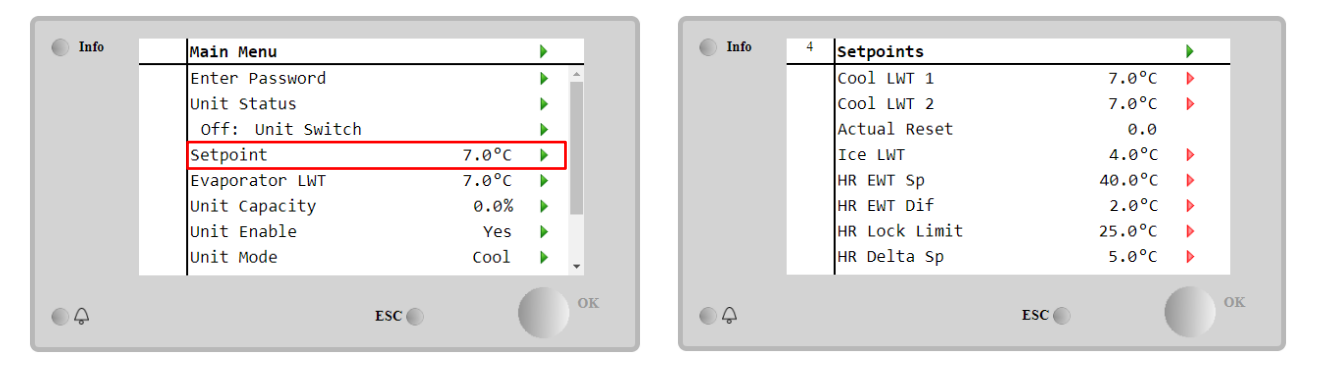

Агрегатът може да работи с първична или вторична зададена стойност, която може да се управлява, както е посочено по-долу:

- 1. Избор от клавиатурата + Двоен цифров контакт на зададената стойност
- 2. Избор на клавиатура + Конфигурация на управляващата програма Scheduler
- 3. Мрежа
- 4. Функция "Нулиране на зададена стойност" (Setpoin Reset)

Като първа стъпка трябва да се определят първичните и вторичните зададени стойности. От главното меню, с потребителска парола, натиснете **Зададена стойност (Setpoint)**.

| Параметър  | Обхват               | Описание                                                  |
|------------|----------------------|-----------------------------------------------------------|
| COOl LWT 1 | Диапазоните на       | Зададена стойност за първично охлаждане.                  |
| COOl LWT 2 | зададените стойности | Зададена стойност за вторично охлаждане.                  |
| Actual     | за охлаждане,        | Този елемент е видим само когато функцията за нулиране на |
| Reset      | отопление и лед се   | зададената стойност е активирана и показва действителното |
|            | съобщават в ІОМ на   | нулиране, приложено към основната зададена стойност       |
| Heat LWT 1 | всеки агрегат.       | Зададена стойност за първично отопление.                  |
| Heat LWT 2 |                      | Зададена стойност за вторично отопление.                  |
| ICE LWT    |                      | Зададена стойност за режим лед.                           |

Промяната между първичната и вторичната зададена стойност може да се извърши с помощта на контакта за двойна зададена стойност, който винаги е на разположение в потребителската клемна кутия, или чрез управляващата програма Scheduler.

Контактът за двойна зададена стойност работи както е посочено по-долу:

- Отворен контакт, избрана е първична зададена стойност
- Затворен контакт, избрана е вторичната зададена стойност

За да промените между първичната и вторичната зададена стойност с управляващата програма Scheduler, вижте раздел 4.1.2.

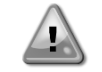

Когато е активирана управляващата програма Scheduler, контактът за двойна зададена стойност се игнорира

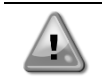

Когато е избран режим на работа "Cool/Ice w/Glycol", контактът за двойна зададена стойност ще се използва за превключване между режимите за охлаждане (Cool) и лед (Ice), без да се променя активната зададена стойност

За промяна на активната зададена стойност чрез мрежова връзка, вижте раздел "Мрежово управление" (Network control) 4.5.

Активната зададена стойност може да бъде допълнително променена с помощта на функцията за нулиране на зададената стойност (SetPoint Reset), както е обяснено в раздел 4.10.2

### 4.3 Unit Mode (Режим на устройството)

Режимът на агрегата (Unit Mode) се използва, за да се определи дали агрегатът работи, за да произведе охладена или загрята вода. Текущият режим се съобщава на главната страница в Режим на агрегата (Unit Mode).

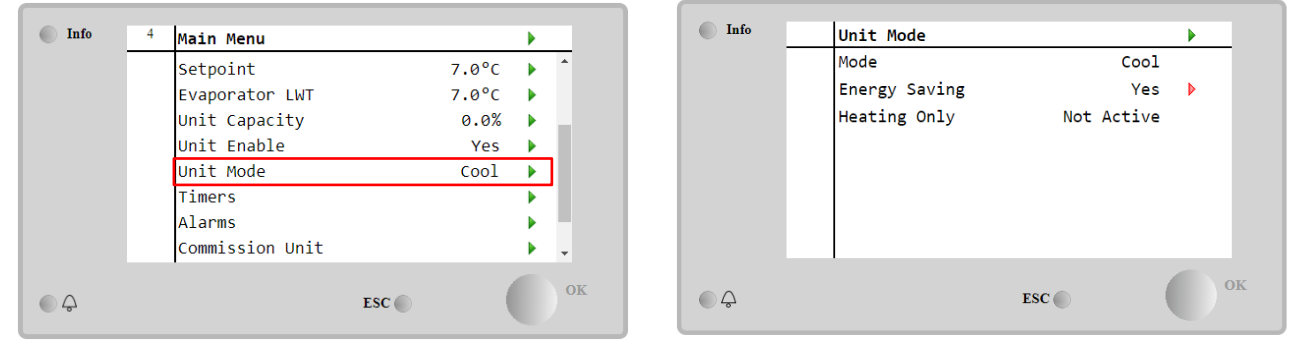

В зависимост от типа на агрегата могат да се избират различни режими на работа, като се въведе паролата за поддръжка в менюто **Unit Mode (Режим на агрегата)**. В таблицата по-долу са изброени и обяснени всички режими.

| Параметър | Обхват                | Описание                                                                                                    | Обхват<br>агрегата | на<br>a          |
|-----------|-----------------------|----------------------------------------------------------------------------------------------------|--------------------|------------------|
| Mode      | Cool                  | Задайте, ако е необходима температура на охладената вода до 4°С. По принцип не е необходим гликол във водния кръг, освен ако температурата на околната среда не достигне ниски стойности.                                                                                                    | A/C                |                  |
|           | Cool<br>w/Glycol      | Задайте, ако е необходима температура на охладената вода под 4°С. Тази операция изисква подходяща смес от гликол и вода във<br>водния кръг на изпарителя.                                                                                                    | A/C                |                  |
|           | Cool/Ice<br>w/Glycol  | Задайте в случай, че е необходим двоен режим на охлаждане/лед.<br>Превключването между двата режима се извършва с помощта на<br>физическия контакт за двойна зададена стойност.<br>Отворен контакт за двойна зададена стойност: агрегатът ще работи<br>в режим на охлаждане, като активната зададена стойност ще бъде<br>Cool LWT.<br>Затворен контакт за двойна зададена стойност: агрегатът ще<br>работи в режим за лед, като за активна зададена стойност ще се<br>използва LWT Ice.                                 | A/C                |                  |
|           | Ice<br>w/Glycol       | Задайте, ако е необходимо съхранение на лед. Прилагането<br>изисква компресорите да работят с пълно натоварване до<br>завършването на ледената банка и след това да спрат за поне 12<br>часа. В този режим компресорът(ите) няма да работи(т) при<br>частично натоварване, а ще работи само в режим на<br>включване/изключване.                                                                                                    | A/C                |                  |
|           | Сле                   | едните режими позволяват превключване на модула между реж<br>опление и един от предишните режими на охлаждане (Cool, Coo                                                                                                    | им на<br>I w/Glyco | l, Ice).         |
|           | Heat/Cool             | <ul> <li>Задайте в случай, че е необходим двоен режим на охлаждане/отопление. Тази настройка предполага работа с двойно функциониране, което се активира чрез превключвателя охлаждане/отопление, разположен на електрическата кутия.</li> <li>Превключване на COOL: Чилърът ще работи в режим на охлаждане с Cool LWT като активна зададена стойност (Active Setpoint).</li> <li>Превключване на HEAT: Чилърът ще работи в режим на термопомпа с Heat LWT като активна зададена стойност (Active Setpoint).</li> </ul> | Heat F<br>Only     | <sup>2</sup> ump |
|           | Heat/Cool<br>w/Glycol | <ul> <li>Задайте в случай, че е необходим двоен режим на охлаждане/отопление. Тази настройка предполага работа с двойно функциониране, което се активира чрез превключвателя охлаждане/отопление, разположен на електрическата кутия.</li> <li>Превключване на COOL: Чилърът ще работи в режим на охлаждане с Cool LWT като активна зададена стойност (Active Setpoint).</li> <li>Превключване на HEAT: Чилърът ще работи в режим на термопомпа с Heat LWT като активна зададена стойност (Active Setpoint).</li> </ul> | A/C                |                  |

| Параметър        | Обхват                   | Описание                                                                                                    | Обхват н<br>агрегата | a  |
|------------------|--------------------------|----------------------------------------------------------------------------------------------------|----------------------|----|
|                  | Heat/Ice<br>w/Glycol     | <ul> <li>Задайте в случай, че е необходим двоен режим на лед/топлина.<br/>Тази настройка предполага работа с двойно функциониране, което<br/>се активира чрез превключвателя охлаждане/отопление,<br/>разположен на електрическата кутия.</li> <li>Превключване на ICE: Чилърът ще работи в режим на<br/>охлаждане, като активната зададена стойност е Ice LWT.</li> <li>Превключване на HEAT: Чилърът ще работи в режим на<br/>термопомпа с Heat LWT като активна зададена стойност (Active<br/>Setpoint).</li> </ul> | A/C                  |    |
|                  | Test                     | Активира ръчното управление на агрегата. Функцията за ръчен тест<br>помага за отстраняване на грешки и проверка на работното<br>състояние на задвижващите механизми. Тази функция е достъпна<br>само с паролата за поддръжка в главното меню. За да активирате<br>функцията за изпитване/тест, е необходимо да изключите агрегата<br>от превключвателя Q0 и да промените наличния режим на<br>изпитване/тестване.                                                                                                    | A/C                  |    |
| Energy<br>Saving | No, Yes                  | Включва/изключва функцията за пестене на енергия                                                                                                    |                      |    |
| Heating<br>Only  | Not<br>Active,<br>Active | Показва дали модулът може да работи САМО в режим на отопление или не.                                                                                                    | Само<br>термопомпа   | a. |

Подобно на управлението за включване/изключване и зададената стойност, също и режимът на работа на агрегата може да се променя от мрежата

#### 4.3.1 Превключване отопление/охлаждане (само за термопомпа)

От фабричната настройка превключването на режима на отопление може да се управлява от потребителя с помощта на селектора **QHP**, позициониран в електрическото табло, който може да превключва между три позиции: **0 - 1**.

| QHP | Chiller         | Модулът ще работи в режим на охлаждане;                                                              |
|-----|-----------------|----------------------------------------------------------------------------------------------------|
| QHP | Loc<br>(Local)  | Модулът ще работи в режим на отопление.                                                              |
| QHP | Rem<br>(Remote) | Режимът на работа на модула се управлява посредством "дистанционно" управление чрез BMS комуникация. |

За да се активира режимът "Отопление", режимът на модула трябва да бъде настроен в режим "Отопление/Охлаждане", а превключвателят QHP трябва да бъде поставен в положение Loc.

#### 4.3.2 Режим на пестене на енергия (Energy Saving mode)

Някои типове агрегати предлагат възможност за включване на функция за пестене на енергия, която намалява консумацията на енергия, като деактивира нагревателя на картера на компресора, когато агрегатът е изключен.

Този режим означава, че времето, необходимо за стартиране на компресорите след период на изключване, може да бъде отложено до максимум 90 минути.

При критични по отношение на времето приложения, функцията за пестене на енергия може да бъде деактивирана от потребителя, за да се гарантира стартирането на компресора в рамките на 1 минута от подаването на команда за включване на агрегата.

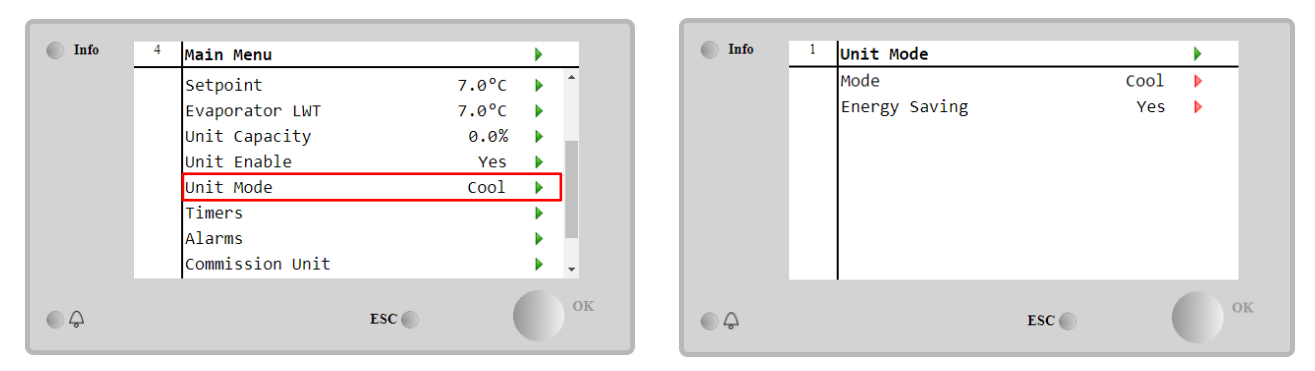

### 4.4 Състояние на устройството

Контролерът на агрегата предоставя в главната страница информация за състоянието на устройството. Всички състояния на устройството са изброени и обяснени по-долу:

| Параметър | Общо      | Специфичен          | Описание                                                                                                    |
|-----------|-----------|---------------------|----------------------------------------------------------------------------------------------------|
|           | състояние | статус              |                                                                                                    |
| Unit      | Auto:     |                     | Агрегатът е в режим на автоматично управление. Помпата                                                                                                    |
| Status    |           | ··· · - · ·         | работи и поне един компресор работи.                                                                                                    |
|           |           | Wait For Load       | Агрегатът е в режим на готовност, тъй като термостатичното                                                                                                    |
|           |           | Nation Dealing      | управление удовлетворява активната зададена стойност.                                                                                                    |
|           |           | water Recirc        | Водната помпа работи, за да се изравни температурата на водата в изпарителя.                                                                                                    |
|           |           | Wait For Flow       | Помпата на агрегата работи, но сигналът за поток все още показва липса на поток през изпарителя.                                                                                                    |
|           |           | Max Pulldown        | Термостатичното управление на агрегата ограничава<br>капацитета на агрегата, тъй като температурата на водата се<br>понижава твърде бързо.                                                                                                    |
|           |           | Capacity Limit      | Границата на търсенето е достигната. Капацитетът на<br>агрегата няма да се увеличава допълнително.                                                                                                    |
|           |           | Current Limit       | Максималният ток е достигнат. Капацитетът на агрегата няма<br>да се увеличава допълнително.                                                                                                    |
|           |           | Silent Mode         | Модулът работи и е активиран безшумен режим.                                                                                                    |
|           | off:      | Master Disable      | Агрегатът е изключен от функцията Master Slave                                                                                                    |
|           |           | Ice Mode Timer      | Това състояние може да се покаже само ако агрегатът може                                                                                                    |
|           |           |                     | да работи в режим "Ісе" (Лед). Агрегатът е изключен, тъй като                                                                                                    |
|           |           |                     | зададената стойност за лед е удовлетворена. Агрегатът ще                                                                                                    |
|           |           |                     | остане изключен до изтичане на времето на таймера за режим<br>"Ice" (Лед).                                                                                                    |
|           |           | OAT Lockout         | Агрегатът не може да работи, тъй като температурата на                                                                                                    |
|           |           |                     | въздуха навън е под границата, предвидена за системата за<br>управление на температурата на кондензатора, инсталирана в<br>този агрегат. Ако агрегатът все пак трябва да работи,<br>консултирайте се с местната служба за поддръжка как да<br>действате. |
|           |           | Circuits            | Няма работещи кръгове. Всички кръгове могат да бъдат                                                                                                    |
|           |           | Disabled            | изключени чрез индивидуалния им превключвател за                                                                                                    |
|           |           |                     | включване или могат да бъдат изключени от активно                                                                                                    |
|           |           |                     | състояние за безопасност на компонента, или могат да бъдат                                                                                                    |
|           |           |                     | изключени посредством клавиатурата, или могат да бъдат                                                                                                    |
|           |           |                     | всички в състояние на аларма. Проверете състоянието на                                                                                                    |
|           |           | Unit Alarm          | огделните крыове за повече информация.                                                                                                    |
|           |           |                     | Активна е аларма за агрегата. Проверете списъка с аларми, за                                                                                                    |
|           |           |                     | стартирането на агрегата, и проверете дали апармата може да                                                                                                    |
|           |           |                     | бъде изтрита. Вижте раздел 5. преди да продължите.                                                                                                    |
|           |           | Keypad Disable      | Агрегатът е бил изключен от клавиатурата. Проверете в                                                                                                    |
|           |           |                     | местната служба за поддръжка дали може да се включи.                                                                                                    |
|           |           | Network<br>Disabled | Агрегатът е изключен от мрежата.                                                                                                    |
|           |           | Unit Switch         | Селекторът Q0 е позициониран на 0 или контактът за дистанционно включване/изключване е отворен.                                                                                                    |
|           |           | Test                | Режимът на агрегата е зададен на Test. Този режим се                                                                                                    |
|           |           |                     | активира, за да се провери работоспособността на бордовите                                                                                                    |
|           |           |                     | изпълнителни механизми и сензори. Проверете в местната                                                                                                    |
|           |           |                     | служба за поддръжка дали режимът може да се върне към                                                                                                    |

|          |                      | съвместимия с приложението на агрегата (View/Set Unit - Set-<br>Up - Available Modes). |
|----------|----------------------|----------------------------------------------------------------------------------------|
|          | Scheduler<br>Disable | Агрегатът е изключен от функцията Master Slave                                         |
| Pumpdown |                      | Модулът извършва процедурата за изпомпване и d ще спре в рамките на няколко минути.    |

### 4.5 Мрежово управление

Когато контролерът на агрегата е оборудван с един или повече комуникационни модули, може да се активира функцията за **мрежово управление (Network Control)**, която дава възможност за управление на агрегата чрез сериен протокол (Modbus, BACNet или LON).

За да разрешите управлението на агрегата от мрежата, следвайте инструкциите по-долу:

- 1. Затворете физическия контакт "Local/Network Switch". За да намерите информация за този контакт, вижте електрическата схема на агрегата, страница "Свързване на полево окабеляване".
- 2. Отидете на Main Page → View/Set Unit → Network Control Set Controls Source = Network

| Info | 2 | View/Set Unit           | •   |
|------|---|-------------------------|-----|
|      |   | Thermostatic Control    | A 1 |
|      |   | Network Control         | Þ   |
|      |   | Pumps                   | •   |
|      |   | Scheduler               | •   |
|      |   | Date/Time               | •   |
|      |   | Controller IP Setup     | •   |
|      |   | Daikin On Site          | •   |
|      |   | Settings Change History | ▶   |
| ۵    |   | ESC 🌑                   | OK  |

| Info | 1 | Network Control |         | •  |
|------|---|-----------------|---------|----|
|      |   | Control Source  | Local   |    |
|      |   | Enable          | Disable |    |
|      |   | Mode            | Cool    |    |
|      |   | Cool LWT        | 7.0°C   |    |
|      |   | Ice LWT         | -4.0°C  |    |
|      |   | Heat LWT        | 45.0°C  |    |
|      |   | HR EWT Sp       | 40.0°C  |    |
|      |   | Capacitv Limit  | 100%    | -  |
| Ģ    |   |                 | ESC     | ок |

Менюто Network Control връща всички основни стойности, получени от серийния протокол.

| Параметър      | Обхват         | Описание                                               |  |
|----------------|----------------|--------------------------------------------------------|--|
| Control Source | Local          | Мрежовото управление е изключено                       |  |
|                | Network        | Мрежовото управление е включено                        |  |
| Enable         | Enable/Disable | Команда за включване/изключване от мрежата             |  |
| Mode           | -              | Режим на работа от мрежата                             |  |
| COOl LWT       | -              | Зададена стойност за температура на охлаждащата вода   |  |
|                |                | от мрежата                                             |  |
| ICE LWT        | -              | Зададена стойност за температура на ледената вода от   |  |
|                |                | мрежата                                                |  |
| Heat LWT       | -              | Зададена стойност за температура на отоплителната вода |  |
|                |                | от мрежата                                             |  |
| HR EWT Sp      | -              | Зададена температура на водата за рекуперация от       |  |
|                |                | мрежата.                                               |  |
| Capacity Limit | -              | Ограничение на капацитета на мрежата                   |  |
| HR Enable      | Enable/Disable | Команда за включване/изключване от мрежата             |  |
| Freecooling    | -              | Команда за включване/изключване от мрежата             |  |
| Compressors    | -              | Компресорите се активират от мрежата.                  |  |

Вижте документацията на комуникационния протокол за конкретните адреси на регистрите и съответното ниво на достъп за четене/писане.

### 4.6 Термостатично управление

Настройките за термостатично управление позволяват да се настрои реакцията на температурните колебания. Настройките по подразбиране са валидни за повечето приложения, но специфичните условия в предприятието могат да изискват корекции, за да се осигури плавно управление или по-бърза реакция на агрегата.

Управлението ще стартира първият компресор, ако контролираната температура е по-висока (режим Cool) или пониска (режим Heat) от активната зададена стойност на поне една стойност на Start Up DT, докато другите компресори се стартират поетапно, ако контролираната температура е по-висока (режим Cool) или по-ниска (режим Heat) от активната зададена стойност (AS) на поне една стойност на Stage Up DT (SU). Компресорите се спират, ако се изпълняват по същата процедура, като се гледат параметрите Stage Down DT и Shut Down DT.

|                     | Режим на охлаждане (Cool Mode)      | Режим на отопление (Heat Mode)      |
|---------------------|-------------------------------------|-------------------------------------|
| Първо стартиране на | Контролирана температура > Зададена | Контролирана температура < Зададена |
| компресора          | стойност + Start Up DT              | стойност - Start Up DT              |
| Стартиране на други | Контролирана температура > Зададена | Контролирана температура < Зададена |
| компресори          | стойност + Stage Up DT              | стойност - Stage Up DT              |
| Последно спиране на | Контролирана температура < Зададена | Контролирана температура > Зададена |
| компресора          | стойност - Shut Dn DT               | стойност - Shut Dn DT               |
| Спиране на други    | Контролирана температура < Зададена | Контролирана температура > Зададена |
| компресори          | стойност - Stage Dn DT              | стойност - Stage Dn DT              |

Качествен пример за последователността на пускане на компресорите в режим на охлаждане е показан на графиката по-долу.

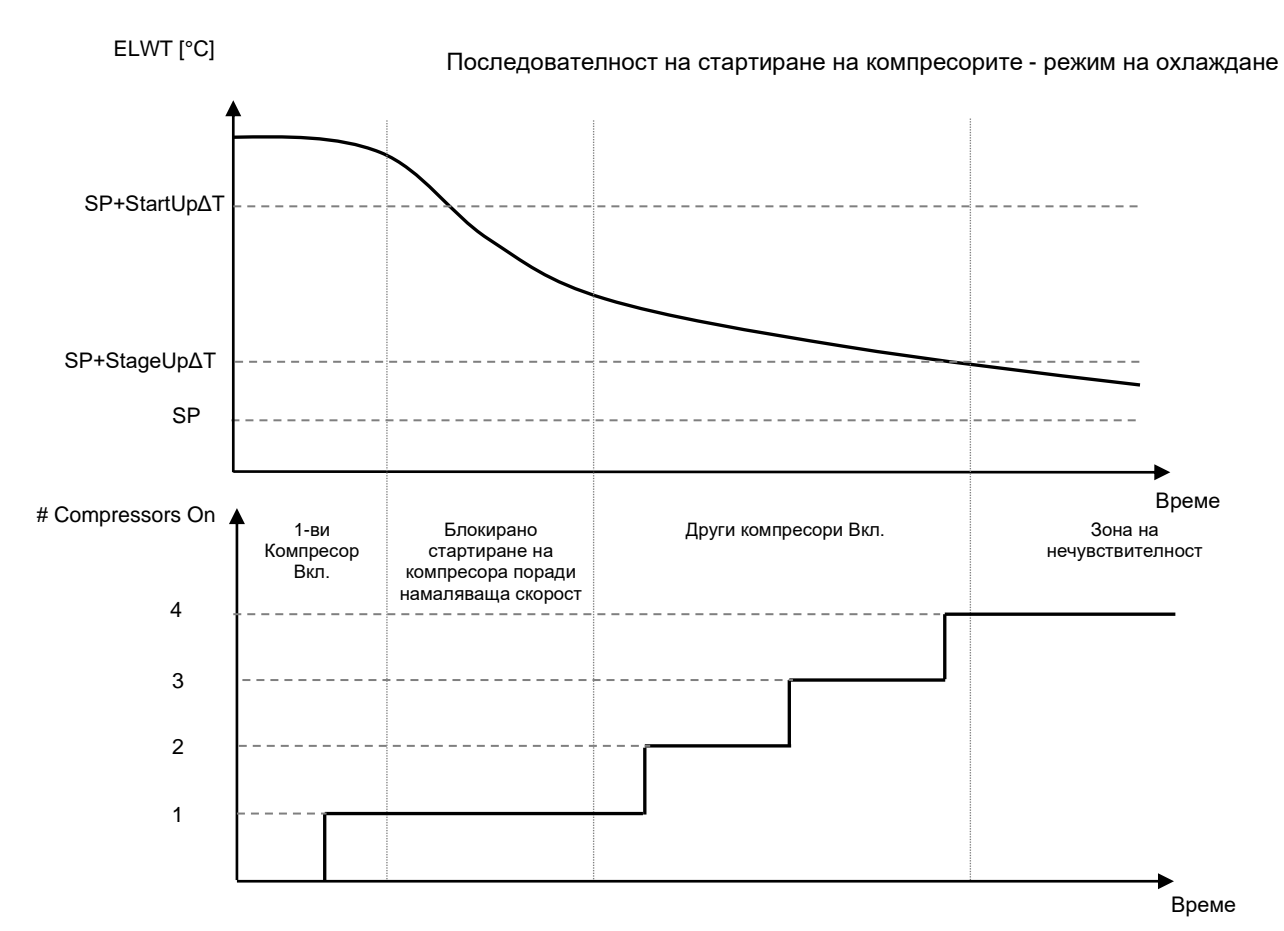

Настройките за термостатично управление са достъпни от Main Page → Thermostatic Control

| Info | 4 | View/Set Unit        | •        |
|------|---|----------------------|----------|
|      |   | Thermostatic Control | ▶ ≜      |
|      |   | Network Control      | •        |
|      |   | Pumps                | •        |
|      |   | Power Conservation   | •        |
|      |   | Scheduler            | •        |
|      |   | Date/Time            | •        |
|      |   | Controller IP Setup  | •        |
|      |   | Daikin On Site       | <u>ب</u> |
| ¢    |   | ESC 🔘                | ок       |

| Info | 4 | Thermostatic Control |      |       | • |
|------|---|----------------------|------|-------|---|
|      |   | Start Up DT          |      | 2.5°C | • |
|      |   | Shut Down DT         |      | 1.5°C | Þ |
|      |   | Stage Up DT          |      | 1.0°C | Þ |
|      |   | Stage Down DT        |      | 1.0°C | Þ |
|      |   | Stage Up Delay       |      | 120s  | Þ |
|      |   | Stage Down Delay     |      | . 30s | Þ |
|      |   | Ice Cycle Delay      |      | 12h   | Þ |
|      |   | E                    | sc 🌑 | (     | 0 |

| Параметър        | Обхват    | Описание                                                               |
|------------------|-----------|------------------------------------------------------------------------|
| Start Up DT      | 0.5-8°C   | Делта температура, отнасяща се за активната зададена                   |
|                  |           | стойност за стартиране на агрегата (стартиране на първия<br>компресор) |
| Shut Down DT     | 0.5-3°C   | Делта температура, отнасяща се за активната зададена                   |
|                  |           | стойност за спиране на агрегата (изключване на последния компресор)    |
| Stage Up DT      | 0.5-2.5°C | Делта температура, отнасяща се за активната зададена                   |
|                  |           | стойност за стартиране на компресор                                    |
| Stage Down DT    | 0.5-1.5°C | Делта температурата отнасяща се за активната зададена                  |
|                  |           | стойност за спиране на компресор                                       |
| Stage Up Delay   | 120-480s  | Минимално време между стартирането на компресорите                     |
| Stage Down Delay | 10-60s    | Минимално време между изключването на компресорите                     |
| Ice Cycle Delay  | 1-23h     | Период на готовност на агрегата при работа в режим Ісе (Лед)           |

#### 4.7 Date/Time (Дата/час)

Контролерът на агрегата е в състояние да съхранява действителните дата и час, които се използват за:

- Управляваща програма (Scheduler) 1.
- 2. 3. Провеждане на цикличен режим на standby на агрегат с конфигурация Master Slave
- Alarms Log

### Датата и часът могат да се променят отивайки в View/Set Unit > Date/Time

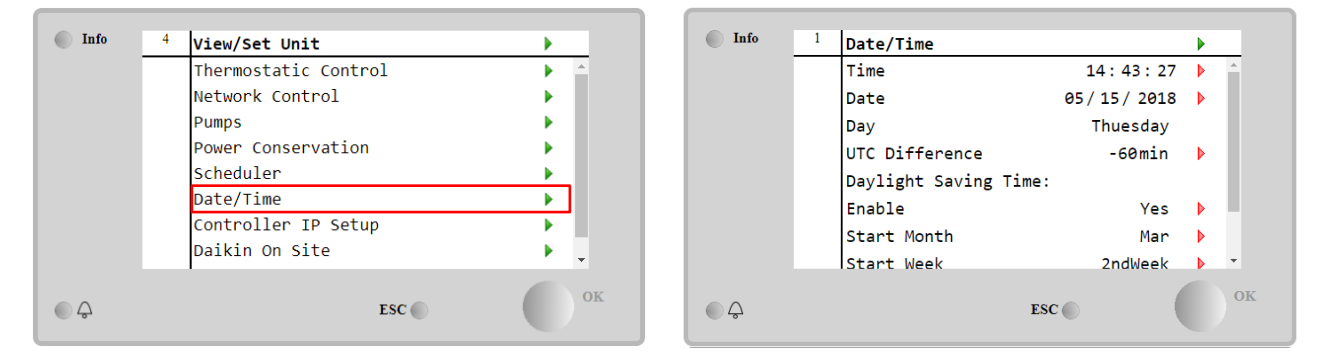

| Параметър                | Обхват       | Описание                                                                                  |  |  |
|--------------------------|--------------|-------------------------------------------------------------------------------------------|--|--|
| Time                     |              | Актуална дата Натиснете, за да промените. Форматът е                                      |  |  |
|                          |              | hh:mm:ss (чч:мм:cc)                                                                       |  |  |
| Date                     |              | Актуален час. Натиснете, за да промените. Форматът е mm/dd/yy (мм/дд/гг)                  |  |  |
| Day                      |              | Връща деня от седмицата.                                                                  |  |  |
| UTC Difference           |              | Координирано универсално време.                                                           |  |  |
| Daylight Saving<br>Time: |              |                                                                                           |  |  |
| Enable                   | No, Yes      | Използва се за включване/изключване на автоматичното превключване на лятното часово време |  |  |
| Start Month              | NA, Jan…Dec  | Начален месец на лятното часово време                                                     |  |  |
| Start Week               | 1st…5th week | Начална седмица на лятното часово време                                                   |  |  |
| End Month                | NA, Jan…Dec  | Краен месец на лятното часово време                                                       |  |  |
| End Week                 | 1st…5th week | Крайна седмица за лятно часово време                                                      |  |  |

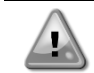

Не забравяйте да проверявате периодично батерията на контролера, за да поддържате актуални дата и час, дори когато няма електрическо захранване. Вижте раздела за поддръжка на контролера.

#### 4.8 Pumps (Помпи)

UC може да управлява една или две водни помпи. Броят на помпите и техният приоритет могат да бъдат зададени oT Main Page→View/Set Unit→Pumps.

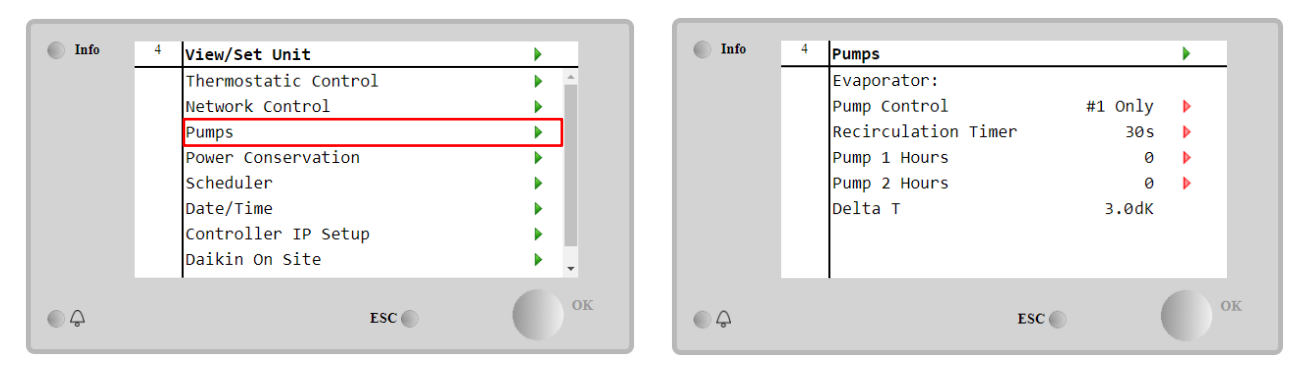

| Параметър     | Обхват  | Описание                                                                 |
|---------------|---------|--------------------------------------------------------------------------|
| Pump Control  | #1 Only | Настройте по тази начин в случай на единична помпа или двойна помпа с    |
|               |         | работеща само #1 (напр. в случай на поддръжка на #2)                     |
|               | #2 Only | Настройте по тази стойност в случай на двойна помпа с работеща само # 2  |
|               |         | (напр. при поддръжка на #1)                                              |
|               | Auto    | Настройте на управление за автоматично стартиране на помпа. При всяко    |
|               |         | пускане на агрегата, помпата с най-малък брой часове ще бъде инициирана. |
|               | #1.     | Настройте по този начин в случай на двойна помпа с работеща #1 и #2 като |
|               | Primary | резервна                                                                 |
|               | #2      | Настройте по този начин в случай на двойна помпа с работеща #2 и #1 като |
|               | Primary | резервна                                                                 |
| Recirculation |         | Минимално време, необходимо за стартиране на агрегата, за да може да се  |
| Timer         |         | включи превключвателят на потока                                         |
| Pump 1 Hours  |         | Работни часове на помпа 1                                                |
| Pump 2 Hours  |         | Работни часове на помпа 2                                                |

### 4.9 External Alarm (Външна аларма)

Външната аларма е цифров контакт, който може да се използва за съобщаване на UC за необичайно състояние, идващо от външно устройство, свързано към агрегата. Този контакт се намира в клемната кутия на клиента и в зависимост от конфигурацията може да предизвика просто събитие в alarm log, както и спиране на агрегата. Логиката на алармата, свързана с контакта, е следната:

| Състояние на      | Състояние на | Забележка                                                 |
|-------------------|--------------|-----------------------------------------------------------|
| контакт           | аларма       |                                                           |
| Opened (Отворен)  | Аларма       | Алармата се генерира, ако контактът остане отворен поне 5 |
|                   |              | секунди                                                   |
| Closed (Затворен) | Няма аларма  | Алармата се нулира само при затворен контакт              |

### Конфигурирането се извършва от менюто Commissioning à Configuration à Options menu

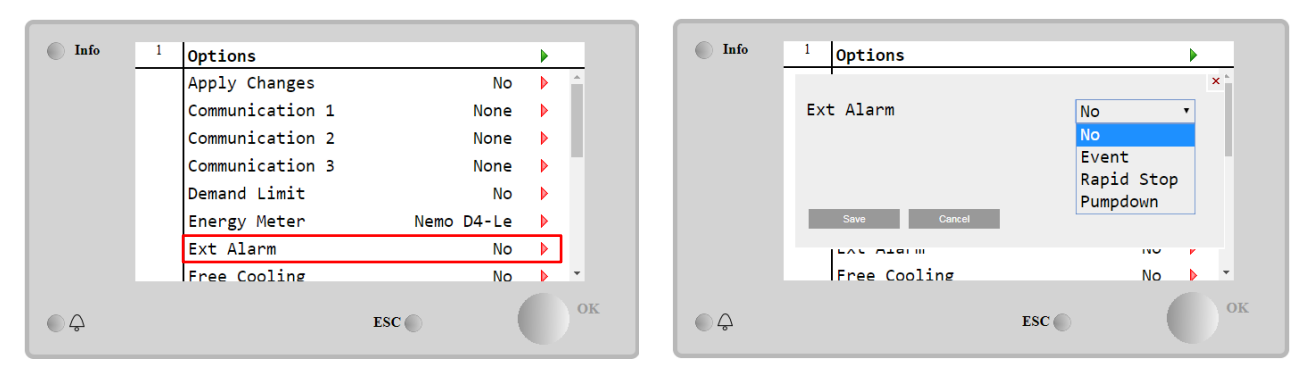

| Параметър | Обхват   | Описание                                                             |
|-----------|----------|----------------------------------------------------------------------|
| Ext Alarm | Event    | Конфигурацията на събитията генерира аларма в контролера, но         |
|           |          | позволява на агрегата да работи                                      |
|           | Rapid    | Конфигурацията за бързо спиране генерира аларма в контролера и       |
| Sto       | Stop     | извършва бързо спиране на агрегата                                   |
|           | Pumpdown | Конфигурацията за изпомпване генерира аларма в контролера и извършва |
|           |          | процедура за изпомпване, за да спре устройството.                    |

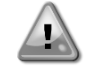

В края на конфигурирането на външната аларма, изпълнете операцията Apply Changes (Прилагане на промените), за да станат действащи направените конфигурации.

### 4.10 Power Conservation (Запазване на мощност)

В тези глави ще бъдат обяснени функциите, използвани за намаляване на консумацията на енергия от агрегата:

- 1. Demand Limit (Лимит на потребление)
- 2. Set point Reset (Нулиране на зададената стойност)

#### 4.10.1 Demand Limit (Лимит на потребление)

Функцията за лимит на потребление (Demand Limit) позволява ограничаване на агрегата до определено максимално натоварване. Граничната стойност на капацитета се регулира с помощта на външен сигнал 4-20 mA с линейно взаимоотношение, показана на снимката по-долу. Сигнал от 4 mA показва максималния наличен капацитет, докато сигнал от 20 mA показва минималния наличен капацитет. За да активирате тази опция, отидете в Main Menu  $\rightarrow$  Commission Unit  $\rightarrow$  Configuration  $\rightarrow$  Options и настройте параметъра Demand Limit на Yes.

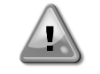

В края на конфигурирането на Demand Limit (Ограничаване на потребелението), изпълнете командата Apply Changes (Прилагане на промените), за да станат действащи направените конфигурации.

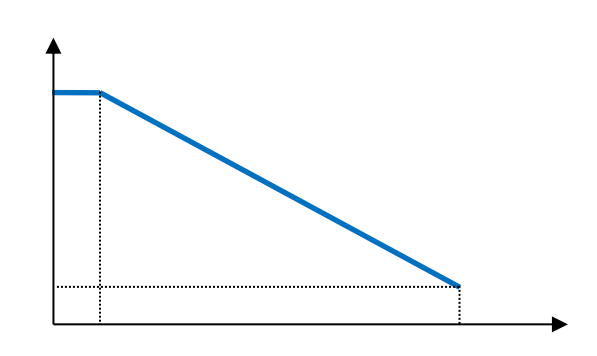

Графика 1 Demand Limit (Ограничаване на потреблението) [mA] спрямо Сарасіty Limit (Граница на капацитета) [%]

Струва си да се отбележи, че не е възможно да се изключи модулът, като се използва функцията Demand limit (Ограничаване на потреблението), а само да се разтовари до минималния му капацитет.

Имайте предвид, че тази функция ограничава реално капацитета само, ако модулът е оборудван с винтови компресори. В случай на Scroll компресори ограничението на потреблението задейства дискретизация на общия капацитет на модула в зависимост от действителния брой компресори и в зависимост от стойността на външния сигнал включва само част от общия брой компресори, както е показано в таблицата по-лопу:

| Брой<br>компресори | Сигнал за ограничаване на потреблението<br>[mA] | Максимален брой включен компресори | ни |  |
|--------------------|-------------------------------------------------|------------------------------------|----|--|
|                    | 4< <8                                           | 4                                  |    |  |
| 4                  | 8 < < 12                                        | 3                                  |    |  |
| 4                  | 12 < < 16                                       | 2                                  |    |  |
|                    | 16 < < 20                                       | 1                                  |    |  |
|                    | 4 < < 7.2                                       | 5                                  |    |  |
|                    | 7.2 < < 10.4                                    | 4                                  |    |  |
| 5                  | 10.4 < < 13.6                                   | 3                                  |    |  |
|                    | 13.6 < < 16.8                                   | 2                                  |    |  |
|                    | 16.8 < < 20.0                                   | 1                                  |    |  |
|                    | 4 < < 6.7                                       | 6                                  |    |  |
|                    | 6.7 < < 9.3                                     | 5                                  |    |  |
| 6                  | 9.3 < < 12                                      | 4                                  |    |  |
| 0                  | 12 < < 14.7                                     | 3                                  |    |  |
|                    | 14.7 < < 17.3                                   | 2                                  |    |  |
|                    | 17.3 < < 20                                     | 1                                  |    |  |
| 7                  | 4 < < 6.29                                      | 7                                  |    |  |
|                    | 6.29 < < 8.58                                   | 6                                  |    |  |
|                    | 8.58 < < 10.87                                  | 5                                  |    |  |
|                    | 10.87 < < 13.16                                 | 4                                  |    |  |
|                    | 13.16 < < 15.45                                 | 3                                  |    |  |
|                    | 15.45 < < 17.74                                 | 2                                  |    |  |
|                    | 17.73 < < 20                                    | 1                                  |    |  |
| 8                  | 4 < < 6                                         | 8                                  |    |  |
|                    | 6 < < 8                                         | 7                                  |    |  |
|                    | 8 < < 10                                        | 6                                  |    |  |
|                    | 10 < < 12                                       | 5                                  |    |  |
|                    | 12 < < 14                                       | 4                                  |    |  |

| 14 < < 16 | 3 |
|-----------|---|
| 16 < < 18 | 2 |
| 18 < < 20 | 1 |

Цялата информация за тази функция се съобщава в Main Menu → View/Set Unit → Power Conservation → Demand Limit

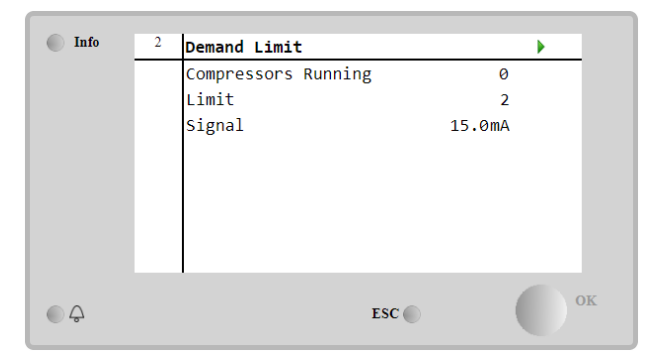

### 4.10.2 Setpoint Reset (Нулиране на зададената стойност)

Функцията за установяване на зададената стойност в изходно състояние отменя температурата на охладената вода, избрана чрез интерфейса, когато възникнат определени обстоятелства. Целта на тази функция е да се намали потреблението на енергия от модула, като се поддържа същото ниво на комфорт. Могат да бъдат избрани три различни стратегии за управление:

- Setpoint Reset by Outside Air Temperature (OAT) (Нулиране на зададената стойност от температурата на външния въздух)
- Setpoint Reset by an external signal (4-20mA) (Нулиране на зададената стойност от външен сигнал)
- Setpoint Reset by Evaporator ΔT (EWT) (Нулиране на зададената стойност от ΔT (обръщане) на изпарителя)

За да зададете желаната стратегия за нулиране на зададената стойност, отидете в Main Menu  $\rightarrow$  Commission Unit  $\rightarrow$  Configuration  $\rightarrow$  Options и променете параметъра Setpoint Reset съгласно следната таблица:

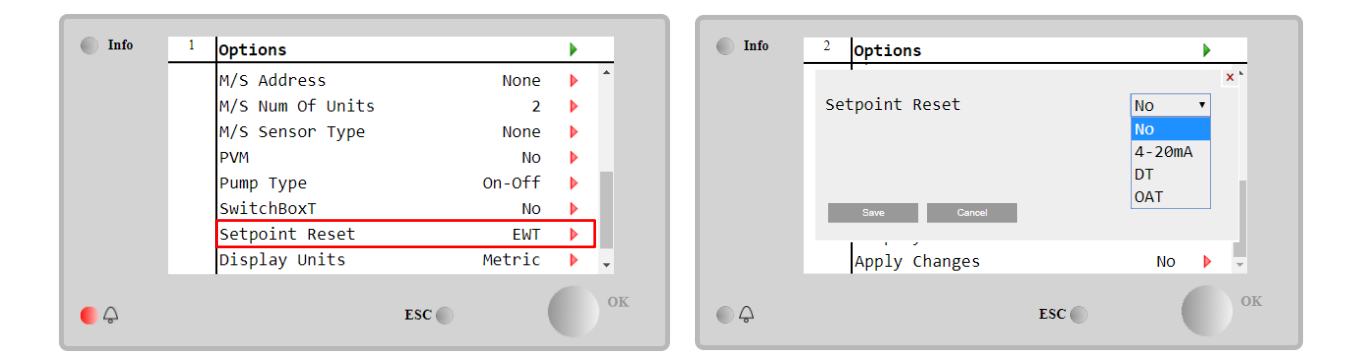

В края на конфигурацията за нулиране на зададената стойност, изпълнете операция Apply Changes (Прилагане на промените), за да станат действащи направените конфигурации.

| Параметър | Обхват | Описание                                                                            |
|-----------|--------|-------------------------------------------------------------------------------------|
| LWT Reset | NO     | Нулирането на зададената стойност не е разрешено                                    |
|           | 4-20mA | Нулиране на зададената стойност, активирано от външен сигнал между 4 и 20 mA        |
|           | DT     | Нулиране на зададената стойност, активирано от температурата на водата в изпарителя |
|           | 0AT    | Нулиране на зададената стойност, активирано от температурата на външния въздух      |

Всяка стратегия трябва да бъде конфигурирана (въпреки че е налична конфигурация по подразбиране) и нейните параметри могат да бъдат зададени като се отиде в Main Menu → View/Set Unit → Power Conservation→ Setpoint Reset.

Обърнете внимание, че параметрите, съответстващи на конкретна стратегия, ще бъдат достъпни само след като нулирането на зададената стойност е зададено на конкретна стойност и UC е рестартиран.

### 4.10.2.1 Нулиране на зададената стойност от ОАТ (само А/С модули)

Когато **OAT** е избрана като опция Setpoint Reset (Нулиране на зададената стойност), активната зададена стойност LWT(AS) се изчислява като на основната зададена стойност се прилага корекция, която зависи от

температурата на околната среда (OAT) и от текущия режим на работа на модула (режим Отопление или режим Охлаждане). Няколко параметъра могат да бъдат конфигурирани и са достъпни от менюто Setpoint Reset (Нулиране на зададената стойност), както е показано по-долу:

| Info    | 4 | Setpoint Reset  |       |        | • |
|---------|---|-----------------|-------|--------|---|
|         |   | Actual Reset    |       | 2.5°C  |   |
|         |   | Max Reset       |       | 5.0°C  | ▶ |
|         |   | Max Reset OAT   |       | 25.0°C |   |
|         |   | Start Reset OAT |       | 15.0°C |   |
|         |   | Evaporator EWT  |       | 12.0°C |   |
|         |   | OAT             |       | 20.0°C |   |
|         |   | Signal          |       | 4.0mA  |   |
| <u></u> |   |                 | ESC 🌑 | (      |   |

| Параметър                 | По           | Обхват            | Описание                                                                                                    |
|---------------------------|--------------|-------------------|----------------------------------------------------------------------------------------------------|
| Actual Reset              | подразоиране |                   | Actual Reset (Действително нулиране) показва коя е корекцията, която ще бъде приложена към основната зададена стойност                                                                   |
| Max Reset<br>(MR)         | 5.0°C        | 0.0°C÷10.0<br>°C  | Мах Reset setpoint (Максимална зададена стойност за<br>нулиране). Тя представлява максималната температурна<br>вариация, която изборът на опцията ОАТ може да<br>предизвика върху LWT.   |
| Max Reset<br>OAT (MROAT)  | 15.5°C       | 10.0°C÷29.<br>4°C | Тя представлява "праговата температура", която<br>съответства на максималната вариация на зададената<br>стойност.                                                                        |
| Start Reset<br>OAT(SROAT) | 23.8°C       | 10.0°C÷29.<br>4°C | Тя представлява "праговата температура" на ОАТ за активиране на нулирането на зададената стойност LWT, т.е. зададената стойност LWT се презаписва само ако ОАТ достигне/преодолее SROAT. |
| Delta T                   |              |                   | Е действителната делта-температура на изпарителя.<br>Температура на входящата и изходящата вода                                                                                          |
| OAT                       |              |                   | Действителна външна температура на околната среда                                                                                                    |
| Signal                    |              |                   | Действителен входен ток, отчетен на клемите Setpoint Reset (Нулиране на зададена стойност)                                                                                               |

При условие че модулът е настроено в режим на охлаждане (режим на отопление), колкото повече температурата на околната среда спада под (надхвърля) SROAT, толкова повече се увеличава (намалява) активната зададена стойност (AS) на LWT, докато ОАТ достигне границата MROAT. Когато ОАТ превиши MROAT, активната зададена стойност вече не се увеличава (намалява) и остава стабилна на своята максимална (минимална) стойност, т.е. AS = LWT + MR(-MR).

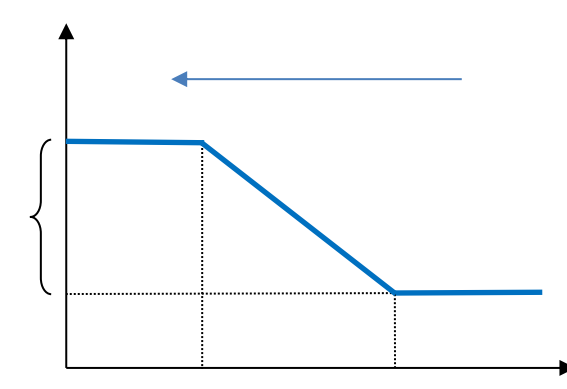

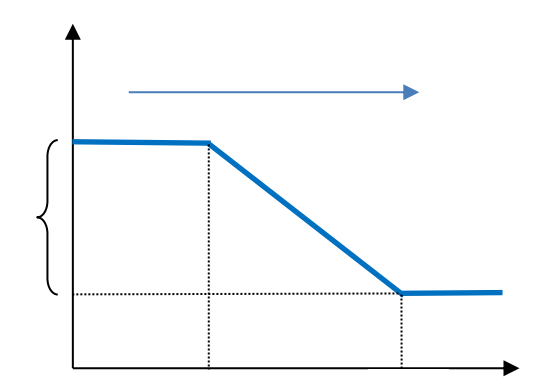

Графика 2 Външна температура спрямо активна зададена стойност - режим на охлаждане(ляво)/ режим на отопление(дясно)

### 4.10.2.2 Нулиране на зададената стойност чрез външен сигнал 4-20Ма

Когато **4-20mA** е избрана като опция Setpoint Reset (Нулиране на зададената стойност), активната зададена стойност на LWT(AS) се изчислява, като се прилага корекция въз основа на външен сигнал 4-20mA: 4 mA съответства на корекция на 0°C, т.е. AS = зададена стойност на LWT, докато 20 mA съответства на корекция на

величината Max Reset (MR), т.е. AS = зададена стойност на LWT + MR(-MR), както е показано в следващата таблица:

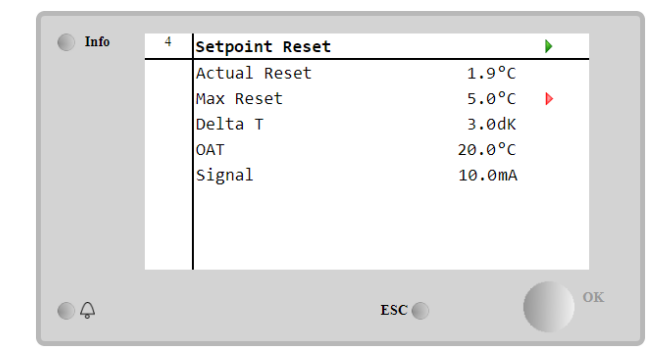

| Параметър      | По           | Обхват            | Описание                                                                                                    |
|----------------|--------------|-------------------|----------------------------------------------------------------------------------------------------|
|                | подразбиране |                   |                                                                                                    |
| Actual Reset   |              |                   | Actual Reset (Действително нулиране) показва коя е корекцията, която ще бъде приложена към основната зададена стойност                                                                     |
| Max Reset (MR) | 5.0°C        | 0.0°C ÷<br>10.0°C | Max Reset setpoint (Максимална зададена стойност за<br>нулиране). Тя представлява максималната<br>температурна вариация, която изборът на опцията 4-<br>20mA може да предизвика върху LWT. |
| Delta T        |              |                   | Е действителната делта-температура на изпарителя.<br>Температура на входящата и изходящата вода                                                                                            |
| OAT            |              |                   | Действителна външна температура на околната среда                                                                                                    |
| Signal         |              |                   | Действителен входен ток, отчетен на клемите Setpoint<br>Reset (Нулиране на зададена стойност)                                                                                              |

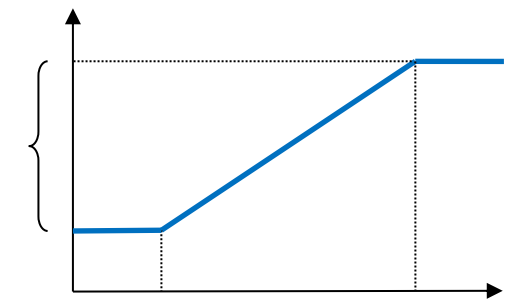

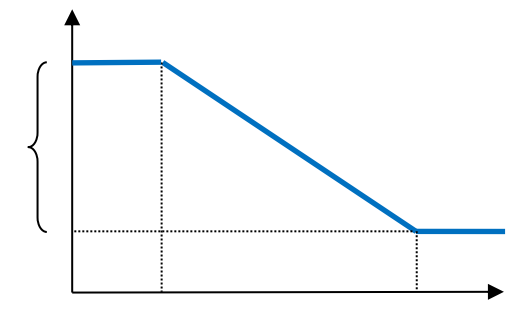

Графика 3 Външен сигнал 4-20тА спрямо активната зададена стойност - режим на охлаждане(ляво)/ режим на отопление(дясно)

### 4.10.2.3 Нулиране на зададената стойност от DT

Когато **DT** е избрана като опция Setpoint Reset (Нулиране на зададена стойност), активната зададена стойност LWT(AS) се изчислява, като се прилага корекция въз основа на температурната разлика ΔT между температурата на водата на изхода (LWT) и температурата на водата на входа на изпарителя (EWT). Когато |ΔT| стане по-малка от зададената стойност на началното нулиране ΔT(SRΔT), активната зададена стойност на LWT се увеличава пропорционално (ако е зададен режим на охлаждане) или се намалява (ако е зададен режим на отопление) с максимална стойност, равна на параметъра Max Reset(MR).

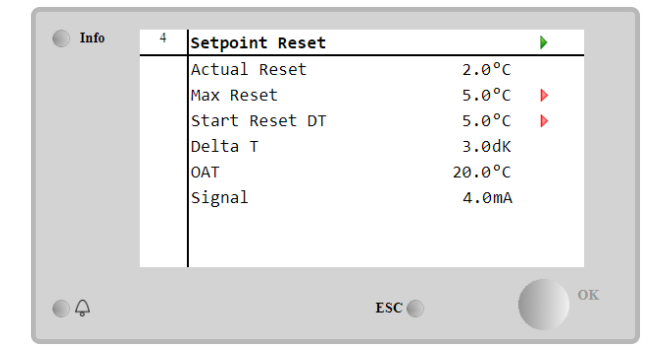

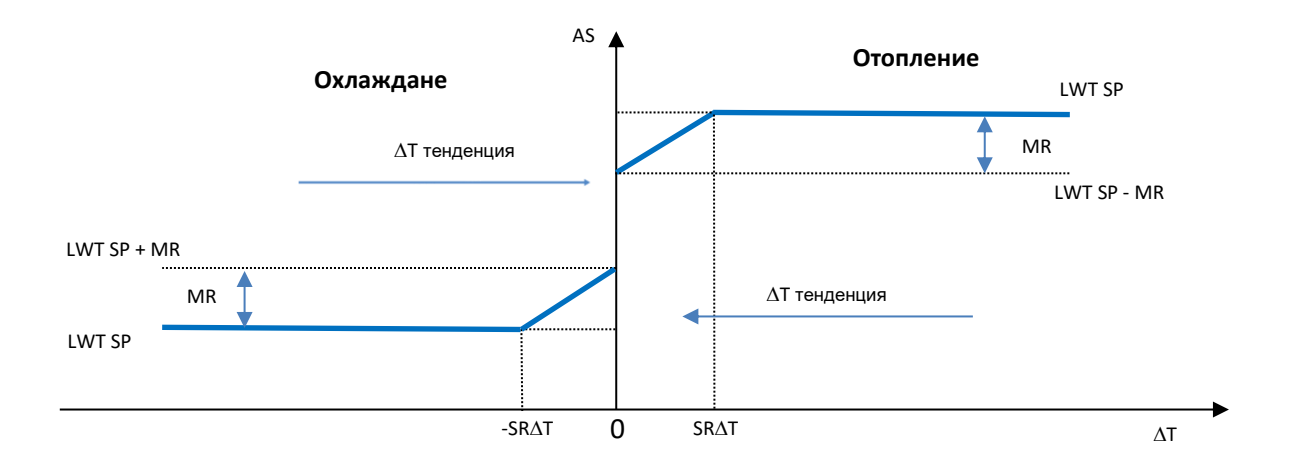

Графика 4 *Δ*Т на изпарението спрямо активната зададена стойност - режим на охлаждане(ляво)/ режим на отопление(дясно)

| Параметър                | По подразбиране | Обхват            | Описание                                                                                                    |
|--------------------------|-----------------|-------------------|----------------------------------------------------------------------------------------------------|
| Max Reset (MR)           | 5.0°C           | 0.0°C ÷<br>10.0°C | Max Reset setpoint (Максимална зададена стойност за нулиране). Тя представлява                                                                                                    |
|                          |                 |                   | максималната температурна вариация, която<br>изборът на опцията EWT може да предизвика<br>върху I WT                                                                                                    |
| Max Reset (MR)           | 5.0°C           | 0.0°C ÷<br>10.0°C | Мах Reset setpoint (Максимална зададена<br>стойност за нулиране). Тя представлява<br>максималната температурна вариация, която<br>изборът на опцията DT може да предизвика<br>върху LWT.                |
| Start Reset DT<br>(SR∆T) | 5.0°C           | 0.0°C ÷<br>10.0°C | Тя представлява "праговата температура" на<br>DT за активиране на нулирането на<br>зададената стойност на LWT, т.е. зададената<br>стойност на LWT се презаписва само ако DT<br>достигне/преодолее SR∆T. |
| Delta T                  |                 |                   | Е действителната делта-температура на<br>изпарителя. Температура на входящата и<br>изходящата вода                                                                                                    |
| OAT                      |                 |                   | Действителна външна температура на околната среда                                                                                                    |
| Signal                   |                 |                   | Действителен входен ток, отчетен на клемите<br>Setpoint Reset (Нулиране на зададена<br>стойност)                                                                                                    |

### 4.11 Electrical Data (Електрически данни)

Контролерът на агрегата връща основните електрически стойности, отчетени от електромера Nemo D4-L или Nemo D4-Le или NanoH. Всички данни се събрани в менюто Electrical Data.

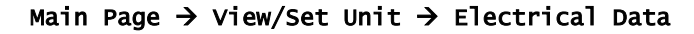

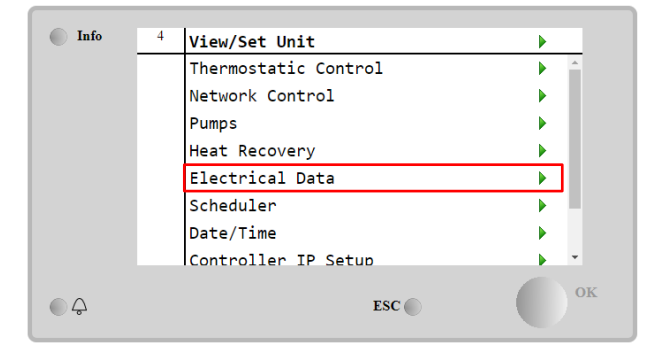

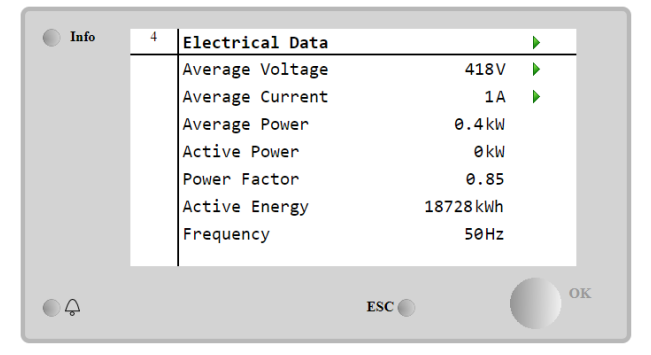

| Параметър          | Описание                                                                                                 |
|--------------------|----------------------------------------------------------------------------------------------------|
| Average<br>Voltage | Връща средната стойност на трите верижни напрежения и препраща към страницата<br>"Данни за напрежението" |
| Average<br>Current | Връща средна стойност на тока и препраща към страницата "Данни за тока"                                  |
| Average Power      | Връща средната мощност                                                                                   |
| Active Power       | Връща активната мощност                                                                                  |
| Power Factor       | Връща фактора на мощността                                                                               |
| Active Energy      | Връща активната енергия                                                                                  |
| Frequency          | Връща активната честота                                                                                  |

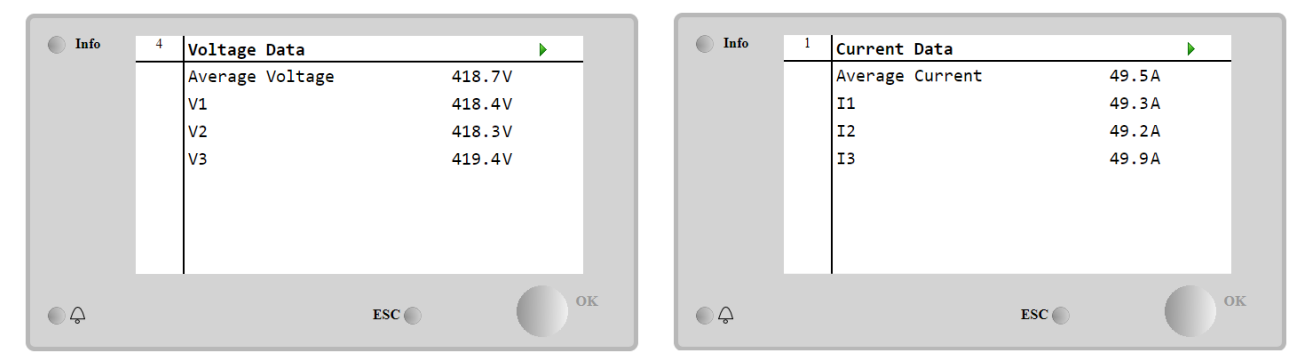

### 4.12 Controller IP Setup (Настройка на IP на контролера)

Страницата за настройка на IP на контролера (Controller IP Setup) се намира в Main Menu → View/Set Unit → Controller IP Setup.

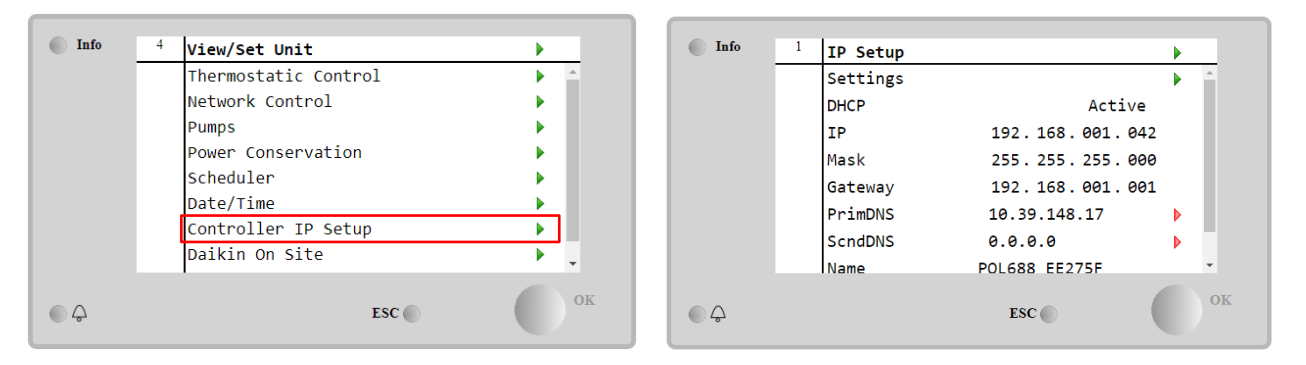

Цялата информация за текущите настройки на мрежата на IP на MT4 е посочено в тази страница, както е показано в следната таблица:

| Параметър | Обхват          | Описание                                          |  |  |  |  |
|-----------|-----------------|---------------------------------------------------|--|--|--|--|
| DHCP      | Active          | Опцията DHCP е активирана.                        |  |  |  |  |
|           | Passive         | Опцията DHCP е деактивирана.                      |  |  |  |  |
| IP        | xxx.xxx.xxx.xxx | щият IP адрес                                     |  |  |  |  |
| Mask      | xxx.xxx.xxx.xxx | кущ адрес на маската на подмрежата (Subnet Mask). |  |  |  |  |
| Gateway   | xxx.xxx.xxx.xxx | екущ адрес на гейтуей.                            |  |  |  |  |
| PrimDNS   | xxx.xxx.xxx.xxx | кущ първичен DNS адрес.                           |  |  |  |  |
| ScndDNS   | xxx.xxx.xxx.xxx | екущи вторичен DNS адрес.                         |  |  |  |  |
| Device    | POLXXX_XXXXXX   | Име на хоста (Host name) на контролера МТ4.       |  |  |  |  |
| МАС       | xx-xx-xx-xx-xx- | дрес МАС на контролера МТ4.                       |  |  |  |  |

За да промените конфигурацията на мрежата на IP на МТ4, извършете следните операции:

- влезте в менюто Settings (Настройки)
- задайте опцията DHCP на **Passive** (Изкл.)
- променете IP, Mask, Gateway, PrimDNS и ScndDNS, ако е необходимо, като имате предвид текущите мрежови настройки
- настройте параметъра Apply changes (Прилагане на промени) на Yes (Да), за да запазите конфигурацията и да рестартирате контролера МТ4.

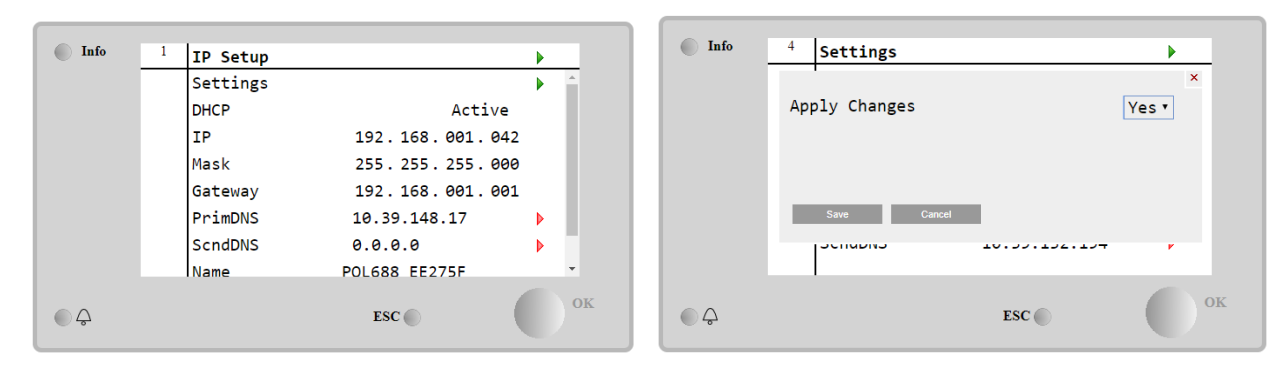

Интернет конфигурацията по подразбиране е:

| Параметър | Стойност по подразбиране |
|-----------|--------------------------|
| IP        | 192.168.1.42             |
| Mask      | 255.255.255.0            |
| Gateway   | 192.168.1.1              |
| PrimDNS   | 0.0.0.0                  |
| ScndDNS   | 0.0.0.0                  |

Обърнете внимание, че ако DHCP е настроен на On, интернет конфигурациите на MT4 показват следните стойности на параметрите

| Параметър | Стойност        |
|-----------|-----------------|
| IP        | 169.254.252.246 |
| Mask      | 255.255.0.0     |
| Gateway   | 0.0.0.0         |
| PrimDNS   | 0.0.0.0         |
| ScndDNS   | 0.0.0.0         |

тогава е възникнал проблем с интернет връзката (вероятно поради физически проблем, например прекъсване на Ethernet кабела).

### 4.13 Daikin On Site

До страницата "Daikin on Site (DoS)" може да се осъществи достъп, като се навигира през Main Menu → View/Set Unit → Daikin On Site.

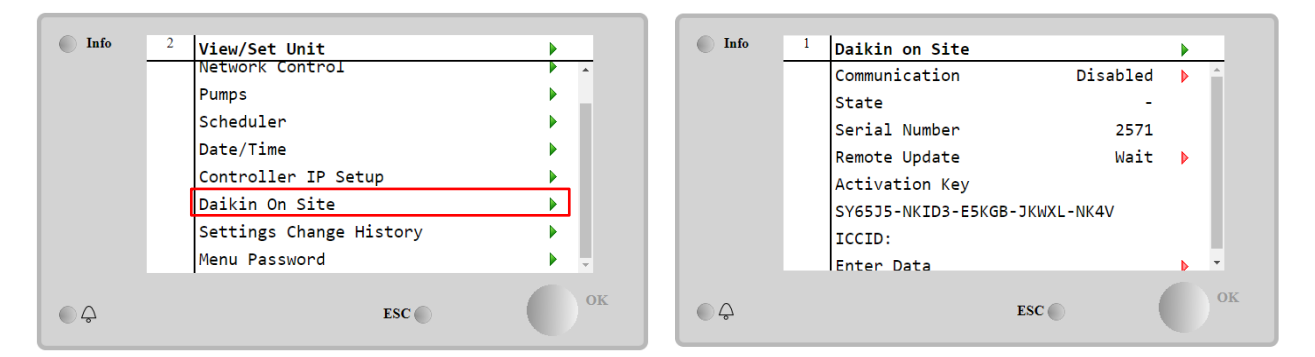

За да може да използва помощната програма "DoS", клиентът трябва да съобщи **серийния си номер (Serial Number)** на компанията Daikin и да се абонира за услугата "DoS". След това от тази страница е възможно:

- Стартиране/спиране на свързването с "DoS"
- Проверка на състоянието на връзката с услугата "DoS"
- Активиране/деактивиране на опцията за дистанционно актуализиране

в съответствие с параметрите, посочени в таблицата по-долу.

| Параметър  | Обхват    | Описание                                       |
|------------|-----------|------------------------------------------------|
| Comm Start | Disabled  | Спиране на свързването с "DoS"                 |
|            | Enabled   | Стартиране на свързването с "DoS"              |
| Comm State | -         | Свързването с "DoS" е изключено                |
|            | IPErr     | Свързването с "DoS" не може да бъде установено |
|            | Connected | Свързването с "DoS" е установено и работи      |

| Romoto Undato | Wait | Дистанционното обновяване не е разрешено, дори заявката да е стартирана от<br>DOS. |
|---------------|------|------------------------------------------------------------------------------------|
| Remote opuate | Yes  | Включване на опцията за дистанционно актуализиране                                 |
|               | No   | Изключване на опцията за дистанционно актуализиране                                |

Сред всички услуги, предоставяни от "DoS", опцията за **Remote Update (Актуализиране на дистанционното управление)** позволява дистанционно актуализиране на софтуера, който в момента се изпълнява на PLC контролера, като се избягва намесата на персонала по поддръжката на място. За тази цел просто настройте параметъра Remote Update (Актуализиране на дистанционното управление) на Yes В противен случай, поддържайте параметъра настроен на Disable/Wait (Деактивиране).

За успешно дистанционно актуализиране на софтуера е необходима местна сервизна поддръжка и силна интернет връзка.

В малко вероятния случай на подмяна на PLC, свързването с DoS може да бъде прехвърлена от стария PLC към новия, като само се съобщи текущият ключ за активиране (Activation Key) на компанията Daikin.

### 4.14 Heat Recovery

•

Контролерът на модула може да работи с опция за пълно или частично регенериране на топлината. Някои от настройките трябва да бъдат правилно зададени, за да отговарят на специфичните изисквания на инсталацията, отивайки в Main PageàView/Set UnitàHeat Recovery.

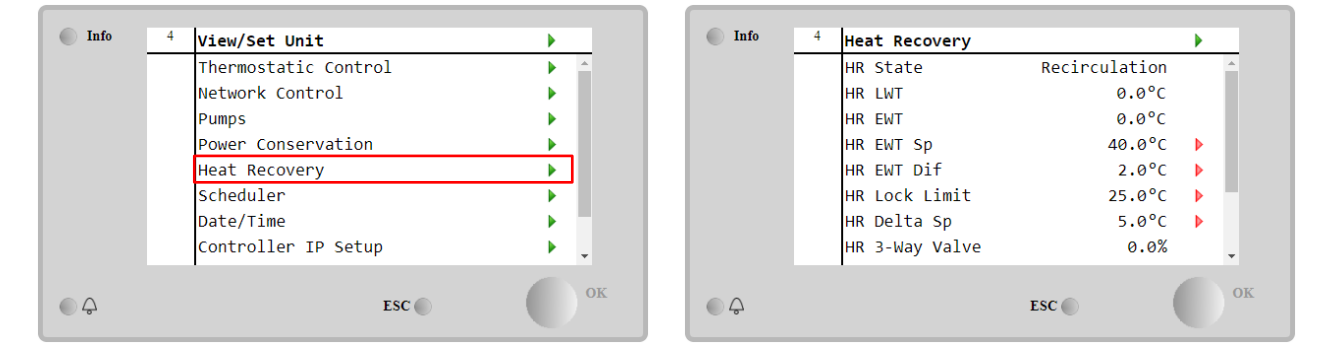

| Параметър         | Обхват        | Описание                                                                  |
|-------------------|---------------|---------------------------------------------------------------------------|
| HR State          | off           | Регенерирането на топлината е изключено                                   |
|                   | Recirculation | Помпата за регенериране на топлина работи, но вентилаторът на агрегата не |
|                   |               | регулира температурата на водата за регенериране на топлина               |
|                   | Regulation    | Помпата за регенериране на топлина работи и вентилаторите на охладителя   |
|                   |               | регулират температурата на водата за регенериране на топлина              |
| HR LWT            |               | Температура на изходящата водата за регенериране на топлина               |
| HR EWT            |               | Температура на входящата вода за регенериране на топлина                  |
| HP EWT Sn         |               | Зададена стойност на температурата на входящата вода за регенериране на   |
|                   |               | топлина                                                                   |
| HR EWT Dif        |               | Регенериране на топлинна енергия                                          |
| HR Locl           | <             |                                                                           |
|                   |               |                                                                           |
| HR Delta Sp       |               |                                                                           |
| HR 3-Way<br>Valve |               | Процент на отваряне на 3-пътен вентил за регенериране на топлина          |
| HR Pumps          |               | Състояние на помпите за регенериране на топлина                           |
| HR Pump           | כ             | Брой часове работа на помпите за регенериране на топлина                  |
| Hours             |               |                                                                           |
| HR C1 Enable      | 2             | Включване на регенериране на топлината в кръг 1                           |
| HR C2 Enable      | 2             | Включване на регенериране на топлината в кръг 2                           |

В случай че източникът на управление на блока е "Network", за да се активира функцията за възстановяване на топлината, трябва да са изпълнени следните условия:

- Активирайте параметъра "HR C1 or C2 Enable" (Активиране на HR C1 или C2) в страницата Heat recovery (Възстановяване на топлината).
- Включване на регистъра BMS: Heat Recovery Enable Setpoint

### 4.15 Бързо рестартиране (Rapid Restart)

Този агрегат може да активира последователност за бързо рестартиране (опционално), в отговор на прекъсване на електрозахранването. Тази опция позволява на модула да възстанови натоварването, което е имал преди прекъсването на електрозахранването, за по-малко време, намалявайки таймера на стандартния цикъл.

За да включи функцията Rapid Restart (Бързо рестартиране), клиентът трябва да зададе **Yes (Да)** на параметъра "Rapid Restart" (Бързо рестартиране) в страницата Rapid Restart (Бързо рестартиране). Функцията е конфигурирана фабрично.

До страницата Rapid Restart (Бързо рестартиране) може да се стигне като се навигира през Main Menu → View/Set Unit → Rapid Restart.

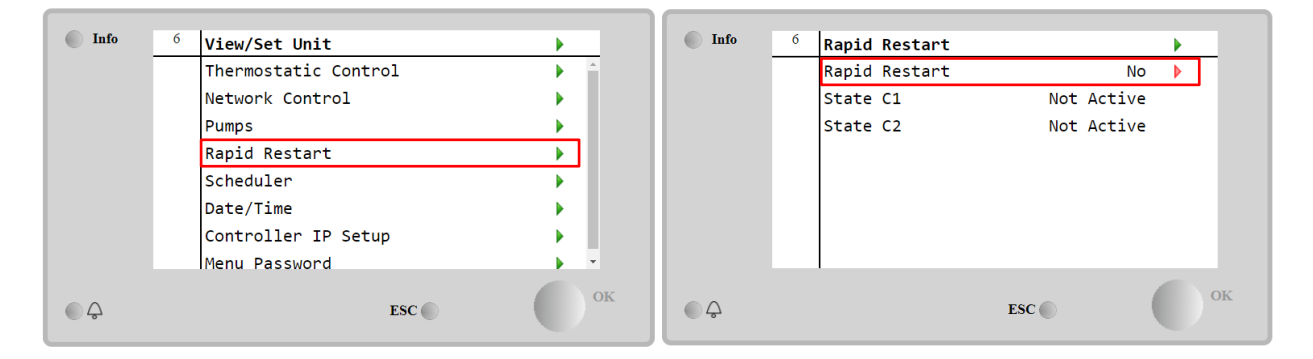

"Състоянието С1/2" представлява действителното състояние на процедурата за бързо рестартиране за всеки кръг.

Бързото рестартиране се активира при следните условия:

- Прекъсването на захранването продължава до 180 секунди
- Превключвателите на агрегата и кръга са включени
- Няма аларми за агрегата или кръга
- Агрегатът е работил в нормално състояние на работа
- Зададената стойност на режим на кръга BMS се настройва на Auto, когато източникът на управление е Network (мрежа)
- ELWT не е по-ниска от "ELWT Setpoint + StgUpDT"
- ELWT е по-голяма от "ELWT Setpoint + NomEvapDT\*Par\_RpdRst", където Par\_RpdRst е параметър, който може да се променя

Ако прекъсването на електрозахранването е за повече от 180 секунди, модулът ще се стартира по таймера на стандартния цикъл без бързо рестартиране.

След рестартирането на захранването таймерите, които се използват по време на процедурата за бързо рестартиране, са:

| Параметър              | Таймер |
|------------------------|--------|
| Pump On                | 14s    |
| 1st Compr On           | 30s    |
| Full Load (0<br>Compr) | 5 180s |

### 4.16 FreeCooling Хидронен (само за охлаждане)

Свободното охлаждане се стартира, когато температурата на външния въздух е по-ниска от температурата на входящата вода с предварително определена делта Т на свободното охлаждане. Пълното свободно охлаждане е възможно само под проектната температура, но логиката се опитва да получи максимума от температурата на въздуха, за да оптимизира цялостната работа на чилъра.

Когато се стартира свободното охлаждане, вентилът за свободно охлаждане се отваря, за да може водата да премине през серпентините за свободно охлаждане и да се охлади, преди да постъпи в топлообменника на изпарителя и да отиде в инсталацията като температура на изходяща вода. Вентилаторите се стартират и след това се управляват, за да поддържат температурата на изходящата вода до активната зададена стойност.

Ако температурата на външния въздух не е достатъчно ниска, за да позволи пълно свободно охлаждане и да задоволи натоварването на инсталацията, модулът може да започне работа в смесен режим. Всъщност, ако при пълна скорост на вентилатора температурата на изходящата вода не достигне активната зададена стойност и остане над температурата Stage up с нисък наклон, след предварително определено време може да се стартира кръгът в механичен режим. В този случай скоростта на вентилатора се адаптира, за да се контролира минималното съотношение на налягането, необходимо за гарантиране на правилното смазване на компресорите.

До страницата FreeCooling (Свободно охлаждане) може да се стигне, като навигира през Main Menu  $\rightarrow$  View/Set Unit  $\rightarrow$  Hydronic Freecooling.

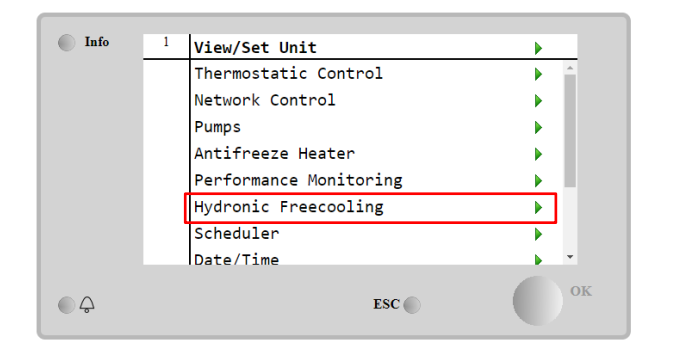

| Info | 4        | FreeCooling   |         | •   |
|------|----------|---------------|---------|-----|
|      |          | Input         | Disable |     |
|      | <u> </u> | State         | Off     |     |
|      |          | FC Max OAT    | 24.0°C  | Þ   |
|      |          | FC Delta T    | 3.0°C   | Þ   |
|      |          | FC Min Pr     | 2.0     | Þ   |
|      |          | FC Max Pr     | 2.4     |     |
|      |          | FC Min VFD Sp | 25%     | Þ   |
|      |          | FC Max VFD Sp | 100%    | • • |
|      |          |               | ESC     | O°  |

| Параметър     | Обхват          | Описание                                                                                                    |  |  |  |
|---------------|-----------------|----------------------------------------------------------------------------------------------------|--|--|--|
| Input         | Disable         | Опцията не е включена с всички необходими входове                                                                                                    |  |  |  |
|               | Enable          | Опцията е включена правилно                                                                                                    |  |  |  |
| Remote Input  | Disable         | Опцията не е активирана с всички необходими входове чрез BMS                                                                                                    |  |  |  |
|               | Enable          | Опцията е правилно активирана чрез BMS                                                                                                    |  |  |  |
| State         | off             | Състояние на модула в режим Off                                                                                                    |  |  |  |
|               | Free<br>Cooling | Състояние на модула в режим на свободно охлаждане, двата кръга работят в<br>режим на свободно охлаждане                                                              |  |  |  |
|               | Mixed           | Състояние на модула в смесен режим, единият кръг работи в режим на свободно<br>охлаждане, а вторият - в механичен режим                                              |  |  |  |
|               | Mechanical      | Състояние на модула в механичен режим, двата кръга работят в механичен режим                                                                                         |  |  |  |
| FC Max Oat    | 10-30 °C        | Максимална стойност за температурата на въздуха, за да се включи свободното<br>охлаждане. Над тази стойност режимът на свободно охлаждане не може да се<br>използва. |  |  |  |
| FC Delta T    | 0-10 °C         | Разлика между температурата на входящата вода и температурата на въздуха,<br>за да се включат операциите за свободно охлаждане.                                      |  |  |  |
| FC Min Pr     | 1.4-3           | За регулиране на минималното съотношение на налягането за управление на<br>вентилаторите.                                                                            |  |  |  |
| FC Max Pr     | 1.4-3           | За регулиране на максималното съотношение на налягането за управление на<br>вентилаторите.                                                                           |  |  |  |
| FC Min VFD Sp | 5-50 %          | Регулиране на минималната скорост на вентилатора в режим на свободно охлаждане.                                                                                      |  |  |  |
| FC Max VFD Sp | 70-100 %        | Регулиране на максималната скорост на вентилатора в режим на свободно<br>охлаждане.                                                                                  |  |  |  |

За да активира функцията Freecooling (Свободно охлаждане), клиентът трябва да зададе на **Enable** параметъра "Input" (Вход) в страницата Freecooling (Свободно охлаждане).

В случай че източникът на управление на устройството е "Network", за да се активират функциите за свободно охлаждане, трябва да са верни следните условия:

- 1) Активирайте параметъра "Input" (Вход) в страницата Freecooling (Свободно охлаждане).
- 2) Включване на регистъра BMS: Freecooling Enable Setpoint

### 4.16.1 Без гликол Freecoling

Опцията Glycol Free (Без гликол) в състояние на свободно охлаждане се характеризира с наличието на междинен топлообменник вода/вода, свързан с воден контур с гликол. Основният воден контур ще бъде без гликол, за да се опрости управлението на отпадъчните води. Този вид чилъри изискват допълнителна помпа за циркулиране на гликола в затворения контур за свободно охлаждане, който е свързан с основния контур чрез междинен топлообменник. Тази помпа ще бъде винаги активна, когато е активна системата за свободно охлаждане, в случай на замръзване в затворения контур или блокиране на ОАТ.

Така че, в случай на вариант без гликол, има някои допълнителни данни по отношение на хидравличното свободно охлаждане:

| Info | <sup>1</sup> View/Set Unit |        | •          | Info | 4 | FreeCooling        |         |   |
|------|----------------------------|--------|------------|------|---|--------------------|---------|---|
|      | Thermostatic Con           | trol   | ► <u>^</u> |      |   | Remote Input       | Disable | * |
|      | Network Control            |        |            |      |   | State              | Off     |   |
|      | Pumps                      |        |            |      |   | FC Max OAT         | 24.0°C  |   |
|      | Antifreeze Heate           | r      |            |      |   | FC Delta T         | 4.0dK   |   |
|      | Performance Moni           | toring |            |      |   | FC Min VFD Sp      | 25%     | Þ |
|      | Hydronic Freecoo           | ling   |            |      |   | FC Max VFD Sp      | 86%     |   |
|      | Scheduler                  |        | •          |      |   | Glycol Pmp Spd     | 100%    |   |
|      | Date/Time                  |        | · · ·      |      |   | Glycol Pmp Act Spd | 0%      | - |
|      |                            | ESC    | ок         | €    |   | ESC                | ) (     | 0 |

| <b>Параметъ</b> р  | Обхва⊤  | Описание                                                                                                    |
|--------------------|---------|----------------------------------------------------------------------------------------------------|
| Glycol Pmp Spd     | 0-100 % | Изберете номиналната скорост на гликоловата помпа                                                                                                    |
| Glycol Pmp Act Spd | 0-100 % | Показване на действителната скорост на помпата за гликол                                                                                                    |
| Glycol DT Ofs      | 0-15 °C | Изберете допълнителното отместване на Fc Delta T, за да активирате<br>операциите за свободно охлаждане (по време на прехода от механичен Fc<br>към смесен Fc). |

### 4.17 Нагревател против замръзване

Страницата на нагревателя против замръзване може да бъде достигната като се навигира през Main Menu  $\rightarrow$  View/Set Unit  $\rightarrow$  Antifreeze Heater

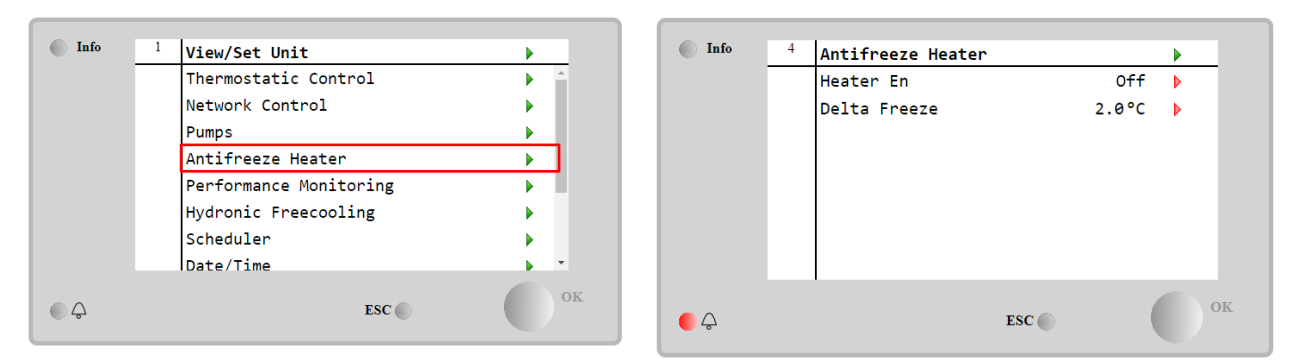

| Параметър                | Обхват   | Описание                                                                                                    |
|--------------------------|----------|----------------------------------------------------------------------------------------------------|
| Heater En Off Опцията не |          | Опцията не е включена.                                                                                                    |
|                          | On       | Опцията е включена правилно                                                                                                    |
| Delta Freeze             | 0 ÷ +5°C | Разлика между температурата на входящата или изходящата вода и зададената<br>стойност на замръзване, за да се включи нагревателят против замръзване. |

За да се включи функцията на нагревателя против замръзване, клиентът трябва да зададе стойност **On (Вкл**.) на параметъра "Heater En" (Нагревател En) в страницата "Antifreeze Heater" (Нагревател против замръзване).

### 4.18 Нагревател на резервоара за гликол

Страницата на нагревателя на резервоара за гликол може да се достъпи, като се премине през Main Menu  $\rightarrow$  View/Set Unit  $\rightarrow$  Glycol Tank Heater

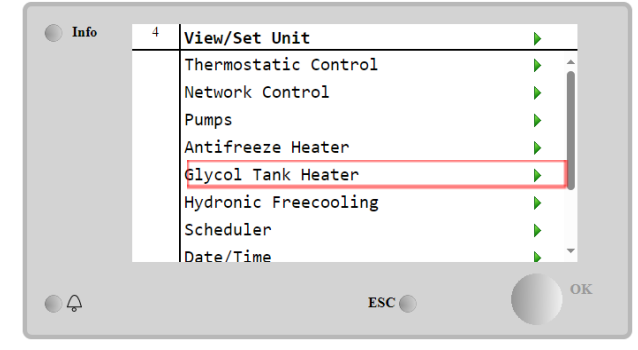

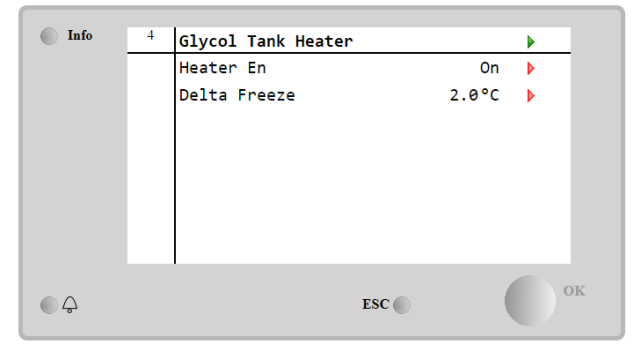

| <b>Параметъ</b> р | Обхва⊤   | Описание                                                                                                    |
|-------------------|----------|----------------------------------------------------------------------------------------------------|
| Heater En         | off      | Опцията не е активирана.                                                                                                    |
|                   | On       | Опцията е правилно активирана                                                                                                    |
| Delta Freeze      | -5 ÷+5°C | Разлика между температурата на входящата или изходящата вода на гликол и<br>зададената стойност на замръзване на резервоара за гликол, за да се активира<br>нагревателят на резервоара за гликол. |

За да се активира функцията "Нагревател на резервоара за гликол", клиентът трябва да зададе стойност On (Вкл.) на параметъра "Heater En" (Нагревател) в страницата "Glycol Tank Heater" (Нагревател на резервоара за гликол).

### 4.19 Software Options

За модела EWYT към функционалността на чилъра е добавена възможността за използване на набор от софтуерни опции, в съответствие с новия Microtech 4, инсталиран на модула. Софтуерните опции не изискват допълнителен хардуер и се отнасят до комуникационните канали и новите енергийни функционалности. По време на въвеждането в експлоатация, машината е доставена с избрания от клиента набор от опции; въведената парола е постоянна и зависи от серийния номер на машината и избрания набор от опции. За проверка на текущия набор от опции:

Main Menu $\rightarrow$ Commission Unit  $\rightarrow$  Configuration  $\rightarrow$  Software Options.

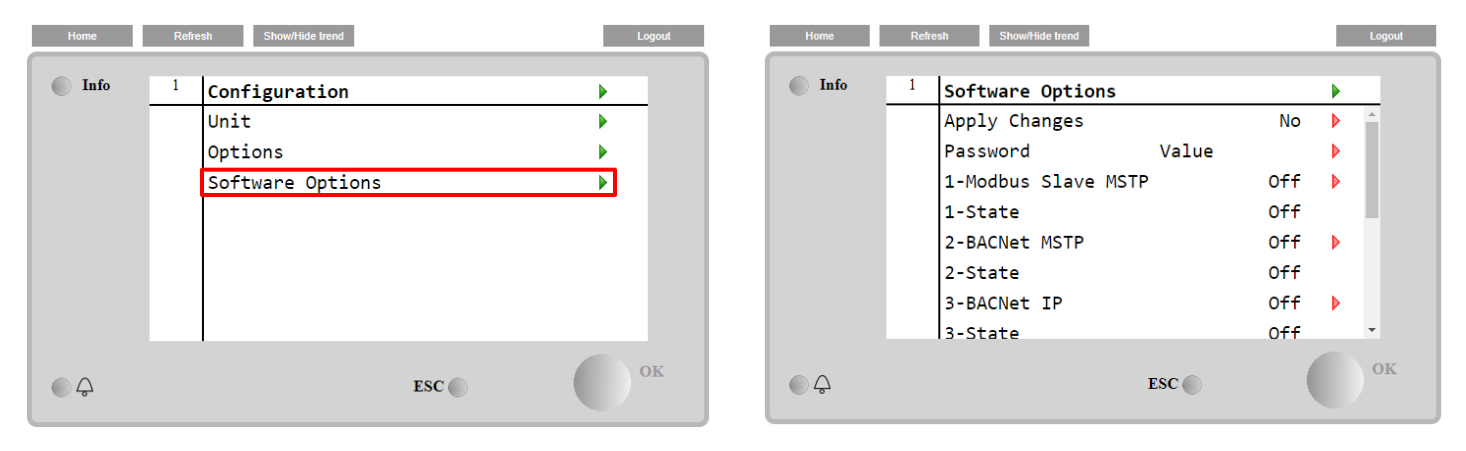

| Параметър     | Описание                  |  |  |
|---------------|---------------------------|--|--|
| Password      | Може да се записва от     |  |  |
| r assword     | интерфейса/уеб интерфейса |  |  |
| Option Name   | Име на опцията            |  |  |
| Option Status | Опцията е активирана.     |  |  |
| operon status | Опцията не е активирана   |  |  |

Въведената текуща парола активира избраните опции.

#### 4.19.1 Промяна на паролата за закупуване на нови опции на софтуера

Наборът от опции и паролата са актуализират във фабриката. Ако клиентът желае да промени своя набор от опции, той трябва да да се свърже с персонала на Daikin и да поиска нова парола. След като новата парола бъде съобщена, следващите стъпки позволяват на клиента сам да промени набора от опции:

- 1. Изчакайте и двата кръга да се изключат, след което от главната страница следвайте пътя Main Menu→Unit Enable→Unit→Disable (Главно меню→Включване на агрегата→Агрегат→Изключване)
- 2. Отидете в Main Menu→Commission Unit→Configuration→Software Options (Главно меню→Въвеждане в експлоатация на агрегата→Конфигурация→Опции на софтуера)
- 3. Изберете опциите за активиране
- 4. Въведете паролата
- 5. Изчакайте състоянията на избраните опции да преминат в състояние On (Включено)
- 6. Apply Changes → Yes (Приложете промените → Да) (това ще рестартира контролера)

Паролата може да се променя само ако машината работи в безопасни условия: и двата кръга са в състояние Off (Изключено).

### 4.19.2 Въвеждане на паролата в резервен контролер

Ако контролерът е повреден и/или трябва да бъде заменен по някаква причина, клиентът трябва да конфигурира набора от опции с нова парола.

Ако тази замяна е планирана, клиентът може да поиска от персонала на Daikin нова парола и да повтори стъпките в глава 4.18.1.

Ако няма достатъчно време да поискате парола от персонала на Daikin (напр. предполагаема повреда на контролера), се предоставя набор от безплатни ограничени пароли, за да не се прекъсва работата на машината. Тези пароли са безплатни и визуализирани в:

### Main Menu $\rightarrow$ Commission Unit $\rightarrow$ Configuration $\rightarrow$ Software Options $\rightarrow$ Temporary Passwords

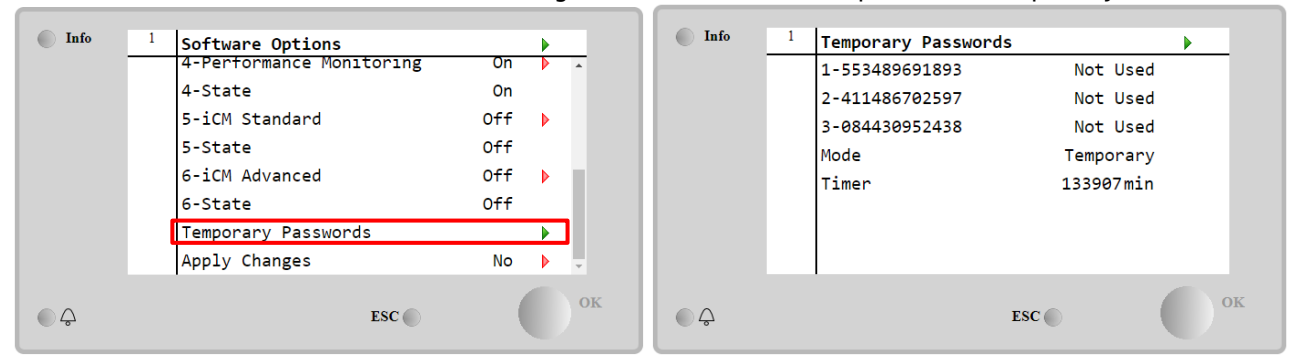

Използването им е ограничено до три месеца:

- 553489691893 Продължителност 3 месеца
- 411486702597 Продължителност 1 месец
- 084430952438 Продължителност 1 месец

Това дава достатъчно време на клиента да се свърже със сервиза на Daikin и да въведе нова неограничена парола.

| Параметър    | Специфично<br>състояние | Описание                                                                                              |  |  |
|--------------|-------------------------|----------------------------------------------------------------------------------------------------|--|--|
| 553489691893 |                         | Активира набора от опции за 3 месеца.                                                                 |  |  |
| 411486702597 |                         | Активира набора от опции за 1 месец.                                                                  |  |  |
| 084430952438 |                         | Активира набора от опции за 1 месец.                                                                  |  |  |
| Mode         | Permanent               | Въвежда се постоянна парола. Наборът от опции може да се използва неограничено време.                 |  |  |
| Temporary    |                         | Въвежда се временна парола. В зависимост от въведената парола,<br>може да се използва набор от опции. |  |  |
| Timer        |                         | Последна продължителност на активирания набор от опции. Активиран е само ако режимът е временен.      |  |  |

Паролата може да се променя само ако машината работи в безопасни условия: и двата кръга са в състояние Off (Изключено).

### 4.19.3 Софтуерна опция Modbus MSTP

Когато софтуерната опция "Modbus MSTP" е активирана и контролерът е рестартиран, страницата за настройки на комуникационния протокол може да бъде достъпна следвайки пътя:

| Home | Refre | sh Show/Hide trend    | Logout |
|------|-------|-----------------------|--------|
| Info | 1     | Commission Unit       | •      |
|      |       | Configuration         | •      |
|      |       | Alarm Limits          | •      |
|      |       | Manual Control        | •      |
|      |       | Input/Output          | •      |
|      |       | Sensors Calibration   | •      |
|      |       | SW Modbus MSTP        |        |
|      |       | Scheduled Maintenance | •      |
| ¢    |       | ESC                   | ок     |

### Main Menu→Commission Unit→SW Modbus MSTP

Стойностите, които могат да бъдат зададени, са същите като тези, които се намират на страницата с опции Modbus MSTP със съответния драйвер, и зависят от специфичната система, където е инсталиран модулът.

| Home | Refr | esh Show/Hide trend |       | Logout |
|------|------|---------------------|-------|--------|
| Info | 1    | Modbus MSTP         |       | •      |
|      |      | Address             | 1     | •      |
|      |      | Baudrate            | 19200 | •      |
|      |      | Parity              | None  | •      |
|      |      | 2StopBits           | No    | •      |
|      |      | Delay               | 100   | •      |
|      |      | Response Timeout    | 100   | •      |
|      |      |                     |       |        |
| ¢    |      |                     | ESC   | ок     |

За да установите връзката, портът RS485, който трябва да използвате, е този на клемата T14 на контролера МТ4.

### 4.19.4 BACNET MSTP

Когато софтуерната опция "BACNet MSTP" е активирана и контролерът е рестартиран, страницата за настройки на комуникационния протокол може да бъде достъпна следвайки пътя:

### Main Menu→Commission Unit→SW BACNet MSTP

| Home | Refi | esh Show/Hide trend   | Logout |
|------|------|-----------------------|--------|
| Info | 1    | Commission Unit       | •      |
|      | _    | Configuration         | •      |
|      |      | Alarm Limits          | •      |
|      |      | Manual Control        | •      |
|      |      | Input/Output          | •      |
|      |      | Sensors Calibration   | •      |
|      |      | SW BACNet MSTP        |        |
|      |      | Scheduled Maintenance | •      |
|      |      | 1                     |        |
| € Ç  |      | ESC 🔵                 | ок     |

Стойностите, които могат да бъдат зададени, са същите като тези, които се намират на страницата с опции на BACNet MSTP със съответния драйвер, и зависят от специфичната система, където е инсталиран модулът.

| Home | Refr | esh Show/Hide trend |            | Logout |
|------|------|---------------------|------------|--------|
|      |      |                     |            |        |
| Info | 1    | BACNet MSTP         |            |        |
|      |      | Device Instance     | 1          | A      |
|      |      | Name                | Value      |        |
|      |      | Status              | NoActivePo |        |
|      |      | Address             | 0          | •      |
|      |      | Baudrate            | 38400      | •      |
|      |      | Max Master          | 1          | •      |
|      |      | Max Info Frame      | 1          | •      |
|      |      | Unit System         | 0          | •      |
| ¢    |      |                     | ESC 💿      | ОК     |

| 6   | За да установите връзката, портът RS485, който т | рябва      | а да  | изп  | олзвате | , е този | на клемата | т14 на |
|-----|--------------------------------------------------|------------|-------|------|---------|----------|------------|--------|
| (i) |                                                  | €          | B2-   | REF2 | -       |          |            |        |
| •   | Koutho tono MT4                                  | I<br>I<br> | K34E3 | 4    |         |          |            |        |
|     | контролера МТ4.                                  |            |       |      |         |          |            |        |

### 4.19.5 BACNET IP

Когато софтуерната опция "BACNet IP" е активирана и контролерът е рестартиран, страницата за настройки на комуникационния протокол може да бъде достъпна следвайки пътя:

| Ма   | in Menu→Commission Unit→SW BACNet IP |       |
|------|--------------------------------------|-------|
| Home | Refresh Show/Hide trend              | ogout |
| Info | <sup>1</sup> Commission Unit         |       |
|      | Configuration 🕨                      | -     |
|      | Alarm Limits                         |       |
|      | Manual Control                       |       |
|      | Input/Output                         |       |
|      | Sensors Calibration                  |       |
|      | SW BACNet IP                         |       |
|      | Scheduled Maintenance                |       |
|      |                                      |       |
| • \$ | ESC 💿                                | OK    |

Стойностите, които могат да бъдат зададени, са същите като тези, които се намират на страницата с опции на BACNet MSTP със съответния драйвер, и зависят от специфичната система, където е инсталиран модулът.

| Home | Refi | resh Show/Hide trend |                 |   | Logout   |
|------|------|----------------------|-----------------|---|----------|
| Info | 1    | BACNet IP            |                 | ▶ |          |
|      |      | Device ID            | 1               |   | <b>^</b> |
|      |      | Name                 | Value           |   |          |
|      |      | Status               | ОК              |   |          |
|      |      | UDP Port             | 47808           |   |          |
|      |      | Unit System          | 0               |   |          |
|      |      | Act IP=              | 192.168.001.042 | 2 |          |
|      |      | Act Msk=             | 255.255.255.000 | ) |          |
|      |      | Act Gwv=             | 192.168.001.001 |   | -        |
| ¢    |      |                      | ESC             |   | ОК       |

Портът за LAN връзка, който трябва да се използва за BACNet IP комуникация, е T-IP Ethernet портът, същият, който се използва за дистанционно управление на контролера на компютъра.

### 4.19.6 PERFORMANCE MONITORING (МОНИТОРИНГ НА ПРОИЗВОДИТЕЛНОСТТА)

Performance Monitoring (Мониторинг на производителността) е софтуерна опция, която не изисква допълнителен хардуер. Тя може да се активира, за да се направи оценка на моментната производителност на чилъра от гледна точка на:

- Cooling Capacity or Heating Capacity
- Power Input
- EER-COP в режим на отопление

An integrated estimation of these quantities is provided. Go to the page: Main Menu  $\rightarrow$  View / Set Unit  $\rightarrow$  Performance Monitoring

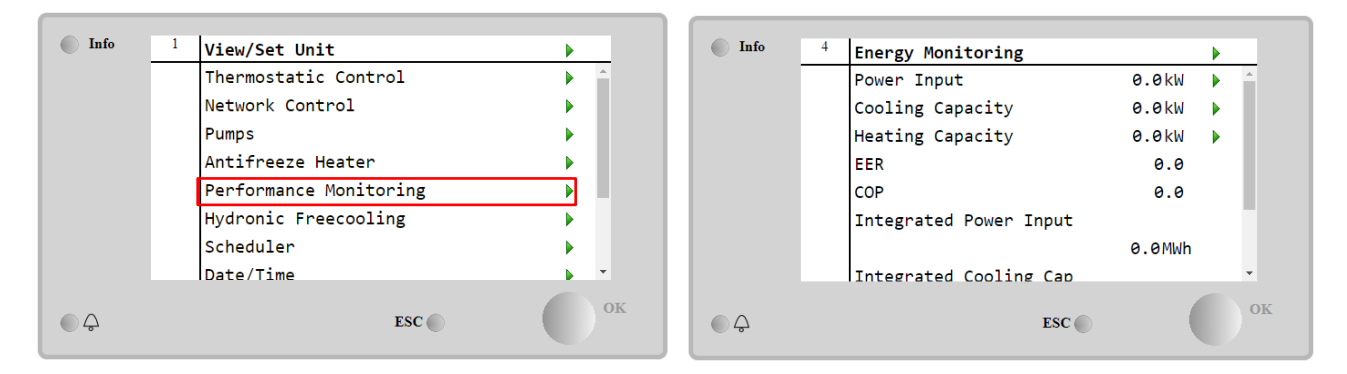

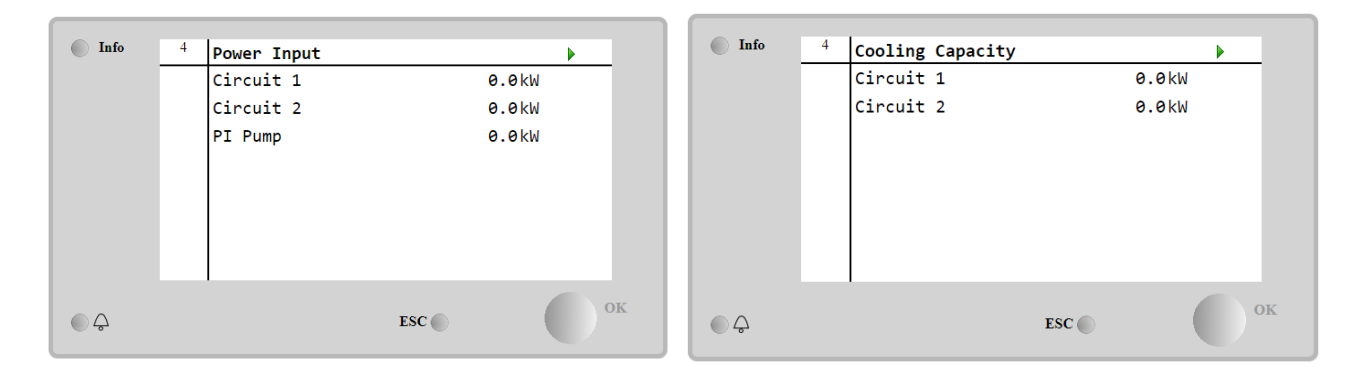

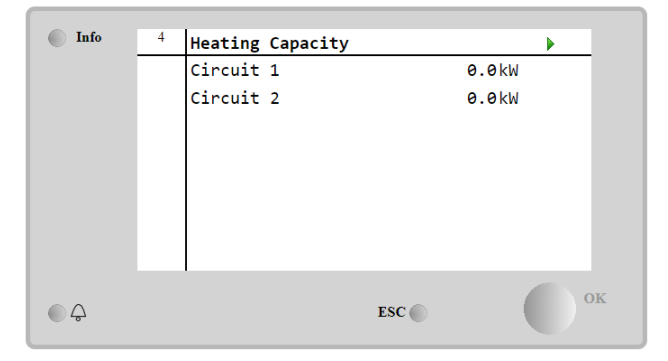

### 5 АЛАРМИ И ОТСТРАНЯВАНЕ НА НЕИЗПРАВНОСТИ

UC предпазва агрегата и компонентите от работа в необичайни условия. Защитите могат да се разделят на превенции и аларми. Освен това, алармите могат да се разделят на аларми за "pump-down" и аларми за бързо спиране. Алармите за "pump-down" се активират, когато системата или подсистемата може да извърши нормално изключване, въпреки необичайните условия на работа. Алармите за бързо спиране се активират, когато необичайните условия на работа изискват незабавно спиране на цялата система или подсистема, за да се предотвратят потенциални повреди.

UC показва активните аларми на специална страница и съхранява история на последните 50 записа, разделени между възникнали аларми и потвърждения. Записват се часът и датата за всяко алармено събитие и за всяко потвърждение на алармата.

UC също така съхранява моментална снимка на алармата за всяка възникнала аларма. Всеки елемент съдържа моментална снимка на условията на работа непосредствено преди възникването на алармата. Програмират се различни набори от моментални снимки, съответстващи на алармите на агрегата и алармите на кръговете, които съдържат различна информация за подпомагане на диагностиката на неизправностите.

В следващите раздели ще бъде посочено също как всяка аларма може да бъде изтрита между локалния HMI, мрежата (чрез някой от интерфейсите от високо ниво - Modbus, Bacnet или Lon) или дали конкретната аларма ще се изтрие автоматично.

### 5.1 Сигнали на агрегата

Всички аларми, докладвани в този раздел, не водят до спиране на модула, а само до визуална информация и включване в дневника на алармите.

### 5.1.1 BadLWTReset - Неправилен входен сигнал за Нулиране на температурата на изходящата вода

Тази аларма се генерира, когато е активирана опцията за нулиране на зададената стойност (Setpoint Reset) и входът към контролера е извън допустимия обхват.

| Признак                           | Причина                            | Решение                        |
|-----------------------------------|------------------------------------|--------------------------------|
| Агрегатът се намира в работещо    | Входният сигнал за нулиране на     | Потърсете стойности на входния |
| състояние.                        | LWT е извън обхвата.               | сигнал към контролера на       |
| Иконата на звънеца се движи на    | За това предупреждение за сигнал   | устройството. Тя трябва да е в |
| дисплея на контролера.            | извън обхвата се счита сигнал, по- | допустимия диапазон на mA.     |
| Не може да се използва функцията  | малък от 3 mA или по-голям от 21   | Проверете за електрическа      |
| LWT Reset.                        | mA.                                | екранировка на окабеляванията. |
| Низ в списъка с аларми:           |                                    | Проверете за неправилно        |
| BadLWTReset                       |                                    | електрическо окабеляване.      |
| Низ в дневника на алармите (alarm |                                    |                                |
| log):                             |                                    |                                |
| $\pm$ BadLWTReset                 |                                    |                                |
| Низ в моменталната снимка на      |                                    |                                |
| алармата:                         |                                    |                                |
| BadLWTReset                       |                                    |                                |
| Reset                             |                                    |                                |
| Local HMI                         |                                    |                                |
| Network                           |                                    |                                |
| Auto                              | $\checkmark$                       |                                |

### 5.1.2 EnergyMeterComm - Неуспешна комуникация с електромера

Тази аларма се генерира в случай на проблеми с комуникацията с електромера.

| Признак                           | Причина                     | Решение                         |
|-----------------------------------|-----------------------------|---------------------------------|
| Иконата на звънеца се движи на    | Модулът няма захранване.    | Направете справка в             |
| дисплея на контролера.            |                             | спецификацията на конкретния    |
| Низ в списъка с аларми:           |                             | компонент, за да проверите дали |
| EnergyMeterComm                   |                             | той е правилно захранен.        |
| Низ в дневника на алармите (alarm | Неправилно окабеляване с    | Проверете дали е спазена        |
| log):                             | контролера на агрегата.     | полярността на връзките.        |
| $\pm$ EnergyMtrComm               | Параметрите на Modbus не са | Направете справка в             |
| Низ в моменталната снимка на      | правилно зададени           | спецификацията на конкретния    |
| алармата:                         |                             | компонент, за да проверите дали |
| EnergyMtrComm                     |                             | параметрите на modbus ca        |
|                                   |                             | зададени правилно.              |
|                                   | Модулът е повреден.         | Проверете дали интерфейсът      |
|                                   |                             | HMI се вижда на дисплея на      |
|                                   |                             | контролера и дали има           |
|                                   |                             | захранване.                     |
| Reset                             |                             |                                 |

| Local HMI |  |
|-----------|--|
| Network   |  |
| Auto      |  |

### 5.1.3 EvapPump1Fault - Грешка Помпа № 1 на изпарителя

Тази аларма се генерира, ако помпата е стартирана, но превключвателят на потока не може да се затвори в рамките на времето за рециркулация. Това може да е временно състояние или да се дължи на повреден превключвател на потока, активиране на прекъсвачи, предпазители или повреда на помпата.

| Признак                                                                                                    | Причина                                       | Решение                                                                                              |
|----------------------------------------------------------------------------------------------------|-----------------------------------------------|----------------------------------------------------------------------------------------------------|
| Агрегатът може да е включен.<br>Иконата на звънеца се движи на<br>дисплея на контролера.                   | Помпа # 1 може да не работи.                  | Проверете за проблем в<br>електрическото окабеляване на<br>помпа #1.                                 |
| Използва се резервна помпа или спиране на всички кръгове в случай                                          |                                               | Проверете дали електрическият<br>прекъсвач на помпа #1 е изключен.                                   |
| на повреда на помпа # 2.<br>Низ в списъка с аларми:<br>EvapPump1Fau1t<br>Низ в дневника на алармите (alarm |                                               | Ако за защита на помпата се<br>използват предпазители,<br>проверете целостта на<br>предпазителите.   |
| log):<br>± EvapPump1Fault<br>Низ в моменталната снимка на<br>алармата:                                     |                                               | Проверете за проблем в<br>кабелната връзка между стартера<br>на помпата и контролера на<br>агрегата. |
| EvapPumplFault                                                                                             |                                               | Проверете за запушване във<br>филтъра на водната помпа и<br>водния кръг.                             |
|                                                                                                    | Превключвателят на потока не работи правилно. | Проверете връзката и<br>калибрирането на<br>превключвателя на потока.                                |
| Reset                                                                                                    |                                               | • •                                                                                                  |
| Local HMI<br>Network<br>Auto                                                                               |                                               |                                                                                                    |

### 5.1.4 BadDemandLimit - Неправилен входен сигнал за лимит на потребление

Тази аларма се генерира, когато е активирана опцията "Demand Limit" (Лимит на потребление) и входът на контролера е извън допустимия обхват.

| Признак                            | Причина                            | Решение                              |
|------------------------------------|------------------------------------|--------------------------------------|
| Агрегатът се намира в работещо     | Входният сигнал за лимит на        | Потърсете стойности на входния       |
| състояние.                         | потребление е извън обхвата.       | сигнал към контролера на             |
| Иконата на звънеца се движи на     | . За това предупреждение за сигнал | устройството. Тя трябва да е в       |
| дисплея на контролера.             | извън обхвата се счита сигнал, по- | допустимия диапазон на mA.           |
| Функцията "Demand Limit" (Лимит на | малък от 3 mA или по-голям от 21   | Проверете за електрическа            |
| потребление) не може да се         | mA.                                | екранировка на окабеляванията.       |
| използва.                          |                                    | Проверете за неправилно              |
| Низ в списъка с аларми:            |                                    | електрическо окабеляване.            |
| BadDemandLimit                     |                                    |                                      |
| Низ в дневника на алармите (alarm  |                                    |                                      |
| log):                              |                                    |                                      |
| ±BadDemandLimit                    |                                    |                                      |
| Низ в моменталната снимка на       |                                    |                                      |
| алармата:                          |                                    |                                      |
| BadDemandLimit                     |                                    | _                                    |
| Reset                              |                                    | Бележки                              |
| Local HMI                          |                                    | Automatically clears when the signal |
| Network                            |                                    | returns in the allowed range.        |
| Auto                               |                                    |                                      |

### 5.1.5 EvapPump2Fault - Грешка Помпа № 2 на изпарителя

Тази аларма се генерира, ако помпата е стартирана, но превключвателят на потока не може да се затвори в рамките на времето за рециркулация. Това може да е временно състояние или да се дължи на повреден превключвател на потока, активиране на прекъсвачи, предпазители или повреда на помпата.

| Признак                        | Причина                      | Решение                       |
|--------------------------------|------------------------------|-------------------------------|
| Агрегатът може да е включен.   | Помпа # 2 може да не работи. | Проверете за проблем в        |
| Иконата на звънеца се движи на |                              | електрическото окабеляване на |
| дисплея на контролера.         |                              | помпа #2.                     |
|                                |                              |                               |

| Използва се помощна помпа или<br>всички кръгове се спират в случай<br>на грешка в помпа №1.<br>Низ в списъка с аларми:<br>EvapPump2Fault<br>Низ в дневника на алармите (alarm<br>log):<br>+ EvapPump2Fault |                              | Проверете дали електрическият<br>прекъсвач на помпа #2 е<br>изключен.<br>Ако за защита на помпата се<br>използват предпазители,<br>проверете целостта на<br>предпазителите. |
|----------------------------------------------------------------------------------------------------|------------------------------|----------------------------------------------------------------------------------------------------|
| Низ в моменталната снимка на<br>алармата:                                                                                                    |                              | проверете за проолем в кабелната връзка между стартера на помпата и контропера на                                                                                           |
| EvapPump2Fault                                                                                                    |                              | агрегата.                                                                                                    |
|                                                                                                    |                              | Проверете за запушване във<br>филтъра на водната помпа и<br>водния кръг.                                                                                                    |
|                                                                                                    | Превключвателят на потока не | Проверете връзката и                                                                                                    |
|                                                                                                    | работи правилно.             | калибрирането на превключвателя на потока.                                                                                                    |
| Reset                                                                                                    |                              |                                                                                                    |
| Local HMI                                                                                                    |                              |                                                                                                    |
| Network                                                                                                    |                              |                                                                                                    |
| Auto - Reset                                                                                                    |                              |                                                                                                    |

5.1.6 SwitchBoxTHi - Висока температура на кутия за свързване на електрически проводници Тази аларма показва, че температурата в кутията за свързване на електрически проводници е надвишила максимална граница, което може да доведе до повреда на кутията за свързване на електрически проводници.

| Признак                                                                                                    | Причина                                                                                                    | Решение                                                                                                    |
|----------------------------------------------------------------------------------------------------|----------------------------------------------------------------------------------------------------|----------------------------------------------------------------------------------------------------|
| Състоянието на модула е включено<br>Иконата на звънеца се движи на<br>дисплея на контролера.<br>Иконата на звънеца се движи на | Вентилаторът за охлаждане на<br>кутията за свързване на<br>електрически проводници не<br>работи правилно.     | Проверете за правилното<br>функциониране на охлаждащия<br>вентилатор.                                                                        |
| дисплея на контролера.<br>Низ в списъка с аларми:<br>SwitchBoxTHi<br>Низ в дневника на алармите (alarm                         | Филтърът на вентилатора е<br>запушен. Причина за намаляване<br>на масовия дебит на въздуха.                   | Премахнете всяко препятствие.<br>Почистете филтъра на<br>вентилатора с помощта на мека<br>четка и вентилатор.                                |
| log):<br>± SwitchBoxTHi<br>Низ в моменталната снимка на<br>алармата:                                                           | ОАТ е по-голяма от стойностите за<br>оразмеряване на кутията за<br>свързване на електрически<br>проводници.   | Проверете дали чилърът работи<br>извън проектните граници.                                                                                   |
| SwitchBoxTHi                                                                                                    | Температурният сензор на кутията<br>за свързване на електрически<br>проводници не може да работи<br>правилно. | Проверете за правилното<br>функциониране на температурния<br>сензор на кутията за свързване на<br>електрически проводници, ако има<br>такъв. |
| Reset                                                                                                    |                                                                                                    | Бележки                                                                                                    |
| Local HMI<br>Network<br>Auto                                                                                                   |                                                                                                    |                                                                                                    |

#### 5.1.7 SwitchBoxTSen - Неизправност на температурния сензор на кутията за свързване на електрически проводници

Тази аларма се генерира всеки път, когато входното съпротивление е извън допустимия диапазон.

| Признак                           | Причина                        | Решение                           |
|-----------------------------------|--------------------------------|-----------------------------------|
| Състоянието на модула е включено  | Сензорът е повреден.           | Проверете целостта на сензора     |
| Иконата на звънеца се движи на    |                                | съгласно таблицата и допустимия   |
| дисплея на контролера.            |                                | обхват kOhm (kΩ).                 |
| Иконата на звънеца се движи на    |                                | Проверете физическата цялост на   |
| дисплея на контролера.            |                                | сензора.                          |
| Низ в списъка с аларми:           | Късо съединение на сензора.    | Проверете за късо съединение на   |
| SwitchBoxTempSen                  |                                | сензора с измерване на            |
| Низ в дневника на алармите (alarm |                                | съпротивлението.                  |
| log):                             | Сензорът не е свързан правилно | Проверете дали на електрическите  |
| $\pm$ SwitchBoxTempSen            | (отворен).                     | контакти няма вода или влага.     |
| Низ в моменталната снимка на      |                                | Проверете дали електрическите     |
| алармата:                         |                                | конектори са включени правилно.   |
| SwitchBoxTempSen                  |                                | Проверете правилното              |
|                                   |                                | окабеляване на сензорите, както и |

|           | дали е в съответствие с      |
|-----------|------------------------------|
|           | електрическата схема.        |
|           | Проверете дали сензорът е    |
|           | монтиран правилно в кутия за |
|           | свързване на електрически    |
|           | проводници.                  |
| Reset     | Бележки                      |
| Local HMI |                              |
| Network   |                              |
| Auto      |                              |

#### 5.1.8 ExternalEvent - Външно събитие

Тази аларма показва, че устройство, чиято работа е свързана с тази машина, съобщава за проблем на специалния вход.

| Признак                                                                                                    | Причина                                                                                                    | Решение                                                                                                    |
|----------------------------------------------------------------------------------------------------|----------------------------------------------------------------------------------------------------|----------------------------------------------------------------------------------------------------|
| Агрегатът се намира в работещо<br>състояние.<br>Иконата на звънеца се движи на<br>дисплея на контролера.<br>Низ в списъка с аларми:<br>External Event<br>Hиз в дневника на алармите (alarm<br>log):<br>±ExternalEvent<br>Hиз в моменталната снимка на<br>алармата:<br>ExternalEvent | Налице е външно събитие, което е<br>довело до отваряне за поне 5<br>секунди на цифровия вход на<br>платката на контролера. | Проверете за причините за<br>външното събитие или алармата.<br>Проверете електрическото<br>окабеляване от контролера на<br>агрегата до външното<br>оборудване, в случай че са<br>възникнали външни събития или<br>аларми. |
| Reset                                                                                                    | •                                                                                                    | •                                                                                                    |
| Local HMI<br>Network<br>Auto                                                                                                    |                                                                                                    |                                                                                                    |

### 5.1.9 HeatRec EntWTempSen - Грешка на сензора за температурата на входящата вода при регенериране на топлина

Тази аларма се генерира всеки път, когато входното съпротивление е извън допустимия диапазон.

| Признак                           | Причина                        | Решение                           |
|-----------------------------------|--------------------------------|-----------------------------------|
| Състоянието на агрегата е Off     | Сензорът е повреден.           | Проверете целостта на сензора     |
| (Изключено).                      |                                | съгласно таблицата и допустимия   |
| Иконата на звънеца се движи на    |                                | обхват kOhm (kΩ)                  |
| дисплея на контролера.            |                                | Проверка на физическата цялост    |
| Низ в списъка с аларми:           |                                | на сензора.                       |
| HeatRec EntWTempSen               | Късо съединение на сензора.    | Проверете за късо съединение на   |
| Низ в дневника на алармите (alarm |                                | сензора с измерване на            |
|                                   |                                | съпротивлението.                  |
| ± Heatkec Entwiempsen             | Сензорът не е свързан правилно | Проверете дали на електрическите  |
| низ в моменталната снимка на      | (отворен).                     | контакти няма вода или влага.     |
| HeatPac EntwTempSen               |                                | Проверете дали електрическите     |
| HeatRee Entwrempsen               |                                | конектори са включени правилно.   |
|                                   |                                | Проверете правилното              |
|                                   |                                | окабеляване на сензорите, както и |
|                                   |                                | дали е в съответствие с           |
|                                   |                                | електрическата схема.             |
|                                   |                                | Проверете дали сензорът е         |
|                                   |                                | монтиран правилно на тръбата на   |
| _                                 |                                | кръга на хладилния агент.         |
| Reset                             |                                |                                   |
| Local HMI                         |                                |                                   |
| Network                           |                                |                                   |
| Auto                              | V                              |                                   |

### 5.1.10 HeatRec LvgWTempSen - Грешка на сензора за температурата на изходящата вода при регенериране на топлина

Тази аларма се генерира всеки път, когато входното съпротивление е извън допустимия диапазон.

| Признак                                                                                   | Причина                                      | Решение                                                                                                    |
|-------------------------------------------------------------------------------------------|----------------------------------------------|----------------------------------------------------------------------------------------------------|
| Състоянието на агрегата е Off<br>(Изключено).<br>Иконата на звънеца се движи на           | Сензорът е повреден.                         | Проверете целостта на сензора<br>съгласно таблицата и допустимия<br>обхват kOhm (kΩ).                                                                                                    |
| дисплея на контролера.<br>Низ в списъка с аларми:                                         |                                              | Проверете физическата цялост на сензора.                                                                                                    |
| HeatRec LvgWTempSen<br>Низ в дневника на алармите (alarm<br>log):                         | Късо съединение на сензора.                  | Проверете за късо съединение на<br>сензора с измерване на<br>съпротивлението.                                                                                                    |
| ± HeatRec LvgWTempSen<br>Низ в моменталната снимка на<br>алармата:<br>HeatRec LvgWTempSen | Сензорът не е свързан правилно<br>(отворен). | Проверете дали на електрическите<br>контакти няма вода или влага.<br>Проверете дали електрическите<br>конектори са включени правилно.<br>Проверете правилното<br>окабеляване на сензорите, както и<br>дали е в съответствие с<br>електрическата схема.<br>Проверете дали сензорът е<br>монтиран правилно на тръбата на<br>кръга на хлалилния агент |
| Reset                                                                                     |                                              |                                                                                                    |
| Local HMI<br>Network<br>Auto                                                              |                                              |                                                                                                    |

### 5.1.11 HeatRec FreezeAlm - Аларма за защита от замръзване на водата за регенериране на топлина

Тази аларма се генерира, за да покаже, че температурата на водата за регенериране на топлина (входяща или на изходяща) е спаднала под границата на безопасност. Управлението се опитва да защити топлообменника като стартира помпата и оставя водата да циркулира.

| Признак                                             | Причина                           | Решение                     |
|-----------------------------------------------------|-----------------------------------|-----------------------------|
| Състоянието на агрегата е Off                       | Дебитът на водата е твърде нисък. | Увеличете дебита на водата. |
| (Изключено).                                        |                                   |                             |
| Всички кръгове се спират                            | Температурата на входа за         | Увеличете температурата на  |
| незабавно.                                          | регенериране на топлина е твърде  | входящата вода.             |
| Иконата на звънеца се движи на                      | ниска.                            |                             |
| дисплея на контролера.                              | Показанията на сензорите          | Проверете температурите на  |
| Низ в списъка с аларми:                             | (входяща и изходяща вода) не са   | водата с подходящ уред и    |
|                                                     | калибрирани правилно.             | регулирайте отклоненията.   |
|                                                     |                                   |                             |
| + HeatPec Ereezellm                                 |                                   |                             |
| ⊥ пеаскес птеедеаты<br>Низ в моменталната снимка на |                                   | променена в зависимост от   |
| апармата.                                           | трапицата на замръзване.          | променена в зависимост от   |
| HeatRec FreezeAlm                                   |                                   | процентного овдаржание на   |
|                                                     |                                   |                             |
| Reset                                               |                                   |                             |
| Local HMI                                           | $\checkmark$                      |                             |
| Network                                             |                                   |                             |
| Auto                                                |                                   |                             |

5.1.12 Option1BoardCommFail – Неуспешна комуникация с опционална платка 1

Тази аларма се генерира в случай на проблеми в комуникацията с модула за променлив ток.

| Признак                           | Причина                  | Решение                           |
|-----------------------------------|--------------------------|-----------------------------------|
| Състоянието на агрегата е Off     | Модулът няма захранване. | Проверете захранването от         |
| (Изключено).                      |                          | конектора отстрани на модула.     |
| Всички кръгове се спират          |                          | Проверете дали и двата            |
| незабавно                         |                          | светодиода са зелени.             |
| Иконата на звънеца се движи на    |                          | Проверете дали конекторът         |
| дисплея на контролера.            |                          | отстрани е плътно поставен в      |
| Низ в списъка с аларми:           |                          | модула.                           |
| Option_BoardCommFail              | Изключен светодиод.      | Проверете дали захранването е     |
| Низ в дневника на алармите (alarm |                          | наред, но и двата светодиода са   |
| log):                             |                          | изключени. В този случай сменете  |
| ± Option1BoardCommFail            |                          | модула.                           |
| Низ в моменталната снимка на      | BUS или BSP светодиод са | Проверете дали адресът на модула  |
| алармата:                         | червени.                 | е правилен, като се позовавате на |
| Operonitional acommitant          |                          | електрическата схема.             |

|           |              | Ако светодиодът BSP свети в |
|-----------|--------------|-----------------------------|
|           |              | червено, сменете модула.    |
|           |              | Грешка в BSP.               |
| Reset     |              |                             |
| Local HMI | $\square$    |                             |
| Network   | $\checkmark$ |                             |
| Auto      |              |                             |

### 5.1.13 UnitOff DLTModuleCommFail – Грешка в комуникацията на модула DLT

Тази аларма се генерира в случай на проблеми в комуникацията с модула за променлив ток.

| Признак                                                                                                    | Причина                                                     | Решение                                                                                                    |
|----------------------------------------------------------------------------------------------------|-------------------------------------------------------------|----------------------------------------------------------------------------------------------------|
| Състоянието на агрегата е Off<br>(Изключено).<br>Всички кръгове се спират<br>незабавно.<br>Иконата на звънеца се движи на<br>дисплея на контролера.                              | Модулът няма захранване.                                    | Проверете захранването от<br>конектора отстрани на модула.<br>Проверете дали и двата<br>светодиода са зелени.<br>Проверете дали конекторът<br>отстрани е плътно поставен в                                                                                                    |
| UnitOff DLTModuleCommFail<br>Низ в дневника на алармите (alarm<br>log):<br>± UnitOff DLTModuleCommFail<br>Низ в моменталната снимка на<br>алармата:<br>UnitOff DLTModuleCommFail | Изключен светодиод.<br>BUS или BSP светодиод са<br>червени. | Проверете дали захранването е<br>наред, но и двата светодиода са<br>изключени. В този случай сменете<br>модула.<br>Проверете дали адресът на модула<br>е правилен, като се позовавате на<br>електрическата схема.<br>Ако светодиодът BSP свети в<br>червено, сменете модула.<br>Грешка в BSP. |
| Reset                                                                                                    |                                                             |                                                                                                    |
| Local HMI<br>Network<br>Auto                                                                                                    |                                                             |                                                                                                    |

### 5.1.14 EvapPDSen – Неизправност на сензора за спад на налягането на изпарителя

Тази аларма показва, че преобразувателят за спад на налягането на изпарителя не работи правилно. Този преобразувател се използва само с Pump Control VPF.

| Признак                                                                                                    | Причина                                             | Решение                                                                                                    |
|----------------------------------------------------------------------------------------------------|-----------------------------------------------------|----------------------------------------------------------------------------------------------------|
| Признак<br>Скоростта на помпата е зададена<br>със стойност Васкир.<br>Иконата на звънеца се движи на<br>дисплея на контролера.<br>Низ в списъка с аларми:<br>EvapPDSen<br>Низ в дневника на алармите (alarm<br>log): | Сензорът е повреден.<br>Късо съединение на сензора. | Решение           Проверете целостта на сензора           съгласно таблицата и допустимия           обхват kOhm (kΩ).           Проверете физическата цялост на<br>сензора.           Проверете за късо съединение на<br>сензора с измерване на<br>съпротивлението.                                                    |
| ± EvapPDSen<br>Низ в моменталната снимка на<br>алармата:<br>EvapPDSen                                                                                                    | Сензорът не е свързан правилно<br>(отворен).        | Проверете дали на електрическите<br>контакти няма вода или влага.<br>Проверете дали електрическите<br>конектори са включени правилно.<br>Проверете правилното<br>окабеляване на сензорите, както и<br>дали е в съответствие с<br>електрическата схема.<br>Проверете дали сензорът е<br>монтиран правилно на тръбата на |
|                                                                                                    |                                                     | кръга на хладилния агент.                                                                                                    |
| Reset                                                                                                    |                                                     |                                                                                                    |
| Local HMI<br>Network<br>Auto                                                                                                    |                                                     |                                                                                                    |

### 5.1.15 LoadPDSen – Неизправност на сензора за спад на налягането на натоварване

Тази аларма показва, че преобразувателят на спада на налягането на натоварване не работи правилно. Този преобразувател се използва само с Pump Control VPF.

| Признак                           | Причина                        | Решение                           |
|-----------------------------------|--------------------------------|-----------------------------------|
| Скоростта на помпата е зададена   | Сензорът е повреден.           | Проверете целостта на сензора     |
| със стойност Backup.              |                                | съгласно таблицата и допустимия   |
| Иконата на звънеца се движи на    |                                | обхват kOhm (kΩ).                 |
| дисплея на контролера.            |                                | Проверете физическата цялост на   |
| Низ в списъка с аларми:           |                                | сензора.                          |
| LoadPDSen                         | Късо съединение на сензора.    | Проверете за късо съединение на   |
| Низ в дневника на алармите (alarm |                                | сензора с измерване на            |
| log):                             |                                | съпротивлението.                  |
| $\pm$ LoadPDSen                   | Сензорът не е свързан правилно | Проверете дали на електрическите  |
| Низ в моменталната снимка на      | (отворен).                     | контакти няма вода или влага.     |
| алармата:                         |                                | Проверете дали електрическите     |
| Loauposen                         |                                | конектори са включени правилно.   |
|                                   |                                | Проверете правилното              |
|                                   |                                | окабеляване на сензорите, както и |
|                                   |                                | дали е в съответствие с           |
|                                   |                                | електрическата схема.             |
|                                   |                                | Проверете дали сензорът е         |
|                                   |                                | монтиран правилно на тръбата на   |
|                                   |                                | кръга на хладилния агент.         |
| Reset                             |                                |                                   |
| Local HMI                         |                                |                                   |
| Network                           |                                |                                   |
| Auto                              |                                |                                   |

### 5.1.16 Изтекло време на паролата (Password Over Time)

| Признак                | Причина                                | Решение               |
|------------------------|----------------------------------------|-----------------------|
| Pass1TimeOver 1dayleft | Срокът на валидност на                 | Въведете нова парола. |
| Pass2TimeOver 1dayleft | въведената временна парола             |                       |
| Pass3TimeOver 1dayleft | изтича. Остава един ден, преди         |                       |
| Reset                  | наоорът от опции да оъде<br>прекратен. | Бележки               |
| Local HMI              |                                        |                       |
| Network                |                                        |                       |
| Auto                   |                                        |                       |

# **5.1.17** Unit HRInvAI – Температура на водата за регенериране на топлина инвертирана Тази аларма се генерира, ако HR EWT < HR LWT-1°C за определено време, когато кръгът работи.

| Признак                                                  | Причина                                                                     | Решение                                                         |
|----------------------------------------------------------|-----------------------------------------------------------------------------|-----------------------------------------------------------------|
| Състоянието на модула е включено                         | Преход, който причинява                                                     | Увеличете времето на закъснение,                                |
| дисплея на контролера.<br>Иконата на звънеца се движи на | Тръбите за входяща и изходяща<br>вода са обърнати                           | Проверете дали водата тече в                                    |
| дисплея на контролера.<br>Низ в списъка с апарми:        |                                                                             | хладилния агент.                                                |
| Unit HRINVAl                                             | Водната помпа работи в обратна                                              | Проверете дали чилърът работи                                   |
| низ в дневника на алармите (alarm<br>log):               |                                                                             |                                                                 |
| ± Unit HRInvAl<br>Низ в моменталната снимка на           | Сензорите за температурата на<br>входящата и изходящата вода са<br>обърнати | Проверете окабеляването на<br>сензорите в контролера на модула. |
| алармата:                                                | обърнати.                                                                   | Проверете изместването (offset) на                              |
| UNIT HRINVAI                                             |                                                                             | двата сензора при работеща водна<br>помпа.                      |
| Reset                                                    |                                                                             | Бележки                                                         |
| Local HMI                                                |                                                                             |                                                                 |
| Network                                                  |                                                                             |                                                                 |
| Auto                                                     |                                                                             |                                                                 |

### 5.1.18 Повреда на сензора за температурата на изтичащата вода за гликол

Тази аларма се генерира всеки път, когато входното съпротивление е извън допустимия диапазон.

| Симптом                                                                                                    | Причина                                                                                     | Решение                                                                                                    |
|----------------------------------------------------------------------------------------------------|---------------------------------------------------------------------------------------------|----------------------------------------------------------------------------------------------------|
| Състоянието на устройството е<br>включено<br>Иконата на звънеца се движи на<br>дисплея на контролера.<br>Иконата на звънеца се движи на<br>дисплея на контролера.<br>Струна в списъка с аларми:<br>Unit GlycolLvgWTemp<br>Редица в дневника на алармата:<br>± Unit GlycolLvgWTemp<br>Стринг в снимката на алармата<br>Unit GlycolLvgWTemp | Сензорът е повреден.<br>Сензорът е на късо.<br>Сензорът не е свързан правилно<br>(отворен). | Проверете целостта на сензора в съответствие с таблицата и допустимия обхват kOhm (кΩ).           Проверка на правилната работа на сензорите           Проверете дали сензорът е на късо с измерване на съпротивлението.           Проверете дали сензорът е на късо с измерване на съпротивлението.           Проверете дали сензорът е на късо с измерване на съпротивлението.           Проверете дали върху електрическите контакти няма вода или влага.           Проверете дали електрическите съединители са включени правилно.           Проверете правилното окабеляване на сензорите и в съответствие с електрическата схема. |
| Нулиране на                                                                                                    |                                                                                             | Бележки                                                                                                    |
| Местен НМІ<br>Мрежа<br>Auto                                                                                                    |                                                                                             | Автоматично се изчиства, когато комуникацията се възстанови.                                                                                                    |

### 5.1.19 Грешка на сензора за температурата на гликола във водата

Тази аларма се генерира всеки път, когато входното съпротивление е извън допустимия диапазон.

| Симптом                                                                                                    | Причина                                                                                     | Решение                                                                                                    |
|----------------------------------------------------------------------------------------------------|---------------------------------------------------------------------------------------------|----------------------------------------------------------------------------------------------------|
| Състоянието на устройството е<br>включено<br>Иконата на звънеца се движи на<br>дисплея на контролера.<br>Иконата на звънеца се движи на<br>дисплея на контролера.<br>Струна в списъка с аларми:<br>Unit GlycolEvpWTemp<br>Редица в дневника на алармата:<br>± Unit GlycolEvpWTemp<br>Ред в снимката на алармата<br>Unit GlycolEvpWTemp | Сензорът е повреден.<br>Сензорът е на късо.<br>Сензорът не е свързан правилно<br>(отворен). | Проверете целостта на сензора в<br>съответствие с таблицата и<br>допустимия обхват kOhm (кΩ).<br>Проверка на правилната работа на<br>сензорите<br>Проверете дали сензорът е на късо<br>с измерване на съпротивлението.<br>Проверете дали върху<br>електрическите контакти няма вода<br>или влага.<br>Проверете дали електрическите<br>съединители са включени<br>правилно.<br>Проверете правилното<br>окабеляване на сензорите и в<br>съответствие с електрическата |
| Нулиране на                                                                                                    |                                                                                             | Бележки                                                                                                    |
| Местен НМI<br>Мрежа<br>Auto                                                                                                    |                                                                                             | Автоматично се изчиства, когато комуникацията се възстанови.                                                                                                    |

### 5.1.20 Неуспешна комуникация с модула за гликол

Тази аларма се генерира в случай на проблеми в комуникацията с модула, свързани със свободния гликол.

| Симптом                        | Причина                 | Решение                          |
|--------------------------------|-------------------------|----------------------------------|
| Устройството е включено.       | Модулът няма захранване | Проверете захранването от        |
| Иконата на звънеца се движи на |                         | конектора отстрани на модула.    |
| дисплея на контролера.         |                         | Проверете дали и двата           |
| Струна в списъка с аларми:     |                         | светодиода са зелени.            |
| GlycolModuleCommFail           |                         | Проверете дали конекторът        |
| Редица в дневника на алармата: |                         | отстрани е плътно поставен в     |
| ± GIYCOIMOduleCommFall         |                         | модула.                          |
| GlycolModuleCommEail           | Led Off                 | Проверете дали захранването е    |
|                                |                         | наред, но и двата светодиода са  |
|                                |                         | изключени. В този случай сменете |
|                                |                         | модула.                          |

|             | BUS или BSP Led са червени | Проверете дали адресът на модула  |
|-------------|----------------------------|-----------------------------------|
|             |                            | е правилен, като се позовавате на |
|             |                            | електрическата схема.             |
|             |                            | Ако индикаторът BSP свети в       |
|             |                            | червено, сменете модула.          |
|             |                            | Грешка в BSP.                     |
| Нулиране на |                            | Бележки                           |
| Местен НМІ  |                            | Автоматично се изчиства, когато   |
| Мрежа       |                            | комуникацията се възстанови.      |
| Auto        | <u>[V]</u>                 |                                   |

### 5.1.21 Неуспешна комуникация с помпата за гликол

Тази аларма се генерира в случай на проблеми с комуникацията по Modbus с помпата за гликол.

| Симптом                                                                                                    | Причина                                     | Решение                                                                                                    |
|----------------------------------------------------------------------------------------------------|---------------------------------------------|----------------------------------------------------------------------------------------------------|
| Иконата на звънеца се движи на<br>дисплея на контролера.<br>Струна в списъка с аларми:<br>GlycolPmpCommFail<br>Редица в дневника на алармата: | Мрежата RS485 не е правилно<br>окабелена.   | Проверете непрекъснатостта на<br>мрежата RS485 при изключено<br>устройство. Трябва да има<br>непрекъснатост от главния<br>контролер до помпата, както е |
| ± GlycolPmpCommFail<br>Редвснимката на алармата<br>GlycolPmpCommFail                                                                          | Комуникацията Modbus не работи<br>правилно. | посочено на електрическата<br>схема.<br>Проверете адреса на гликоловата<br>помпа. Всички адреси трябва да                                               |
|                                                                                                    | Помпата за гликол не се захранва            | са различни.<br>Проверете дали помпата за<br>гликол е правилно захранена.                                                                               |
| Нулиране на                                                                                                    |                                             | Бележки                                                                                                    |
| Местен НМІ<br>Мрежа<br>Auto                                                                                                    |                                             |                                                                                                    |

### 5.1.22 Аларма на помпата за гликол

Тази аларма се генерира в случай на общ хардуерен или оперативен проблем с гликоловата помпа в затворения контур.

| Симптом                          | Причина      |       |      |    |    | Решение                          |
|----------------------------------|--------------|-------|------|----|----|----------------------------------|
| Устройството може да е включено. | Гликоловата  | помпа | може | да | не | Проверете за проблем в           |
| Иконата на звънеца се движи на   | работи.      |       |      |    |    | електрическото окабеляване на    |
| дисплея на контролера.           |              |       |      |    |    | помпата за гликол.               |
| Струна в списъка с аларми:       |              |       |      |    |    | Проверете дали електрическият    |
| GlycolPmpAlm                     |              |       |      |    |    | прекъсвач на гликоловата помпа е |
| Редица в дневника на алармата:   |              |       |      |    |    | изключен.                        |
|                                  |              |       |      |    |    | Ако се използват предпазители за |
| Стринг в снимката на алармата    |              |       |      |    |    | защита на гликоловата помпа,     |
| GrycorriipAtii                   |              |       |      |    |    | проверете целостта на            |
|                                  |              |       |      |    |    | предпазителите.                  |
|                                  |              |       |      |    |    | Проверете филтъра на             |
|                                  |              |       |      |    |    | гликоловата помпа и водния кръг  |
|                                  |              |       |      |    |    | за гликол за наличие на          |
|                                  |              |       |      |    |    | препятствия.                     |
| Нулиране на                      |              |       |      |    |    | Бележки                          |
| Местен НМІ                       | $\checkmark$ |       |      |    |    |                                  |
| Мрежа                            | $\square$    |       |      |    |    |                                  |
| Auto                             |              |       |      |    |    |                                  |

### 5.2 Unit Pumpdown Alarms (Аларми за спиране на агрегата)

Всички аларми, докладвани в този раздел, водят до спиране на модула извършено съгласно нормалната процедура за изпомпване.

### **5.2.1 UnitOff EvpEntWTempSen - Грешка в датчика за температурата на входящата вода в изпарителя (EWT)** Тази аларма се генерира всеки път, когато входното съпротивление е извън допустимия диапазон.

| Признак                           | Причина                        | Решение                           |
|-----------------------------------|--------------------------------|-----------------------------------|
| Състоянието на агрегата е Off     | Сензорът е повреден.           | Проверете целостта на сензора     |
| (Изключено).                      |                                | съгласно таблицата и допустимия   |
| Всички кръгове са спрени с        |                                | обхват kOhm (kΩ).                 |
| нормална процедура за             |                                | Проверете физическата цялост на   |
| изключване.                       |                                | сензора.                          |
| Иконата на звънеца се движи на    | Късо съединение на сензора.    | Проверете за късо съединение на   |
| дисплея на контролера.            |                                | сензора с измерване на            |
| Низ в списъка с аларми:           |                                | съпротивлението.                  |
| UnitOff EvapEntWTempSen           | Сензорът не е свързан правилно | Проверете дали на електрическите  |
| Низ в дневника на алармите (alarm | (отворен).                     | контакти няма вода или влага.     |
| log):                             |                                | Проверете дали електрическите     |
| $\pm$ UnitOff EvapEntWTempSen     |                                | конектори са включени правилно.   |
| Низ в моменталната снимка на      |                                | Проверете правилното              |
| алармата:                         |                                | окабеляване на сензорите, както и |
| UNITOTT EVAPENTWIEmpsen           |                                | дали е в съответствие с           |
|                                   |                                | електрическата схема.             |
|                                   |                                | Проверете дали сензорът е         |
|                                   |                                | монтиран правилно на тръбата на   |
|                                   |                                | кръга на хладилния агент.         |
| Reset                             |                                |                                   |
| Local HMI                         |                                |                                   |
| Network                           |                                |                                   |
| Auto                              |                                |                                   |

### 5.2.2 UnitOffEvapLvgWTempSen - Повреда на сензора за температурата на изходящата водата от изпарителя (LWT)

Тази аларма се генерира всеки път, когато входното съпротивление е извън допустимия диапазон.

| Признак                                                                                              | Причина                                                                                                    | Решение                                                                                                    |
|----------------------------------------------------------------------------------------------------|----------------------------------------------------------------------------------------------------|----------------------------------------------------------------------------------------------------|
| Състоянието на агрегата е Off<br>(Изключено).<br>Всички кръгове са спрени с<br>нормална процедура за | Сензорът е повреден.                                                                                                    | Проверете целостта на сензора<br>съгласно таблицата и допустимия<br>обхват kOhm (kΩ).<br>Проверете физическата цялост на |
| изключване.<br>Иконата на звънеца се движи на<br>дисплея на контролера.<br>Низ в списъка с аларми:   | Късо съединение на сензора.                                                                                                    | сензора.<br>Проверете за късо съединение на<br>сензора с измерване на<br>съпротивлението.                                |
| UnitOff EvapLvgWTempSen<br>Низ в дневника на алармите (alarm                                         | Сензорът не е свързан правилно (отворен).                                                                                                    | Проверете дали на електрическите контакти няма вода или влага.                                                           |
| log):<br>± UnitOffEvapLvgWTempSen                                                                    |                                                                                                    | Проверете дали електрическите конектори са включени правилно.                                                            |
| Низ в моменталната снимка на<br>алармата:<br>UnitOffEvapLvgWTempSen                                  |                                                                                                    | Проверете правилното<br>окабеляване на сензорите, както и<br>дали е в съответствие с<br>електрическата схема.            |
|                                                                                                    |                                                                                                    | Проверете дали сензорът е<br>монтиран правилно на тръбата на<br>кръга на хладилния агент.                                |
| Reset                                                                                                |                                                                                                    |                                                                                                    |
| Local HMI<br>Network                                                                                 | Image: State of the state of the state of t |                                                                                                    |
| Auto                                                                                                 |                                                                                                    |                                                                                                    |

### 5.2.3 UnitOffAmbienTempSen - Аларма за грешка на сензора за температурата на външния въздух

Тази аларма се генерира всеки път, когато входното съпротивление е извън допустимия диапазон.

| Признак                                                                             | Причина                                      | Решение                                                                                                    |
|-------------------------------------------------------------------------------------|----------------------------------------------|----------------------------------------------------------------------------------------------------|
| Състоянието на агрегата е Off<br>(Изключено).<br>Всички кръгове се спират с         | Сензорът е повреден.                         | Проверете целостта на сензора<br>съгласно таблицата и допустимия<br>обхват kOhm (kΩ).                         |
| нормална процедура за<br>изключване.                                                |                                              | Проверете физическата цялост на сензора.                                                                      |
| Иконата на звънеца се движи на<br>дисплея на контролера.<br>Низ в списъка с аларми: | Късо съединение на сензора.                  | Проверете за късо съединение на<br>сензора с измерване на<br>съпротивлението.                                 |
| UnitOttAmbientTempSen<br>Низ в дневника на алармите (alarm<br>log):                 | Сензорът не е свързан правилно<br>(отворен). | Проверете дали на електрическите контакти няма вода или влага.                                                |
| ± UnitOffAmbientTempSen<br>Низ в моментапната снимка на                             |                                              | Проверете дали електрическите конектори са включени правилно.                                                 |
| алармата:<br>UnitOffAmbientTempSen                                                  |                                              | Проверете правилното<br>окабеляване на сензорите, както и<br>дали е в съответствие с<br>електрическата схема. |
|                                                                                     |                                              | Проверете дали сензорът е<br>монтиран правилно на тръбата на<br>кръга на хладилния агент .                    |
| Reset                                                                               |                                              |                                                                                                    |
| Local HMI                                                                           |                                              |                                                                                                    |
| Network                                                                             |                                              |                                                                                                    |

### 5.2.4 OAT:Lockout - Блокиране на температурата на външния въздух (OAT)

Тази аларма предотвратява стартирането на агрегата, ако температурата на външния въздух е твърде ниска. Целта е да се предотвратят изключвания при ниско налягане при стартиране. Границата зависи от регулирането на вентилатора, който е инсталиран на агрегата. По подразбиране тази стойност е зададена на 10°С.

| Признак                           | Причина                            | Решение                          |
|-----------------------------------|------------------------------------|----------------------------------|
| Статусът на агрегата е ОАТ        | Външната температура на околната   | Проверете стойността на          |
| Lockout.                          | среда е по-ниска от стойността,    | минималната външна температура   |
| Всички кръгове са спрени с        | зададена в контролера на агрегата. | на околната среда, зададена в    |
| нормална процедура за             |                                    | контролера на агрегата.          |
| изключване.                       |                                    | Проверете дали тази стойност е в |
| Иконата на звънеца се движи на    |                                    | съответствие с приложението на   |
| дисплея на контролера.            |                                    | агрегата, следователно проверете |
|                                   |                                    | правилното приложение и          |
| Низ в списъка с аларми:           |                                    | използване на агрегата.          |
| StartInnbtAmblempLo               | Неправилна работа на сензора за    | Проверете за правилното          |
| низ в дневника на алармите (alarm | външна температура на околната     | функциониране на сензора за ОАТ  |
|                                   | среда.                             | според информацията за обхвата   |
| ± StartInnbtAmblempLo             |                                    | kOhm (kΩ), свързан със           |
| низ в моменталната снимка на      |                                    | стойностите на температурата.    |
| алармата:<br>StartInhhtAmhTemplo  |                                    |                                  |
| Reset                             |                                    | Боложки                          |
|                                   |                                    | Т                                |
|                                   |                                    | ГЯ СЕ ИЗЧИСТВА АВТОМАТИЧНО С     |
|                                   |                                    | хистерезис от 2,5 С.             |
| Auto                              |                                    |                                  |

5.2.5 UnitOffEvpWTempInvrtd – Температура на водата за регенериране на топлина инвертирана Тази аларма се генерира, ако EWT < LWT-1°C за определено време, когато кръгът работи.

| Признак                                                                                                    | Причина                                         | Решение                                                                    |
|----------------------------------------------------------------------------------------------------|-------------------------------------------------|----------------------------------------------------------------------------|
| Състоянието на модула е включено                                                                              | Преход, който причинява                         | Увеличете времето на закъснение,                                           |
| Иконата на звънеца се движи на                                                                                | ненормална работа на изпарителя.                | което е довело до алармата.                                                |
| Иконата на контролера.<br>Иконата на звънеца се движи на<br>дисплея на контролера.<br>Низ в списъка с адарми: | Тръбите за входяща и изходяща вода са обърнати. | Проверете дали водата тече в посока, обратна на потока на хладилния агент. |
| UnitOffEvpWTempInvrtd                                                                                         | Водната помпа работи в обратна посока.          | Проверете дали чилърът работи<br>извън проектните граници.                 |

| Низ в дневника на алармите (alarm<br>log):                                                    | Сензорите за температурата на входящата и изходящата вода са обърнати | Проверете окабеляването на сензорите в контролера на модула.                     |
|-----------------------------------------------------------------------------------------------|-----------------------------------------------------------------------|----------------------------------------------------------------------------------|
| ⊥ оптеоттехритетріпутец<br>Низ в моменталната снимка на<br>алармата:<br>UnitOffEvpWTempInvrtd |                                                                       | Проверете изместването (offset) на<br>двата сензора при работеща водна<br>помпа. |
| Reset                                                                                         |                                                                       | Бележки                                                                          |
| Local HMI                                                                                     |                                                                       |                                                                                  |
| Network                                                                                       |                                                                       |                                                                                  |
| Auto                                                                                          |                                                                       |                                                                                  |

### 5.2.6 ExternalPumpdown - Външно изпомпване

Тази аларма показва, че устройство, чиято работа е свързана с тази машина, съобщава за проблем на съответния вход.

| Признак                                                                                                    | Причина                                                                                                    | Решение                                                                                                    |
|----------------------------------------------------------------------------------------------------|----------------------------------------------------------------------------------------------------|----------------------------------------------------------------------------------------------------|
| Агрегатът се намира в работещо<br>състояние.<br>Иконата на звънеца се движи на<br>дисплея на контролера.<br>Низ в списъка с аларми:<br>External Pumpdown<br>Низ в дневника на алармите (alarm<br>log):<br>±External Pumpdown<br>Низ в моменталната снимка на<br>алармата:<br>External Pumpdown | Налице е външно събитие, което е<br>довело до отваряне за поне 5<br>секунди на цифровия вход на<br>платката на контролера. | Проверете за причините за<br>външното събитие или алармата.<br>Проверете електрическото<br>окабеляване от контролера на<br>агрегата до външното<br>оборудване, в случай че са<br>възникнали външни събития или<br>аларми. |
| Reset                                                                                                    |                                                                                                    |                                                                                                    |
| Local HMI<br>Network<br>Auto                                                                                                    |                                                                                                    |                                                                                                    |

### 5.3 Аларми за бързо спиране на агрегата

1

Всички аларми, отчетени в този раздел, водят до незабавно спиране на модула.

### 5.3.1 Power Failure - Прекъсване на електрозахранването (само за агрегати с опция UPS)

Тази аларма се генерира, когато основното захранване е изключено и контролерът на агрегата се захранва от UPS.

#### Отстраняването на тази неизправност изисква директна намеса по електрозахранването на агрегата. Директната намеса по електрозахранването може да доведе до токов удар, изгаряния или дори смърт. Това действие трябва да се извършва само от обучени лица. В случай на съмнения се обърнете към вашата фирма за поддръжка.

| Признак                                                                                                    | Причина                                                                                                    | Решение                                                                                                    |
|----------------------------------------------------------------------------------------------------|----------------------------------------------------------------------------------------------------|----------------------------------------------------------------------------------------------------|
| Състоянието на агрегата е Off<br>(Изключено).<br>Всички кръгове се спират<br>незабавно. Иконата на звънеца се<br>движи на дисплея на контролера.<br>Низ в списъка с аларми:<br>Power Failure<br>Hиз в дневника на алармите (alarm<br>log):<br>± Power Failure<br>Hиз в моменталната снимка на<br>алармата:<br>Power Failure | Загуба на една фаза.<br>Неправилна последователност на<br>свързване на L1, L2, L3.<br>Проблем с външното захранване. | Проверете нивото на напрежението<br>на всяка от фазите.<br>Проверете последователността на<br>връзките L1, L2, L3 съгласно<br>указанията в електрическата схема<br>на агрегата.<br>Временно прекъсване на тока<br>Повреда в захранващата линия на<br>машината от страна на клиента.<br>Проверете дали диференциалната<br>защита на клиента се е<br>задействала в случай на |
| Peacet                                                                                                    |                                                                                                    |                                                                                                    |
| Reset                                                                                                    |                                                                                                    | Бележки                                                                                                    |
| Local HMI                                                                                                    |                                                                                                    |                                                                                                    |
| Network                                                                                                    |                                                                                                    |                                                                                                    |
| Auto                                                                                                    |                                                                                                    |                                                                                                    |

### 5.3.2 UnitOff EvapFreeze - Аларма за замръзване на течността в изпарителя

Тази аларма се генерира, за да покаже, че температурата на водата (входяща или изходяща) е спаднала под границата на безопасност. Управлението се опитва да защити топлообменника като стартира помпата и оставя водата да циркулира.

| Признак                                                                  | Причина                                                                                | Решение                                                                                           |
|--------------------------------------------------------------------------|----------------------------------------------------------------------------------------|---------------------------------------------------------------------------------------------------|
| Състоянието на агрегата е Off (Изключено).                               | Дебитът на водата е твърде нисък.                                                      | Увеличете дебита на водата.                                                                       |
| Всички кръгове се спират<br>незабавно.<br>Иконата на звънеца се движи на | Температурата на входа на<br>изпарителя е твърде ниска.                                | Увеличете температурата на<br>входящата вода.                                                     |
| дисплея на контролера.<br>Низ в списъка с аларми:<br>UnitOff EvapFreeze  | Превключвателят на потока не<br>работи.                                                | Проверете превключвателя на потока и водната помпа.                                               |
| Низ в дневника на алармите (alarm<br>log):<br>± UnitOff EvapFreeze       | Показанията на сензорите<br>(входяща или изходяща вода) не са<br>калибрирани правилно. | Проверете температурите на<br>водата с подходящ уред и<br>регулирайте отклоненията.               |
| Низ в моменталната снимка на<br>алармата:<br>UnitOff EvapFreeze          | Грешна зададена стойност за<br>границата на замразяване.                               | Границата на замръзване не е<br>променена като функция от<br>процентното съдържание на<br>гпикоп. |
| Reset                                                                    |                                                                                        |                                                                                                   |
| Local HMI<br>Network<br>Auto                                             |                                                                                        |                                                                                                   |

### 5.3.3 UnitOff ExternalAlarm - Външна аларма

Тази аларма се генерира, за да покаже външно устройство, чиято работа е свързана с работата на този агрегат. Това външно устройство може да бъде помпа или инвертор.

| Признак                           | Причина                           | Решение                          |
|-----------------------------------|-----------------------------------|----------------------------------|
| Състоянието на агрегата е Off     | Външно събитие е причинило        | Проверете за причините за        |
| (Изключено).                      | отварянето за най-малко 5 секунди | външното събитие или алармата.   |
| Всички кръгове се изключват с     | на порта на контролерната платка. |                                  |
| нормалната процедура за           |                                   | _                                |
| изключване.                       |                                   | Проверете електрическото         |
| Иконата на звънеца се движи на    |                                   | окабеляване от контролера на     |
| дисплея на контролера.            |                                   | агрегата до външното оборудване, |
| Низ в списъка с аларми:           |                                   | в случаи че са възникнали външни |
| UnitOff ExternalAlarm             |                                   | съоития или аларми.              |
| Низ в дневника на алармите (alarm |                                   |                                  |
| log):                             |                                   |                                  |
| $\pm$ UnitOff ExternalAlarm       |                                   |                                  |
| Низ в моменталната снимка на      |                                   |                                  |
| алармата:                         |                                   |                                  |
| UnitOff ExternalAlarm             |                                   |                                  |
| Reset                             |                                   |                                  |
| Local HMI                         |                                   |                                  |
| Network                           |                                   |                                  |
| Auto                              |                                   |                                  |

### 5.3.4 UnitOff PVM - PVM аларма

Тази аларма се генерира в случай на проблеми с електрозахранването на агрегата.

Отстраняването на тази неизправност изисква директна намеса по T

електрозахранването на агрегата.

Директната намеса по електрозахранването може да доведе до токов удар, изгаряния или дори смърт. Това действие трябва да се извършва само от обучени лица. В случай на съмнения се обърнете към вашата фирма за поддръжка.

| Признак                           | Причина                        | Решение                           |
|-----------------------------------|--------------------------------|-----------------------------------|
| Състоянието на агрегата е Off     | Загуба на една фаза.           | Проверете нивото на               |
| (Изключено).                      |                                | напрежението на всяка от фазите.  |
| Всички кръгове се спират          |                                | Подменете всеки счупен            |
| незабавно. Иконата на звънеца се  |                                | предпазител между защитите на     |
| движи на дисплея на контролера.   |                                | клиентския трансформатор.         |
| Низ в списъка с аларми:           | Неправилна последователност на | Проверете последователността на   |
| UnitOff PVM                       | свързване на L1, L2, L3.       | връзките L1, L2, L3 съгласно      |
| Низ в дневника на алармите (alarm | -                              | указанията в електрическата схема |
| log):                             |                                | на агрегата.                      |

| $\pm$ UnitOff PVM            | Нивото на напрежението на   | Проверете дали нивото на          |
|------------------------------|-----------------------------|-----------------------------------|
| Низ в моменталната снимка на | таблото на агрегата не е в  | напрежението във всяка от фазите  |
| алармата:                    | допустимия диапазон (±10%). | е в допустимия диапазон, посочен  |
| UnitOff PVM                  |                             | на етикета на агрегата.           |
|                              |                             | Важно е да се провери нивото на   |
|                              |                             | напрежението във всяка от фазите  |
|                              |                             | не само при неработещ агрегат, но |
|                              |                             | най-вече при работещ агрегат от   |
|                              |                             | минимален капацитет до пълен      |
|                              |                             | капацитет на натоварване. Това е  |
|                              |                             | така, защото падът на             |
|                              |                             | напрежението може да възникне от  |
|                              |                             | определено ниво на охлаждащия     |
|                              |                             | капацитет на агрегата или поради  |
|                              |                             | определени работни условия (т.е.  |
|                              |                             | високи стойности на ОАТ).         |
|                              |                             | в тези случаи проблемът може да е |
|                              |                             | свързан с оразмеряването на       |
|                              |                             | захранващите кабели.              |
| Reset                        |                             | •                                 |
| Local HMI                    |                             |                                   |
| Network                      |                             |                                   |
| Auto                         |                             |                                   |

### 5.3.5 UnitOff EvapWaterFlow - Аларма за отсъствие на поток в изпарителя

Тази аларма се генерира в случай на загуба на поток към агрегата, за да се предпази машината от замръзване.

| Признак                                                                                                    | Причина                                                                                                    | Решение                                                                                                    |
|----------------------------------------------------------------------------------------------------|----------------------------------------------------------------------------------------------------|----------------------------------------------------------------------------------------------------|
| Състоянието на агрегата е Off                                                                                                    | Няма/ твърде нисък дебит на                                                                                                    | Замърсен или запушен филтър.                                                                                                    |
| (Изключено).<br>Всички кръгове се спират<br>незабавно<br>Иконата на звънеца се движи на<br>дисплея на контролера.<br>Низ в списъка с аларми:                         | водата (EEWT-ELWT>0 +/-<br>допустимо отклонение 2 min след<br>появата на алармата).<br>Проблем с превключвателя на<br>потока (EEWT-ELWT=0 +/- | Роторът на помпата не може да се<br>върти.<br>Проверете захранването на мотора<br>на помпата.<br>Грешно изрязване на лопатката.                   |
| UnitOff EvapWaterFlow<br>Низ в дневника на алармите (alarm<br>log):<br>± UnitOff EvapWaterFlow<br>Низ в моменталната снимка на<br>алармата:<br>UnitOff EvapWaterFlow | допустимо отклонение 2 min след<br>алармата).                                                                                                 | Проблеми с щепсела на главата на<br>превключвателя на потока.<br>Проверете за неправилно<br>поставяне/инсталиране на<br>превключвателя на потока. |
| Reset                                                                                                    |                                                                                                    |                                                                                                    |
| Local HMI<br>Network                                                                                                    |                                                                                                    |                                                                                                    |
| LAUTO                                                                                                    |                                                                                                    |                                                                                                    |

### 5.3.6 UnitOff MainContrCommFail – Грешка в комуникацията на главния контролер

Тази аларма се генерира в случай на проблеми в комуникацията с модула за променлив ток.

| Признак                           | Причина                  | Решение                           |
|-----------------------------------|--------------------------|-----------------------------------|
| Състоянието на агрегата е Off     | Модулът няма захранване. | Проверете захранването от         |
| (Изключено).                      |                          | конектора отстрани на модула.     |
| Всички кръгове се спират          |                          | Проверете дали и двата            |
| незабавно.                        |                          | светодиода са зелени.             |
| Иконата на звънеца се движи на    |                          | Проверете дали конекторът         |
| дисплея на контролера.            |                          | отстрани е плътно поставен в      |
| Низ в списъка с аларми:           |                          | модула.                           |
| Unitoff MainContrCommFail         | Изключен светодиод.      | Проверете дали захранването е     |
| Низ в дневника на алармите (alarm |                          | наред, но и двата светодиода са   |
|                                   |                          | изключени. В този случай сменете  |
| ± UnitOff MainContrCommFail       |                          | модула.                           |
|                                   | BUS или BSP светодиод са | Проверете дали адресът на модула  |
| ПИЗ В МОМЕНТАЛНАТА СНИМКА НА      | червени.                 | е правилен, като се позовавате на |
| UnitOff MainContrCommEail         |                          | електрическата схема.             |
|                                   |                          | Ако светодиодът BSP свети в       |
|                                   |                          | червено, сменете модула.          |
|                                   |                          | Грешка в BSP.                     |

| Reset     |  |
|-----------|--|
| Local HMI |  |
| Network   |  |
| Auto      |  |

### 5.3.7 UnitOff CC1CommFail - Верига 1 – Грешка в комуникацията на СС1

Тази аларма се генерира в случай на проблеми в комуникацията с модула за променлив ток.

| Признак                                                                                    | Причина                              | Решение                                                                                                    |
|--------------------------------------------------------------------------------------------|--------------------------------------|----------------------------------------------------------------------------------------------------|
| Състоянието на агрегата е Off<br>(Изключено).<br>Всички кръгове се спират                  | Модулът няма захранване.             | Проверете захранването от<br>конектора отстрани на модула.                                                      |
| незабавно.                                                                                 |                                      | светодиода са зелени.                                                                                           |
| Иконата на звънеца се движи на<br>дисплея на контролера.<br>Низ в списъка с аларми:        |                                      | Проверете дали конекторът<br>отстрани е плътно поставен в<br>модула.                                            |
| UnitOff CClCommFail<br>Низ в дневника на алармите (alarm<br>log):<br>± UnitOff CClCommFail | Изключен светодиод.                  | Проверете дали захранването е<br>наред, но и двата светодиода са<br>изключени. В този случай сменете<br>модула. |
| Низ в моменталната снимка на<br>алармата:                                                  | BUS или BSP светодиод са<br>червени. | Проверете дали адресът на модула<br>е правилен, като се позовавате на<br>електрическата схема.                  |
|                                                                                            |                                      | Ако светодиодът BSP свети в<br>червено, сменете модула.                                                         |
|                                                                                            |                                      | Грешка в BSP.                                                                                                   |
| Reset                                                                                      |                                      |                                                                                                    |
| Local HMI                                                                                  |                                      |                                                                                                    |
| Network                                                                                    |                                      |                                                                                                    |
| Auto                                                                                       |                                      |                                                                                                    |

### 5.3.8 UnitOff CC2CommFail - Верига 2 - Грешка в комуникацията на СС2

Тази аларма се генерира в случай на проблеми в комуникацията с модула за променлив ток.

| Признак                                                                                    | Причина                              | Решение                                                                                                    |
|--------------------------------------------------------------------------------------------|--------------------------------------|----------------------------------------------------------------------------------------------------|
| Състоянието на агрегата е Off (Изключено).                                                 | Модулът няма захранване.             | Проверете захранването от<br>конектора отстрани на модула.                                                      |
| Всички кръгове се спират<br>незабавно.                                                     |                                      | Проверете дали и двата<br>светодиода са зелени.                                                                 |
| Иконата на звънеца се движи на дисплея на контролера.                                      |                                      | Проверете дали конекторът отстрани е плътно поставен в                                                          |
| UnitOff CC2CommFail<br>Низ в дневника на алармите (alarm<br>log):<br>± UnitOff CC2CommFail | Изключен светодиод.                  | Проверете дали захранването е<br>наред, но и двата светодиода са<br>изключени. В този случай сменете<br>модула. |
| Низ в моменталната снимка на<br>алармата:                                                  | BUS или BSP светодиод са<br>червени. | Проверете дали адресът на модула<br>е правилен, като се позовавате на<br>електрическата схема.                  |
|                                                                                            |                                      | Ако светодиодът BSP свети в<br>червено, сменете модула.                                                         |
| -                                                                                          |                                      | Грешка в BSP.                                                                                                   |
| Reset                                                                                      |                                      |                                                                                                    |
| Local HMI                                                                                  |                                      |                                                                                                    |
| Network                                                                                    |                                      |                                                                                                    |
| Auto                                                                                       |                                      |                                                                                                    |

### 5.3.9 UnitOffEmergency Stop – Авариен стоп

1

Тази аларма се генерира при всяко активиране на бутона за аварийно спиране.

## Преди да нулирате бутона за аварийно спиране, моля, проверете дали опасното състояние е било отстранено.

| Признак                                                                                 | Причина                                    | Решение                                                                                                    |
|-----------------------------------------------------------------------------------------|--------------------------------------------|----------------------------------------------------------------------------------------------------|
| Състоянието на агрегата е Off<br>(Изключено).<br>Всички кръгове се спират<br>незабавно. | Натиснат е бутонът за аварийно<br>спиране. | Завъртете бутона за аварийно<br>спиране обратно на часовниковата<br>стрелка, алармата трябва да се<br>изчисти. |

| Иконата на звънеца се движи на<br>дисплея на контролера.<br>Низ в списъка с аларми:<br>UnitOffEmergencyStop<br>Низ в дневника на алармите (alarm<br>log):<br>± UnitOffEmergencyStop<br>Низ в моменталната снимка на<br>алармата:<br>UnitOffEmergencyStop |                            |
|----------------------------------------------------------------------------------------------------|----------------------------|
| Reset                                                                                                    | Бележки                    |
| Local HMI<br>Network<br>Auto                                                                                                    | Моля вижте бележката горе. |

### 5.3.10 Аларма за замръзване на вода с гликол

Тази аларма се генерира, за да покаже, че температурата на гликоловата вода (на входа или на изхода) е спаднала под безопасната граница. Управлението се опитва да защити междинния топлообменник, като стартира помпата за гликол и позволява на водата с гликол да циркулира.

| Симптом                                                                                | Причина                                                                           | Решение                                                                                         |
|----------------------------------------------------------------------------------------|-----------------------------------------------------------------------------------|-------------------------------------------------------------------------------------------------|
| Състоянието на устройството е                                                          | Дебитът на вода с гликол е твърде                                                 | Увеличете дебита на водата.                                                                     |
| изключено.<br>Всички вериги се спират<br>незабавно.                                    | нисък.                                                                            | Проверете помпата за гликол                                                                     |
| Иконата на звънеца се движи на<br>дисплея на контролера.<br>Струна в списъка с аларми: | Температурата на входа на<br>изпарителя е твърде ниска.                           | Увеличете температурата на<br>входящата вода.                                                   |
| UnitOff GlycolFreeze<br>Редица в дневника на алармата:<br>± UnitOff GlycolFreeze       | Показанията на сензора (на входа<br>или на изхода) не са правилно<br>калибрирани. | Проверете температурата на<br>гликоловата вода с подходящ уред<br>и регулирайте отместванията   |
| Ред в снимката на алармата<br>UnitOff GlycolFreeze                                     | Грешна зададена стойност на<br>границата на замразяване.                          | Границата на замръзване на<br>гликола не е променена като                                       |
|                                                                                        |                                                                                   | функция от процентното съдържание на гликола.                                                   |
| Нулиране на                                                                            |                                                                                   | Бележки                                                                                         |
| Местен НМІ<br>Мрежа<br>Auto                                                            |                                                                                   | Необходимо е да се провери дали<br>междинният топлообменник няма<br>повреда поради тази аларма. |

### 5.4 Аларми за кръговете

### 5.4.1 Сх CompXStartFail – Събитие на отказ при стартиране на компресора

Това събитие се генерира, за да покаже, че компресорът "х" не е стартирал правилно.

| Признак                                                                                                    | Причина                 | Решение                                                                             |
|----------------------------------------------------------------------------------------------------|-------------------------|-------------------------------------------------------------------------------------|
| Състоянието на компресора е изключено.                                                                                                    | Компресорът е блокиран. | Проверете целостта на компресора.                                                   |
| първи, кръгът се изключил<br>първи, кръгът се изключва с<br>нормалната процедура за<br>изключване.                                                           |                         | дали компресорът се стартира<br>ръчно и дали се създава делта<br>налягане.          |
| В противен случай кръгът ще работи с включен друг компресор.                                                                                                 | Компресорът е повреден. | Проверете целостта на компресора.                                                   |
| Стринг в списъка със събития:<br>CmpXStartFailed<br>Стринг в дневника на събитията:<br>± CmpXStartFailed<br>Стринг в моменталната снимка:<br>CmpXStartFailed |                         | Проверете правилното<br>окабеляване на компресора<br>съгласно електрическата схема. |
|                                                                                                    | 1                       |                                                                                     |
| Local HMI                                                                                                    |                         |                                                                                     |
| Auto                                                                                                    |                         |                                                                                     |

### 5.4.2 Cx DischTempUnload – Събитие на разтоварване при висока температура на разтоварване

Това събитие се генерира, за да покаже, че кръгът се е парциализиран частично, изключвайки компресора, поради откритата висока стойност на температурата на разтоварване. Това е важно за надеждността на компресора.

| Признак                                                                                                    | Причина                                                                                    | Решение                                                                                                    |
|----------------------------------------------------------------------------------------------------|--------------------------------------------------------------------------------------------|----------------------------------------------------------------------------------------------------|
| Кръгът намалява капацитета си,<br>ако DischTmp > DischTmpUnload.<br>Ако компресорът се е включил<br>първи, кръгът се изключва с<br>нормалната процедура за<br>изключване.<br>В противен случай кръгът ще<br>работи с включен друг компресор.<br>Стринг в списъка със събития:<br>Сх DischTempUnload<br>Стринг в дневника на събитията:<br>± Cx DischTempUnload<br>Стринг в моменталната снимка:<br>Cx DischTempUnload | Кръгът работи извън<br>кожуха/обшивката на компресора.<br>Един от компресорите е повреден. | Проверете условията на работа,<br>дали модулът работи в<br>кожуха/обшивката на модула и<br>дали разширителният клапан<br>работи добре.<br>Проверете дали компресорите<br>работят правилно, в нормални<br>условия и без шум. |
|                                                                                                    |                                                                                            |                                                                                                    |
| Local HMI                                                                                                    |                                                                                            |                                                                                                    |
| Network                                                                                                    |                                                                                            |                                                                                                    |
| Auto                                                                                                    |                                                                                            |                                                                                                    |

### 5.4.3 Cx EvapPressUnload – Събитие на разтоварване при ниско налягане на изпарителя

Това събитие се генерира, за да покаже, че кръгът е парциализиран, изключвайки компресора, поради откритата ниска стойност на налягането на изпарителя. Това е важно за надеждността на компресора.

| Признак                                                                                                    | Причина                                                                                                    | Решение                                                                                                    |
|----------------------------------------------------------------------------------------------------|----------------------------------------------------------------------------------------------------|----------------------------------------------------------------------------------------------------|
| Кръгът намалява капацитета си,                                                                                                    | Кръгът работи извън                                                                                                    | Проверете дали EXV работи добре.                                                                                                    |
| ако EvapPr < EvapPressUnload.                                                                                                    | кожуха/обшивката на компресора.                                                                                                    | Проверете условията на работа,                                                                                                    |
| Ако работи само един компресор,                                                                                                    |                                                                                                    | дали модулът работи в                                                                                                    |
| кръгът ще поддържа капацитета                                                                                                    |                                                                                                    | кожуха/обшивката на модула и                                                                                                    |
| си.<br>В противен случай кръгът ще                                                                                                    |                                                                                                    | дали разширителният клапан                                                                                                    |
| изключва по един компресор на<br>всеки X секунди, докато налягането<br>в изпарителя се повиши.<br>Стринг в списъка със събития:<br>Сх EvapPressUnload<br>Стринг в дневника на събитията:<br>± Cx EvapPressUnload<br>Стринг в моменталната снимка:<br>Cx EvapPressUnload | Температурата на външния въздух<br>е твърде ниска (в режим на<br>отопление).<br>Температурата на изходящата<br>вода е твърде ниска (режим на<br>охлаждане). | Проверете дали модулът работи<br>правилно в кожуха/обшивката на<br>модула.<br>Кръгът е близо до заявката за<br>размразяване.<br>Проверете дали модулът работи<br>правилно в кожуха/обшивката на<br>модула. |
|                                                                                                    |                                                                                                    |                                                                                                    |
|                                                                                                    |                                                                                                    |                                                                                                    |
| Local HMI                                                                                                    |                                                                                                    |                                                                                                    |
| Network                                                                                                    |                                                                                                    |                                                                                                    |
| Auto                                                                                                    |                                                                                                    |                                                                                                    |

### 5.4.4 Cx CondPressUnload – Събитие на разтоварване при високо налягане на кондензатора

Това събитие се генерира, за да покаже, че кръгът е парциализиран, изключвайки компресор, поради откритата висока стойност на кондензационното налягане. Това е важно за надеждността на компресора.

| Признак                                                                     | Причина                                                         | Решение                                                         |
|-----------------------------------------------------------------------------|-----------------------------------------------------------------|-----------------------------------------------------------------|
| Кръгът намалява капацитета си,                                              | Кръгът работи извън                                             | Проверете за наличие на лед върху                               |
|                                                                             | кожуха/оошивката на компресора.                                 | Проворото успориято на работо                                   |
| кръгът ще поддържа капацитета                                               |                                                                 | дали модулът работи в                                           |
|                                                                             |                                                                 | кожуха/обшивката на модула и                                    |
| в противен случаи кръгът ще изключва по един компресор на                   |                                                                 | дали разширителният клапан<br>работи добре.                     |
| всеки X секунди, докато налягането<br>в кондензатора намалее.               | Температурата на външния въздух е висока (в режим на охлаждане) | Проверете правилното функциониране на вентипаторите             |
| Стринг в списъка със събития:                                               |                                                                 | (в режим на охлаждане).                                         |
| Cx CondPressUn load<br>Стринг в дневника на събитията:                      | Температурата на изходящата<br>вода е твърде висока (режим на   | Проверете дали модулът работи<br>правилно в кожуха/обшивката на |
| ± Cx CondpPressUnload<br>Стрингв моменталната снимка:<br>Cx CondPressUnload | отопление).                                                     | модула.                                                         |

| Local HMI |  |
|-----------|--|
| Network   |  |
| Auto      |  |

### 5.4.5 Cx HighPressPd – Високо налягане по време на събитие на изпомпване

Това събитие се генерира по време на процедура за изпомпване, за да покаже, че кондензационното налягане е над стойността за разтоварване.

| Признак                                                                                                    | Причина                                                 | Решение                                                                                                    |
|----------------------------------------------------------------------------------------------------|---------------------------------------------------------|----------------------------------------------------------------------------------------------------|
| Кръгът спира процедурата за<br>изпомпване, ако CondPr ><br>CondPressUnload.<br>Стринг в списъка със събития:<br>Сх HighPressPd<br>Стринг в дневника на събитията:<br>± Сх HighPressPd<br>Стринг в моменталната снимка:<br>Сх HighPressPd | Процедурата за изпомпване<br>отнема твърде много време. | Решение<br>Проверете дали EXV работи добре<br>и дали е напълно затворен по<br>време на изпомпване.<br>Проверете условията на работа,<br>дали модулът работи в<br>кожуха/обшивката на модула и<br>дали разширителният клапан<br>работи добре. |
|                                                                                                    |                                                         |                                                                                                    |
|                                                                                                    |                                                         |                                                                                                    |
| Local HMI<br>Network<br>Auto                                                                                                    |                                                         |                                                                                                    |

### 5.4.6 Cx Fan Error - Грешка на вентилатора Cx

Тази аларма показва, че поне един вентилатор от веригата има проблем.

| Симптом                        | Причина                          | Решение                            |
|--------------------------------|----------------------------------|------------------------------------|
| Състоянието на веригата е      | Поне един вентилатор от веригата | Опитайте се да изчистите грешката, |
| включено.                      | е в комуникационна или хардуерна | като изключите захранването и го   |
| Компресорът продължава да      | грешка.                          | включите отново след няколко       |
| работи нормално.               |                                  | минути.                            |
| Иконата на звънеца се движи на |                                  |                                    |
| дисплея на контролера.         |                                  |                                    |
| Струна в списъка с аларми:     |                                  |                                    |
| Cx Fan Error                   |                                  |                                    |
| Редица в дневника на алармата: |                                  |                                    |
| ± Cx Fan Error                 |                                  |                                    |
| Ред в снимката на алармата     |                                  |                                    |
| Cx Fan Error                   |                                  |                                    |
| Нулиране на                    |                                  | Бележки                            |
| Местен НМІ                     |                                  | Сервизният инженер може да         |
| Мрежа                          |                                  | провери аларменото съобщение за    |
| Auto                           |                                  | грешка, предоставено от всеки VFD  |
|                                |                                  | вентилатор.                        |

### 5.4.7 Грешка в комуникацията на вентилаторите Сх

Това събитие показва проблем в комуникацията с някои вентилатори (но не с всички) на веригата.

| Симптом                                                                                                    | Причина                                   | Решение                                                                                                    |
|----------------------------------------------------------------------------------------------------|-------------------------------------------|----------------------------------------------------------------------------------------------------|
| Състоянието на веригата е<br>включено.<br>Иконата на звънеца се движи на<br>дисплея на контролера.<br>Струна в списъка с аларми:<br>Cx FanCommError | Мрежата RS485 не е правилно<br>окабелена. | Проверете непрекъснатостта на<br>мрежата RS485 при изключено<br>устройство. Трябва да има<br>непрекъснатост от главния<br>контролер до последния<br>вентипатор, както е посочено на |
| Редица в дневника на алармата:                                                                                                    |                                           | електрическата схема.                                                                                                    |
| ± Cx FanCommError<br>Ред в снимката на алармата<br>Cx FanCommError                                                                                  | Комуникацията Modbus не работи правилно.  | Проверете адресите на феновете.<br>Всички адреси трябва да са<br>различни.                                                                                                    |
|                                                                                                    | Вентилаторите не се захранват             | Проверете дали вентилаторите са правилно включени.                                                                                                    |
| Нулиране на                                                                                                    |                                           | Бележки                                                                                                    |

| Местен НМІ | $\checkmark$ | Алармата        | се        | изчиства    |
|------------|--------------|-----------------|-----------|-------------|
| Мрежа      |              | автоматично, ко | огато ком | иуникацията |
| Auto       |              | се възстанови.  |           |             |

### 5.4.8 Сх Вентилатор над V

Тази аларма показва, че някои вентилатори (но не всички) от веригата имат проблеми с пренапрежението.

| Симптом                        | Причина                       | Решение                          |
|--------------------------------|-------------------------------|----------------------------------|
| Състоянието на веригата е      | Някои фенове на веригата имат | Проверете дали захранването е    |
| включено.                      | проблем                       | в рамките на допустимото         |
| Компресорът продължава да      |                               | отклонение на вентилаторите      |
| работи нормално.               |                               | · ·                              |
| Иконата на звънеца се движи на |                               |                                  |
| дисплея на контролера.         |                               |                                  |
| Струна в списъка с аларми:     |                               |                                  |
| Cx Fan OverV                   |                               | Проверете дали вентилаторите     |
| Редица в дневника на алармата: |                               | но са имали проблем със          |
| $\pm$ Cx Fan OverV             |                               |                                  |
| Ред в снимката на алармата     |                               | загубен ротор по време на        |
| CX CX Fan OverV                |                               | стартиране.                      |
| Нулиране на                    |                               | Бележки                          |
| Местен НМІ                     |                               | Сервизният инженер може да       |
| Мрежа                          |                               | провери грешката на аларменото   |
| Auto                           |                               | съобщение, предоставено от всеки |
|                                |                               | VFD вентилатор.                  |

### 5.4.9 Сх вентилатор под V

Тази аларма показва, че някои вентилатори (но не всички) от веригата имат проблеми с понижено напрежение.

| Симптом                        | Причина                       | Решение                          |
|--------------------------------|-------------------------------|----------------------------------|
| Състоянието на веригата е      | Някои фенове на веригата имат | Проверете дали захранването е    |
| включено.                      | проблем                       | в рамките на допустимото         |
| Компресорът продължава да      |                               | отклонение на вентилаторите      |
| работи нормално.               |                               |                                  |
| Иконата на звънеца се движи на |                               |                                  |
| дисплея на контролера.         |                               | Проворото правилиото             |
| Струна в списъка с аларми:     |                               |                                  |
| Cx Fan UnderV                  |                               | окабеляване на вентилаторите     |
| Редица в дневника на алармата: |                               |                                  |
| ±Cx Fan UnderV                 |                               |                                  |
| Ред в снимката на алармата     |                               |                                  |
| CX CX Fan Underv               |                               |                                  |
| Нулиране на                    |                               | Бележки                          |
| Местен НМІ                     |                               | Сервизният инженер може да       |
| Мрежа                          |                               | провери грешката на аларменото   |
| Auto                           |                               | съобщение, предоставено от всеки |
|                                |                               | VFD вентилатор.                  |

### 5.4.10 CxStartFail - Отказ при стартиране

Тази аларма се генерира при ниско налягане на изпарение и ниска температура на наситена кондензация при стартиране на кръга. Тази аларма се нулира автоматично, тъй като модулът се опитва автоматично да стартира отново кръга. При третата поява на тази повреда се генерира аларма за повреда при рестартиране.

| Признак                         | Причина                        | Решение                          |
|---------------------------------|--------------------------------|----------------------------------|
| Състоянието на кръга е Off      | Ниска външна температура на    | Проверете работното състояние на |
| (Изключено).                    | околната среда.                | модула без кондензатор.          |
| Кръгът е спрян.                 | Зареждането с хладилен агент е | Проверете стъклото за            |
| Иконата на звънеца се движи на  | ниско.                         | наблюдение на линията за         |
| дисплея на контролера.          |                                | течност, за да видите дали има   |
| Светодиодът на бутон 2 на       |                                | изблик на газ.                   |
| външния нил мига.               |                                | Измерете подохлаждането, за да   |
| СТРИНГ В СПИСЬКА СЬС СБОИТИЯ:   |                                | проверите дали зарядът на        |
| Стринг в дневника на събитията: |                                | хладилния агент е правилен.      |
| + $C_{x}$ StartEailAlm          | Зададената стойност за         | Проверете дали е необходимо да   |
|                                 | кондензация не е правилна за   | увеличите зададената стойност на |
| събитието:                      | приложението.                  | наситената температура на        |
|                                 |                                | кондензация.                     |

| Cx StartFail Alm | Неправилно монтиран сух          | Проверете дали сухият охладител |
|------------------|----------------------------------|---------------------------------|
|                  | охладител.                       | е защитен от силен вятър.       |
|                  |                                  |                                 |
|                  | Счупен или неправилно монтиран   | Проверете правилното            |
|                  | сензор за налягане на изпарителя | функциониране на                |
|                  | или кондензатора.                | преобразувателите на налягане.  |
| Reset            |                                  |                                 |
| Local HMI        | $\overline{\mathcal{A}}$         |                                 |
| Network          |                                  |                                 |
| Auto             |                                  |                                 |

### 5.5 Предупредителни сигнали за кръгове

Всички аларми, докладвани в този раздел, не водят до спиране на кръга, а само до визуална информация и включване в дневника на алармите.

### 5.5.1 CmpX Protection – CompX защита

Тази аларма се генерира, когато вътрешната защита на компресора се задейства.

| Признак                           | Причина                         | Решение                                                                                                    |
|-----------------------------------|---------------------------------|----------------------------------------------------------------------------------------------------|
| Компресорът Х е изключен          | Заседнал/блокиран мотор.        | Проверете правилното зареждане                                                                                |
| иконата на звънеца се движи на    |                                 | (ако е твърде ниско).                                                                                         |
| дисплея на контролера.            |                                 | Проверете дали компресорът не                                                                                 |
| Низ в списъка с аларми:           |                                 | поема твърде много течност (ниско                                                                             |
| Cmpx Protection                   |                                 | ниво на SSH).                                                                                                 |
| Низ в дневника на алармите (alarm |                                 | Проверете дали съпротивлението                                                                                |
| log):                             |                                 | на намотката на мотора не е                                                                                   |
| $\pm$ CmpX Protection             |                                 | повредено.                                                                                                    |
| Низ в моменталната снимка на      | Превишаване на температурата на | Компресорът работи извън                                                                                      |
| алармата:                         | мотора.                         | работните си граници.                                                                                         |
|                                   |                                 | Проверете дали стойностите на<br>SSH са твърде високи; причина -<br>неправилните условия на работа на<br>EXV. |
|                                   |                                 | Проверете за правилна                                                                                         |
|                                   |                                 | последователност на фазите (L1,                                                                               |
|                                   |                                 | L2, L3) в електрическата връзка на                                                                            |
|                                   |                                 | компресора.                                                                                                   |
| Reset                             |                                 |                                                                                                    |
| Local HMI                         |                                 |                                                                                                    |
| Network                           |                                 |                                                                                                    |
| Auto                              |                                 |                                                                                                    |

### 5.5.2 CompxOff DischTmp CompxSenf – Повреда на сензора за температурата на разтоварване на компресора

Тази аларма показва, че сензорът за температурата на разтоварване, поставен по един за всеки компресор, не работи правилно. След повреда на съответния сензор за температура, съответният компресор се блокира. Тези сензори се поставят с активирана опция "DLT Logic".

| Признак                           | Причина                        | Решение                           |
|-----------------------------------|--------------------------------|-----------------------------------|
| Компресорът е изключен.           | Късо съединение на сензора.    | Проверете целостта на сензора     |
| Кръгът се изключва с нормалната   |                                | съгласно таблицата и допустимия   |
| процедура за изключване само      |                                | обхват kOhm (kΩ).                 |
| когато всички компресори са       |                                | Проверете физическата цялост на   |
| показали една и съща аларма.      |                                | сензора.                          |
| Иконата на звънеца се движи на    | Сензорът е повреден.           | Проверете за късо съединение на   |
| дисплея на контролера.            |                                | сензора с измерване на            |
| Низ в списъка с аларми:           |                                | съпротивлението.                  |
| DischTmp CompxSen                 | Сензорът не е свързан правилно | Проверете дали на електрическите  |
| Низ в дневника на алармите (alarm | (отворен).                     | контакти няма вода или влага.     |
| log):                             |                                | Проверете дали електрическите     |
| ± DischTmp CompxSen               |                                | конектори са включени правилно.   |
| низ в моменталната снимка на      |                                | Проверете правилното              |
| алармата:                         |                                | окабеляване на сензорите, както и |
|                                   |                                | дали е в съответствие с           |
|                                   |                                | електрическата схема.             |
|                                   |                                | Проверете дали сензорът е         |
|                                   |                                | монтиран правилно на тръбата на   |
|                                   |                                | кръга на хладилния агент.         |
| Reset                             |                                |                                   |

| Local HMI | $\square$ |
|-----------|-----------|
| Network   |           |
| Auto      |           |

# **5.5.3 Сх Off LiquidTempSen - Повреда на сензора за температура на течността** Тази аларма се генерира, за да покаже, че сензорът не отчита правилно.

| Признак                                                                                                    | Причина                                                                                             | Решение                                                                                                    |
|----------------------------------------------------------------------------------------------------|----------------------------------------------------------------------------------------------------|----------------------------------------------------------------------------------------------------|
| Състоянието на кръга е Off<br>(Изключено).<br>Кръгът се изключва с нормалната<br>процедура за изключване.<br>Иконата на звънеца се движи на<br>дисплея на контролера.<br>Низ в списъка с аларми:<br>Сх LiquidTempSen<br>Низ в дневника на алармите (alarm<br>log):<br>± Cx LiquidTempSen<br>Низ в моменталната снимка на<br>алармата:<br>Cx LiquidTempSen | Късо съединение на сензора.<br>Сензорът е повреден.<br>Сензорът не е свързан правилно<br>(отворен). | Проверете         целостта         на         сензора           съгласно таблицата и допустимия         обхват кОhm (kΩ).           Проверете физическата цялост на         сензора.           Проверете за късо съединение на         сензора.           Проверете за късо съединение на         сензора           сензора         с         измерване           съпротивлението.         Проверете дали на електрическите           контакти няма вода или влага.         Проверете дали електрическите           конектори са включени правилно.         Проверете           проверете         правилното           окабеляване на сензорите, както и         дали           дали         е           в съответствие         с           електрическата схема.         Проверете |
|                                                                                                    |                                                                                                    | кръга на хладилния агент.                                                                                                    |
| Reset                                                                                                    |                                                                                                    |                                                                                                    |
| Local HMI<br>Network<br>Auto                                                                                                    |                                                                                                    |                                                                                                    |

#### 5.6 Аларми за спиране на кръга при pumpdown

Всички аларми, докладвани в този раздел, водят до спиране на кръга, извършено съгласно нормалната процедура за изпомпване.

# **5.6.1 Сх Off DischTmpSen - Грешка на датчика за температурата при нагнетяване** Тази аларма се генерира, за да покаже, че сензорът не отчита правилно.

| Признак                                                                                                   | Причина                                                                                                    | Решение                                                                                   |
|----------------------------------------------------------------------------------------------------|----------------------------------------------------------------------------------------------------|-------------------------------------------------------------------------------------------|
| Състоянието на кръгът е Off<br>(Изключено).<br>Кръгът се изключва с нормалната<br>процодура за изключва с | Късо съединение на сензора.                                                                                                    | Проверете целостта на сензора<br>съгласно таблицата и допустимия<br>обхват kOhm (kΩ).     |
| Процедура за изключване.<br>Иконата на звънеца се движи на                                                |                                                                                                    | сензора.                                                                                  |
| дисплея на контролера.<br>Низ в списъка с аларми:<br>CxOff DischTempSen                                   | Сензорът е повреден.                                                                                                    | Проверете за късо съединение на<br>сензора с измерване на<br>съпротивлението.             |
| Низ в дневника на алармите (alarm<br>log):                                                                | Сензорът не е свързан правилно (отворен).                                                                                                    | Проверете дали на електрическите контакти няма вода или влага.                            |
| ± СХОТТ DISCHIEMPSEN<br>Низ в моменталната снимка на                                                      |                                                                                                    | Проверете дали електрическите<br>конектори са включени правилно.                          |
| алармата:<br>CxOff DischTempSen                                                                           |                                                                                                    | Проверете правилното<br>окабеляване на сензорите, както и<br>дали е в съответствие с      |
|                                                                                                    |                                                                                                    | електрическата схема.                                                                     |
|                                                                                                    |                                                                                                    | Проверете дали сензорът е<br>монтиран правилно на тръбата на<br>кръга на хладилния агент. |
| Reset                                                                                                    |                                                                                                    |                                                                                           |
| Local HMI<br>Network<br>Auto                                                                              | Image: State State Sta |                                                                                           |

### 5.6.2 CxOff OffSuctTempSen - Грешка на датчика за температура при всмукване

Тази аларма се генерира, за да покаже, че сензорът не отчита правилно.

| Признак                                                                        | Причина                                   | Решение                                                                               |
|--------------------------------------------------------------------------------|-------------------------------------------|---------------------------------------------------------------------------------------|
| Състоянието на кръгът е Off<br>(Изключено).<br>Кръгът се изключва с нормалната | Късо съединение на сензора.               | Проверете целостта на сензора<br>съгласно таблицата и допустимия<br>обхват kOhm (kΩ). |
| процедура за изключване.<br>Иконата на звънеца се движи на                     |                                           | Проверете физическата цялост на сензора.                                              |
| дисплея на контролера.<br>Низ в списъка с аларми:<br>CxOff OffSuctTempSen      | Сензорът е повреден.                      | Проверете за късо съединение на<br>сензора с измерване на<br>съпротивлението.         |
| Низ в дневника на алармите (alarm log):                                        | Сензорът не е добре свързан<br>(отворен). | Проверете дали на електрическите контакти няма вода или влага.                        |
| ± CxOff OffSuctTempSen                                                         |                                           | Проверете дали електрическите                                                         |
| НИЗ В МОМЕНТАЛНАТА СНИМКА НА                                                   |                                           | конектори са включени правилно.                                                       |
| allapmata:<br>CvOff OffSuctTempSen                                             |                                           | Проверете правилното                                                                  |
| cxorr orrsuccrempsen                                                           | l                                         | окабеляване на сензорите, както и                                                     |
|                                                                                | 1                                         | дали е в съответствие с                                                               |
|                                                                                |                                           | електрическата схема.                                                                 |
|                                                                                |                                           | Проверете дали сензорът е                                                             |
|                                                                                |                                           | монтиран правилно на тръбата на                                                       |
|                                                                                |                                           | кръга на хладилния агент.                                                             |
| Reset                                                                          |                                           |                                                                                       |
| Local HMI                                                                      |                                           |                                                                                       |
| Network                                                                        |                                           |                                                                                       |
| Auto                                                                           |                                           |                                                                                       |

5.6.3 CxOff GasLeakage - Неизправност - изтичане на газ

Тази аларма показва изтичане на газ в кутията на компресора.

| Признак                           | Причина                           | Решение                            |
|-----------------------------------|-----------------------------------|------------------------------------|
| Състоянието на кръгът е Off       | Изтичане на газ в кутията на      | Изключете агрегата и направете     |
| (Изключено).                      | компресора (климатици).           | тест за изтичане на газ.           |
| Кръгът се изключва с процедурата  |                                   |                                    |
| за изключване, извършваща         | Детекторът за течове не измерва   | Проверете действителното           |
| дълбок pumpdown на кръга.         | правилно.                         | калибриране на детектора за        |
| Иконата на звънеца се движи на    |                                   | течове.                            |
| дисплея на контролера.            |                                   |                                    |
| Низ в списъка с аларми:           |                                   | _                                  |
| CXUTT GasLeakage                  | Детекторът за течове не е свързан | Проверете свързването на           |
| пиз в дневника на алармите (ајатт | правилно към контролера.          | детектора за течове в съответствие |
| $\pm$ cycff cast cakage           |                                   | със схемата на свързване на        |
|                                   |                                   | модула.                            |
| пиз в моменталната снимка на      |                                   |                                    |
| CxOff Gasleakage                  |                                   |                                    |
| Reset                             |                                   |                                    |
| Local HMI                         | $\checkmark$                      |                                    |
| Network                           |                                   |                                    |
| Auto                              |                                   |                                    |

### 5.7 Аларми за бързо спиране на кръга

Всички аларми, отчетени в този раздел, водят до незабавно спиране на кръга.

### 5.7.1 CxOff CondPressSen - Грешка на датчика за налягане в кондензатора

Тази аларма показва, че датчикът за кондензационно налягане не работи правилно.

| Признак                           | Причина                     | Решение                          |
|-----------------------------------|-----------------------------|----------------------------------|
| Състоянието на кръгът е Off       | Късо съединение на сензора. | Проверете целостта на сензора    |
| (Изключено).                      |                             | съгласно таблицата и допустимия  |
| Кръгът се изключва с нормалната   |                             | обхват kOhm (kΩ).                |
| процедура за изключване.          |                             | Проверете физическата цялост на  |
| Иконата на звънеца се движи на    |                             | сензора.                         |
| дисплея на контролера.            | Сензорът е повреден.        | Проверете за късо съединение на  |
| Низ в списъка с аларми:           |                             | сензора с измерване на           |
| CxOff CondPressSen                |                             | съпротивлението.                 |
| Низ в дневника на алармите (alarm | Сензорът не е добре свързан | Проверете дали на електрическите |
| log):                             | (отворен).                  | контакти няма вода или влага.    |

| ± CxOff CondPressSen         |                          | Проверете дали електрическите     |
|------------------------------|--------------------------|-----------------------------------|
| Низ в моменталната снимка на |                          | конектори са включени правилно.   |
| алармата:                    |                          | Проверете правилното              |
| CxOff CondPressSen           |                          | окабеляване на сензорите, както и |
|                              |                          | дали е в съответствие с           |
|                              |                          | електрическата схема.             |
|                              |                          | Проверете дали сензорът е         |
|                              |                          | монтиран правилно на тръбата на   |
|                              |                          | кръга на хладилния агент.         |
| Reset                        |                          |                                   |
| Local HMI                    | $\overline{\mathcal{M}}$ |                                   |
| Network                      |                          |                                   |
| Auto                         |                          |                                   |

### 5.7.2 CxOff EvapPressSen - Грешка на датчика за налягане в изпарителя

Тази аларма показва, че датчикът за налягане на изпаряване не работи правилно.

| Признак                                                                                                    | Причина                                   | Решение                                                                                                    |
|----------------------------------------------------------------------------------------------------|-------------------------------------------|----------------------------------------------------------------------------------------------------|
| Състоянието на кръгът е Off<br>(Изключено).<br>Кръгът се изключва с нормалната<br>процедура за изключване.                                                                                       | Късо съединение на сензора.               | Проверете целостта на сензора<br>съгласно таблицата и допустимия<br>обхват kOhm (kΩ).<br>Проверете физическата цялост на                                                                                                    |
| Иконата на звънеца се движи на<br>дисплея на контролера.<br>Низ в списъка с аларми:                                                                                                    | Сензорът е повреден.                      | сензора.<br>Проверете за късо съединение на<br>сензора с измерване на                                                                                                    |
| <ul> <li>Схотт EvapPressen</li> <li>Низ в дневника на алармите (alarm log):</li> <li>± CxOff EvapPressSen</li> <li>Низ в моменталната снимка на алармата:</li> <li>CxOff EvapPressSen</li> </ul> | Сензорът не е добре свързан<br>(отворен). | Съпротивлението.<br>Проверете дали на електрическите<br>контакти няма вода или влага.<br>Проверете дали електрическите<br>конектори са включени правилно.<br>Проверете правилното<br>окабеляване на сензорите, както и<br>дали е в съответствие с<br>електрическата схема.<br>Проверете дали сензорът е<br>монтиран правилно на тръбата на |
| Resot                                                                                                    |                                           | кръга на хладилния агент.                                                                                                    |
| Local HMI<br>Network<br>Auto                                                                                                    |                                           |                                                                                                    |

### 5.7.3 CxOff DischTmpHigh - Аларма за висока темп. при освобождаване

Тази аларма показва, че температурата в нагнетателния/изпускателния отвор на компресора е надвишила максимална граница, което може да доведе до повреда на механичните части на компресора.

Когато се появи тази аларма, картерът и нагнетателните/изпускателните тръби на компресора могат да се загреят силно. В това състояние бъдете внимателни, когато влизате в контакт с компресора и нагнетателните/изпускателните тръби.

| Признак                                                                                                    | Причина                                            | Решение                                                                                                    |
|----------------------------------------------------------------------------------------------------|----------------------------------------------------|----------------------------------------------------------------------------------------------------|
| Температура на разтоварване >                                                                                                    | Наличие на въздух в кръга.                         | Проверете дали в кръга няма                                                                                                    |
| алармена стойност за висока<br>температура на разтоварване.<br>Алармата не може да се задейства,<br>ако сензорът за температурата на<br>разтоварване е активен.<br>Иконата на звънеца се движи на<br>дисплея на контролера.<br>Низ в списъка с аларми:<br>Схоff DischTempHi | Проблем с маслото.<br>Сензорът за температурата на | Проверете дали зареждането на<br>маслото е недостатъчно.<br>Проверете дали моторът е смазан<br>правилно.<br>Проверете за правилното<br>функционирана на сензора за |
|                                                                                                    | правилно.                                          | температурата на разтоварване.                                                                                                    |
| Низ в дневника на алармите (alarm<br>log):<br>± CxOff DischTempHi                                                                                                    | Проблем с компресора                               | Проверете дали компресорите<br>работят правилно, в нормално<br>състояние и без шум.                                                                                |
| Низ в моменталната снимка на<br>алармата:<br>CxOff DischTempHi                                                                                                    | Висока SSH.                                        | Проверете за твърде високите<br>стойности на SSH; Причина -<br>неправилни условия на работа на<br>EXV.                                                             |
| Reset                                                                                                    |                                                    |                                                                                                    |

| Local HMI | $\square$ |
|-----------|-----------|
| Network   | $\square$ |
| Auto      |           |

### 5.7.4 CxOff CondPressHigh – Аларма за високо кондензационно налягане

Тази аларма се генерира в случай, че температурата на насищане на кондензиране се повиши над максималната температура на насищане на кондензиране и управлението не е в състояние да компенсира това състояние. В случай на чилъри с водно охлаждане, работещи при висока температура на кондензаторната вода, ако температурата на насищане на кондензиране надвиши максималната температура на насищане на кондензатора, кръгът само се изключва без никакво уведомление на екрана, тъй като това състояние се счита за приемливо в този диапазон на работа.

| Признак                           | Причина                           | Решение                          |
|-----------------------------------|-----------------------------------|----------------------------------|
| Състоянието на кръгът е Off       | Един или повече вентилатори на    | Проверете дали са активирани     |
| (Изключено).                      | кондензатора не работят правилно. | защитите на вентилаторите.       |
| Компресорът не се зарежда повече  |                                   | Проверете дали вентилаторите     |
| или дори се разтоварва, кръгът е  |                                   | могат да се въртят свободно.     |
| спрян.                            |                                   | Проверете дали няма пречки за    |
| Иконата на звънеца се движи на    |                                   | свободното отвеждане на          |
| дисплея на контролера.            |                                   | издухания въздух.                |
| Низ в списъка с аларми:           | Неизправност на възвратния        | Преместете стеблото на вентила   |
| CXOTT CONOPressHi                 | вентил.                           | ръчно, за да проверите дали е    |
| низ в дневника на алармите (атагт |                                   | напълно затворен; ако не е, има  |
| log):                             |                                   | вероятност от миграция на        |
|                                   |                                   | хладилен агент. В този случай го |
| низ в моменталната снимка на      |                                   | заменете.                        |
| CXOFF CondPressHi                 | Температурата на входящия         | Температурата на въздуха,        |
| CXOTT CONGETESSIT                 | въздух в кондензатора е твърде    | измерена на входа на             |
|                                   | висока.                           | кондензатора, не може да         |
|                                   |                                   | надвишава граничната стоиност,   |
|                                   |                                   | посочена в работния диапазон     |
|                                   |                                   | (работния кожух/обшивка) на      |
|                                   |                                   | Чильра.                          |
|                                   |                                   | Проверете мястото, където е      |
|                                   |                                   | инсталиран модульт; проверете    |
|                                   |                                   |                                  |
|                                   |                                   | на торещия ввздух, издухан от    |
|                                   |                                   | вентилаторите на същия модул или |
|                                   |                                   | иипъри (Проверете в ЮМ 22        |
|                                   |                                   | правилен монтаж)                 |
|                                   | Напичие на възлух в кръга         | Проверете дали в кръга няма      |
|                                   | нали ме на вводух в крыа.         | некондензиращи газове.           |
|                                   | Преобразувателят на               | Проверете за правилното          |
|                                   | конлензационното налягане не      | функциониране на сензора за      |
|                                   | може да работи правилно.          | високо налягане.                 |
| Reset                             |                                   |                                  |
| Local HMI                         |                                   |                                  |
| Network                           | X                                 |                                  |
| Auto                              |                                   |                                  |

### 5.7.5 CxOff EvapPressLow - Аларма за ниско налягане

Тази аларма се генерира в случай, че налягането на изпаряване падне под ниско налягане на разтоварване и управлението не е в състояние да компенсира това състояние.

| Признак                           | Причина                        | Решение                           |
|-----------------------------------|--------------------------------|-----------------------------------|
| Състоянието на кръгът е Off       | Нисък дебит на водата.         | Настройте правилния дебит според  |
| (Изключено).                      |                                | спецификата на модула.            |
| Компресорът не се натоварва       | Зареждането с хладилен агент е | Проверете контролното стъкло на   |
| повече или дори се разтоварва,    | НИСКО.                         | линията за течност, за да видите  |
| кръгът се спира незабавно.        |                                | дали има изблик на газ.           |
| Иконата на звънеца се движи на    |                                | Измерете преохлаждането, за да    |
| дисплея на контролера.            |                                | проверите дали зареждането е      |
| Низ в списъка с аларми:           |                                | правилно.                         |
| CxOff EvapPressLo                 | Подход при висок изпарител.    | Почистете топлообменника на       |
| Низ в дневника на алармите (alarm |                                | изпарителя.                       |
| log):                             | Грешка на драйвера Ехv.        | Проверете светодиодите за аларми  |
| $\pm$ CxOtt EvapPressLo           |                                | на драйвера EXV в долния ляв ъгъл |
| Низ в моменталната снимка на      |                                | до захранващите щифтове: само     |
| алармата:                         |                                |                                   |

| CxOff EvapPressLo            | един светодиод трябва да свети с<br>постоянна зелена светлина. |
|------------------------------|----------------------------------------------------------------|
| Reset                        |                                                                |
| Local HMI<br>Network<br>Auto |                                                                |

### 5.7.6 CxOff RestartFault – Неизправност при рестартиране

Тази аларма се генерира, когато вътрешната защита на компресора се задейства

| Признак                                                                                            | Причина                                                          | Решение                                                                                                    |
|----------------------------------------------------------------------------------------------------|------------------------------------------------------------------|----------------------------------------------------------------------------------------------------|
| Компресорът X е изключен<br>Иконата на звънеца се движи на                                         | Температурата на околната среда<br>или на водата е твърде ниска. | Проверете работния кожух/обшивка за тази машина.                                                                                                    |
| дисплея на контролера.<br>Низ в списъка с аларми:<br>CxOff RestartsFault                           | Неправилна последователност на<br>състоянията на вентила.        | Проверете дали клапанът е<br>извършил правилно<br>предварителното отваряне.                                                                                                    |
| log):<br>± CxOff RestartsFault<br>Низ в моменталната снимка на<br>алармата:<br>CxOff RestartsFault | EXV не работи правилно.                                          | Проверете светодиодите за аларми<br>на драйвера EXV в долния ляв ъгъл<br>до захранващите щифтове: само<br>един светодиод трябва да свети с<br>постоянна зелена светлина.<br>Проверете връзката към драйвера<br>на клапана на електрическата<br>схема.<br>Проверете движенията на EXV. |
| Reset                                                                                              |                                                                  |                                                                                                    |
| Local HMI<br>Network<br>Auto                                                                       |                                                                  |                                                                                                    |

### 5.7.7 CxOff MechHighPress - Аларма за механично високо налягане

Тази аларма се генерира, когато налягането на кондензатора се повиши над механичната граница за високо налягане, което кара това устройство да отвори захранването на всички спомагателни релета. Това води до незабавно изключване на компресора и всички други задействащи механизми в този кръг.

| Признак                                                                                    | Причина                                                             | Решение                                                                                                    |
|--------------------------------------------------------------------------------------------|---------------------------------------------------------------------|----------------------------------------------------------------------------------------------------|
| Състоянието на кръгът е Off<br>(Изключено).                                                | Един или повече вентилатори на кондензатора не работят правилно.    | Проверете дали са активирани<br>защитите на вентилаторите.                                                                                                    |
| компресорът не се зарежда повече или дори се разтоварва, кръгът е                          |                                                                     | Проверете дали вентилаторите могат да се въртят свободно.                                                                                                    |
| Иконата на звънеца се движи на<br>дисплея на контролера.                                   |                                                                     | Проверете дали няма пречки за<br>свободното изпускане на издухания<br>въздух.                                                                                                    |
| CxOff MechHighPress<br>Низ в дневника на алармите (alarm<br>log):<br>± CxOff MechHighPress | Замърсена или частично запушена<br>серпентина на кондензатора.      | Отстранете каквото и да е<br>препятствие.<br>Почистете серпентината на<br>кондензатора с помощта на мека                                                                                                    |
| Низ в моменталната снимка на<br>алармата<br>CxOff MechHighPress                            | Температурата на входящия въздух<br>в кондензатора е твърде висока. | Температурата на въздуха,<br>измерена на входа на<br>кондензатора, не може да<br>превишава граничната стойност,<br>посочена в работния диапазон<br>(защитна работна среда) на<br>агрегата (климатици).<br>Проверете мястото, където е<br>инсталиран агрегатът, а също така<br>проверете дали няма късо |
|                                                                                            | Наличие на въздух във веригата.                                     | съединение на горещия въздух,<br>издухан от вентилаторите на същия<br>агрегат или дори от вентилаторите<br>на съседни агрегати (Проверете<br>IOM за правилно инсталиране).<br>Проверете дали във веригата няма<br>некондензиращи газове.                                                               |

|           | Механичният превключвател за      | Проверете за правилното         |
|-----------|-----------------------------------|---------------------------------|
|           | високо налягане е повреден или не | функциониране на превключвателя |
|           | е калибриран.                     | за високо налягане.             |
| Reset     |                                   |                                 |
| Local HMI | $\checkmark$                      |                                 |
| Network   | $\square$                         |                                 |
| Auto      |                                   |                                 |

### 5.7.8 CxOff NoPressChgStart - Аларма за липса на промяна на налягането при за стартиране

Тази аларма показва, че компресорът не е в състояние да стартира или да създаде определена минимална промяна на налягането на изпаряване или кондензационното налягане след стартиране.

| Признак                           | Причина                          | Решение                        |
|-----------------------------------|----------------------------------|--------------------------------|
| Състоянието на кръгът е Off       | Проблем с компресора.            | Проверете дали сигналът за     |
| (Изключено).                      |                                  | стартиране е правилно свързан  |
| Кръгът е спрян.                   |                                  | към инвертора.                 |
| Иконата на звънеца се движи на    |                                  | Проверете правилната           |
| дисплея на контролера.            |                                  | последователност на фазите на  |
| Низ в списъка с аларми:           |                                  | компресора (L1, L2, L3) според |
| CxOff NoPressChgStart             |                                  | електрическата схема.          |
| Низ в дневника на алармите (alarm |                                  |                                |
| log):                             | В кръга на хладилния агент няма  | Проверете налягането в кръга и |
| ± CxOff NoPressChgStart           | хладилен агент.                  | наличието на хладилен агент.   |
| Низ в моменталната снимка на      | Неправилна работа на датчиците   | Проверете правилното           |
| алармата                          | за налягане на изпаряване или за | функциониране на датчиците за  |
| CXUTT NOPRESSENGSTART             | кондензационно налягане.         | налягане на изпаряване или за  |
|                                   |                                  | кондензационно налягане.       |
| Reset                             |                                  |                                |
| Local HMI                         |                                  |                                |
| Network                           |                                  |                                |
| Auto                              |                                  |                                |

### 5.7.9 CompXAIm - Сигнал за отказ при стартиране на компресора

Това събитие се генерира, за да покаже, че компресорът "x" не е стартирал правилно. Компресорът не генерира правилно повдигане.

| Симптом                           | Причина                 | Решение                        |
|-----------------------------------|-------------------------|--------------------------------|
| Състоянието на компресора е       | Компресорът е блокиран. | Проверете целостта на          |
| Изключено.                        |                         | компресора.                    |
| Ако компресорът се включи,        |                         | Проверете в режим на изпитване |
| веригата се изключва с нормалната |                         | дали компресорът се стартира   |
| процедура за изключване.          |                         | ръчно и дали се създава делта  |
| В противен случай веригата ще     |                         | налягане.                      |
| работи с включен друг компресор.  | Компресорът е повреден. | Проверете целостта на          |
| Ред в списъка със събития:        |                         | компресора.                    |
| CmpXAIm                           |                         | Проверете правилното           |
| Редица в дневника на събитията:   |                         | окабеляване на компресора и в  |
| ± CmpXAIm                         |                         | съответствие с електрическата  |
| Редица в снимката                 |                         | схема.                         |
| Стрхатт                           |                         |                                |
|                                   |                         |                                |
|                                   |                         |                                |
| Местен НМІ                        |                         |                                |
| Мрежа                             |                         |                                |
| Auto                              |                         |                                |

### 5.7.10 Cx FailedPumpdown - Неуспешна процедура на изпомпване

Тази аларма се генерира, за да покаже, че веригата не е успяла да отстрани всичкият хладилен агент от изпарителя. Той се изчиства автоматично, веднага щом компресорът спре, само за да бъде записан в архива на алармите. Тя може да не бъде разпозната от BMS; Причина - закъснението на комуникацията може да даде достатъчно време за нулиране. Възможно е дори да не се вижда на местния HMI.

| Признак                     | Причина                      | Решение                           |
|-----------------------------|------------------------------|-----------------------------------|
| Състоянието на кръгът е Off | EEXV не се затваря напълно,  | Проверете правилното              |
| (Изключено).                | поради което има "късо       | функциониране и пълното           |
| Няма индикации на екрана.   | съединение" между страната с | затваряне на EEXV. Контролното    |
| Низ в списъка с аларми:     |                              | стъкло не трябва да показва поток |

| Cx FailedPumpdown                          | високо налягане и страната с ниско | на хладилен агент след затваряне   |
|--------------------------------------------|------------------------------------|------------------------------------|
| Гиз в дневника на алармите (ајапп<br>log): | налягане на кръга.                 | на клапана.                        |
| ± Cx FailedPumpdown                        |                                    |                                    |
| Низ в моменталната снимка на               |                                    | Проверете дали EXV не е запушен    |
| Cx FailedPumpdown                          |                                    | поради наличие на замърсяване.     |
|                                            |                                    | Проверете светодиода в горната     |
|                                            |                                    | част на вентила; левият светодиод  |
|                                            |                                    | над надписа "Step per #" трябва да |
|                                            |                                    | е червен. Ако и двата светодиода   |
|                                            |                                    | мигат последователно, моторът на   |
|                                            |                                    | вентила не е свързан правилно.     |
|                                            | Сензорът за налягане на            | Проверете за правилното            |
|                                            | изпаряване не работи правилно.     | функциониране на сензора за        |
|                                            |                                    | налягане на изпаряване.            |
|                                            | Компресорът на кръга е вътрешно    | Проверете компресорите по          |
|                                            | повреден.                          | кръговете (може да има вътрешен    |
|                                            |                                    | байпас).                           |
| Reset                                      |                                    |                                    |
| Local HMI                                  |                                    |                                    |
| Network                                    |                                    |                                    |
| Auto                                       | $\checkmark$                       |                                    |

### 5.7.11 CxOff LowPrRatio - Аларма за коефициента на ниско налягане

Тази аларма показва, че съотношението между налягането на изпаряване и кондензационното налягане е под граничната стойност, която зависи от скоростта на компресора а гарантира неговото правилното смазване.

| Признак                           | Причина                         | Решение                               |
|-----------------------------------|---------------------------------|---------------------------------------|
| Състоянието на кръгът е Off       | Компресорът не е в състояние да | Проверете зададените стойности и      |
| (Изключено).                      | развие минималната компресия.   | настройките на вентилатора, може      |
| Кръгът е спрян.                   |                                 | да са твърде ниски.                   |
| Иконата на звънеца се движи на    |                                 | Проверете погълнатия от               |
| дисплея на контролера.            |                                 | компресора ток и дали той се върти    |
| Низ в списъка с аларми:           |                                 | в обратна посока. Освен това          |
| CXCMPI LOWPRRATIO                 |                                 | проверете дали сигналът за            |
| низ в дневника на алармите (атагт |                                 | стартиране е правилно свързан         |
| log).                             |                                 | към контролера.                       |
| ± CXCMPI LOWPERATIO               |                                 | Проверете правилната работа на        |
| низ в моменталната снимка на      |                                 | сензорите за налягане на              |
| CXCmp1 LowPrPatio                 |                                 | всмукване/захранване.                 |
|                                   |                                 | Проверете дали вътрешният             |
|                                   |                                 | предпазен вентил не се е отворил      |
|                                   |                                 | по време на предишната операция       |
|                                   |                                 | (проверете историята на агрегата).    |
|                                   |                                 | Забележка:                            |
|                                   |                                 | Ако разликата между налягането на     |
|                                   |                                 | захранване и налягането на            |
|                                   |                                 | всмукване надвиши 22 раг,             |
|                                   |                                 | вырешният предпазен вентил се         |
|                                   |                                 | Отваря и тряова да обде сменен.       |
|                                   |                                 |                                       |
|                                   |                                 |                                       |
|                                   |                                 | (вызможно е да има вырешен<br>байвас) |
| Reset                             |                                 | Бележки                               |
|                                   |                                 | DOTOMA                                |
| Network                           |                                 |                                       |
| Auto                              |                                 |                                       |

### 5.7.12 Fan Fault (Грешка на вентилатора)

Тази аларма показва, че поне един от вентилаторите има проблем

| Признак                        | Причина                          | Решение                            |
|--------------------------------|----------------------------------|------------------------------------|
| Състоянието на кръгът е On     | Всеки вентилатор на веригата има | Опитайте се да изчистите грешката, |
| (Включено).                    | проблем.                         | като изключите захранването и го   |
| Компресорът продължава да      |                                  | включите отново след няколко       |
| работи нормално.               |                                  | минути.                            |
| Иконата на звънеца се движи на |                                  |                                    |
| дисплея на контролера.         |                                  |                                    |
| Низ в списъка с аларми:        |                                  |                                    |

| Cx FanAlm<br>Низ в дневника на алармите (alarm<br>log):<br>± Cx FanAlm<br>Низ в моменталната снимка на<br>алармата<br>Cx FanAlm |                                                                                                    |
|----------------------------------------------------------------------------------------------------|----------------------------------------------------------------------------------------------------|
| Reset                                                                                                    | Бележки                                                                                                    |
| Local HMI<br>Network<br>Auto                                                                                                    | Сервизният инженер може да<br>провери аларменото съобщение за<br>грешка, подадено от всеки VFD<br>вентилатор. |

### 5.7.13 Вентилатори Неуспешна комуникация с Modbus

Тази аларма показва проблем в комуникацията с всички вентилатори на веригата.

| Признак                           | Причина                        | Решение                           |
|-----------------------------------|--------------------------------|-----------------------------------|
| Състоянието на кръгът е Off       | Мрежата RS485 не е правилно    | Проверете непрекъснатостта на     |
| (Изключено).                      | окабелена.                     | мрежата RS485 при изключен        |
| Вентилаторите не се стартират, а  |                                | модул. Трябва да има              |
| веригата се спира незабавно.      |                                | непрекъснатост от главния         |
| Иконата на звънеца се движи на    |                                | контролер до последния            |
| дисплея на контролера.            |                                | вентилатор, както е посочено на   |
| Низ в списъка с аларми:           |                                | електрическата схема.             |
| Cx FanCommFail                    | Комуникацията по Modbus не     | Проверете адресите на             |
| Низ в дневника на алармите (alarm | работи правилно.               | вентилаторите. Всички адреси      |
| log):                             |                                | трябва да са различни.            |
| ± Cx FanCommFail                  | Вентилаторите не се захранват. | Проверете дали вентилаторите са   |
| Низ в моменталната снимка на      |                                | правилно включени.                |
| алармата                          |                                |                                   |
| Cx FanCommFail                    |                                |                                   |
|                                   |                                |                                   |
| Reset                             |                                | Бележки                           |
| Local HMI                         | $\overline{\checkmark}$        | Алармата се изчиства              |
| Network                           |                                | автоматично, когато комуникацията |
| Auto                              |                                | се възстанови.                    |
|                                   |                                |                                   |

### 5.7.14 CxOff Low DSH - DSH е твърде ниска

Тази аларма се генерира, когато веригата работи с твърде ниска стойност на DSH за определен период от време.

| Симптом                                                                                                    | Причина                                                                                  | Решение                                                                                                    |
|----------------------------------------------------------------------------------------------------|------------------------------------------------------------------------------------------|----------------------------------------------------------------------------------------------------|
| Схемата X е изключена<br>Иконата на звънеца се движи на<br>дисплея на контролера.<br>Струна в списъка с аларми:<br>CxOff LowDSH<br>Редица в дневника на алармата: | EEXV не работи правилно.<br>Тя не се отваря достатъчно или се<br>движи в обратна посока. | Проверете дали изпомпването<br>може да бъде завършено при<br>достигнато ограничение на<br>налягането;<br>Проверете движенията на<br>разширителния клапан. |
| ± CxOff LowDSH<br>Ред в снимката на алармата<br>CxOff LowDSH                                                                                                    |                                                                                          | Проверете връзката към драйвера<br>на клапана на схемата на<br>свързване.<br>Измерете съпротивлението на<br>всяка намотка то трябва да е                  |
|                                                                                                    |                                                                                          | различно от 0 Ома.                                                                                                    |
| Нулиране на                                                                                                    |                                                                                          |                                                                                                    |
| Местен НМІ<br>Мрежа<br>Auto                                                                                                    |                                                                                          |                                                                                                    |

### 5.7.15 CxOff Drift Sucr temp -Температура на въздуха

Тази аларма се генерира, когато веригата работи с твърде ниска стойност на DSH за определен период от време.

| Симптом                                                                    | Причина       |              |    | Решение                                                            |
|----------------------------------------------------------------------------|---------------|--------------|----|--------------------------------------------------------------------|
| Схемата Х е изключена                                                      | Неправилно    | отчитане     | на | Проверете целостта на сензора.                                     |
| Иконата на звънеца се движи на                                             | температурата | на всмукване | от |                                                                    |
| дисплея на контролера.<br>Струна в списъка с аларми:<br>CxOff DriftSuctTmp | сондата.      |              |    | Проверете правилната работа на<br>сензорите според информацията за |

| Редица в дневника на алармата:<br>± CxOff DriftSuctTmp<br>Ред в снимката на алармата<br>CxOff DriftSuctTmp |  | обхвата kOhm (kΩ), свързан със<br>стойностите на температурата.<br>Проверете дали сензорът е<br>монтиран правилно на тръбата на |  |  |
|----------------------------------------------------------------------------------------------------|--|----------------------------------------------------------------------------------------------------|--|--|
|                                                                                                    |  | хладилния кръг.                                                                                                    |  |  |
| Нулиране на                                                                                                |  |                                                                                                    |  |  |
| Местен НМІ                                                                                                 |  |                                                                                                    |  |  |
| Мрежа                                                                                                    |  |                                                                                                    |  |  |
| Auto                                                                                                    |  |                                                                                                    |  |  |

Настоящата публикация е изготвена единствено с информационни цели и не представлява обвързващо предложение на Daikin Applied Europe S.p.A. Daikin Applied Europe S.p.A. е съставител на съдържанието на тази публикация съобразно познанията си. Не се дава изрична или подразбираща се гаранция за изчерпателността, точността, надеждността или пригодността за определени цели на съдържанието, както и за продуктите и услугите, предоставени в него. Техническите данни може да подлежат на промени без предварително уведомление. Консултирайте се с предоставените данни от периода на поръчката. Daikin Applied Europe S.p.A изрично отхвърля всякаква отговорност за преки или непреки щети в най-широкия смисъл на думата, произлизащи от или свързани с употребата и/или интерпретирането на настоящата публикация. Цялото съдържание е обект на авторски права на Daikin Applied Europe S.p.A.